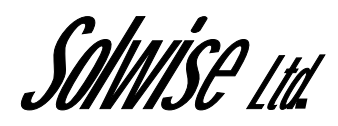

# Set-up instructions for Asus SL6000 VPN ADSL Router

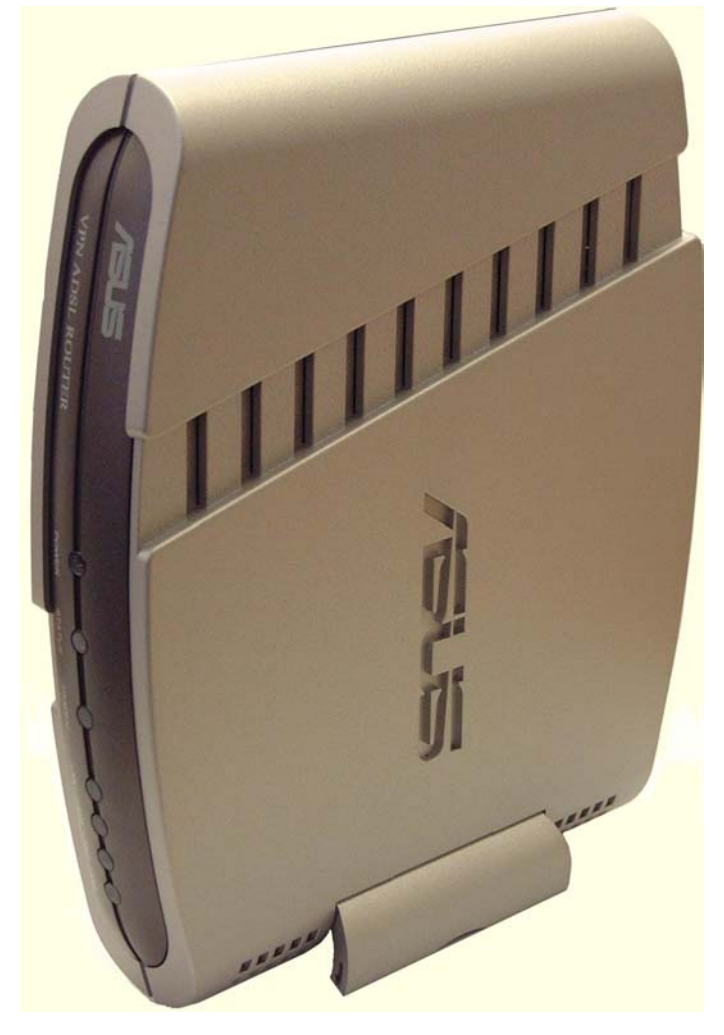

# www.solwiseforum.co.uk

The Solwise Forum is designed to be the first port-of-call for technical support and sales advice for the whole Solwise product range.

Please check the forum for coverage on any technical problems you have. Many people have trodden your path before you, and a quick check on the forum will reduce the pressure on our support staff.

Revision 0.03 September 24 2003 Notification is hereby given that Solwise Ltd. reserves the right to modify, change, update or revise this document from time to time as required without the prior obligation to notify any person, company or organization. Further, Solwise makes no warranty or representation, either express or implied, with respect to merchantability, or fitness of its products for a particular purpose.

MISE Ltd.

13/15 Springfield Way Anlaby Hull HU10 6RJ UK

Tel 0845 458 4558 (local rate) Fax 0845 458 4559 Tech Support Tel 0845 1931320 SBV 1100 Email sales@solwise.co.uk Http www.solwise.co.uk

# Copyright

All rights reserved. No part of this document may be reproduced in any form or by any means without written permission from the product manufacturer.

Changes are periodically made to the information in this document. They will be incorporated in subsequent editions. The product manufacturer may take improvement and/or changes in the product described in this document at any time.

# **FCC** compliance

This equipment complies with Part 68 of the FCC Rules. On this equipment is a label that contains, among other information, the FCC registration number and Ringer Equivalence Number (REN) for this equipment. You must, upon request, provide this information to your telephone company.

If your telephone equipment causes harm to the telephone network, the Telephone Company may discontinue your service temporarily. If possible, they will notify in advance. But, if advance notice isn't practical, you will be notified as soon as possible. You will be informed of your right to file a complaint with the FCC.

Your telephone company may make changes in its facilities, equipment, operations, or procedures that could affect proper operation of your equipment. If they do, you will be notified in advance to give you an opportunity to maintain uninterrupted telephone service. The FCC prohibits this equipment to be connected to party lines or coin-telephone service.

In the event that this equipment should fail to operate properly, disconnect the equipment from the phone line to determine if it is causing the problem. If the problem is with the equipment, discontinue use and contact your dealer or vendor.

# **DOC** compliance information

NOTICE: The Canadian Department of Communications label identifies certified equipment. This certification means that the equipment meets certain telecommunications network protective, operational and safety requirements. The Department does not guarantee the equipment will operate to the user's satisfaction.

Before installing this equipment, users ensure that it is permissible to be connected to the facilities of the local Telecommunications Company. The equipment must also be installed using an acceptable method of connection. The customer should be aware that compliance with the above conditions might not prevent degradation of service in some situations.

Repairs to certified equipment should be made by an authorized Canadian maintenance facility designated by the supplier. Any repairs or alterations made by the user to this equipment, or equipment malfunctions, may give the telecommunications company cause to request the user to disconnect the equipment.

Users should ensure for their own protection that the electrical ground connections of the power utility, telephone lines and internal metallic water pipe system, if present, are connected together. This precaution may be particularly important in rural areas.

**CAUTION:** Users should not attempt to make such connections themselves, but should contact the appropriate electric inspection authority, or electrician, as appropriate.

**NOTICE:** The Load Number (LN) assigned to each terminal device denotes the percentage of the total load to be connected to a telephone loop which is used by the device, to prevent overloading. The termination on a loop may consist of any combination of devices subject only to the requirement that the sum of the Load Numbers of all the devices does not exceed 100.

# **European CTR 21 compliance**

The equipment has been approved in accordance with Council Decision 98/482/EC for pan-European single terminal connection to the public switched telephone network (PSTN). However, due to differences between the individual PSTNs provided in different countries, the approval does not, of itself, give an unconditional assurance of successful operation on every PSTN network termination point. In the event of problem, you should contact your equipment supplier in the first instance.

# Table of Contents

| Intr       | oduct            | ion                                                            | 8  |
|------------|------------------|----------------------------------------------------------------|----|
| 1.1        | Ove              | rview                                                          |    |
| 1.2        | Spe              | cifications and Features                                       | 8  |
| 1.3        | Wha              | it's in the package?                                           | 10 |
| 1.4        | Fron             | t Panel                                                        | 10 |
| 1.5        | Rea              | r Panel                                                        | 11 |
| Cor        | nnecti           | ng to your network and line                                    | 12 |
| Set        | ting u           | p TCP/IP on your computer                                      | 14 |
| 3.1        | Insta            | alling TCP protocol on your PC                                 | 14 |
|            | 3.1.1            | Introduction                                                   | 14 |
|            | 3.1.2<br>Wind    | Configure the PC(TCP/IP settings) for<br>dow 98 and Windows ME | 14 |
|            | 3.1.3<br>Wind    | Configure the PC (TCP/IP Settings) for<br>dows 2000            | 16 |
|            | 3.1.4<br>Wind    | Configure the PC (TCP/IP settings) for<br>dows XP              | 18 |
| PPI        | PoA F            | Router configuration (For the UK)                              | 20 |
| 4.1        | Con              | necting to the setup screens                                   | 20 |
| 4.2        | Run              | ning the Set-up Wizard                                         | 21 |
| 4.3        | Enal             | bling NAT                                                      | 31 |
| 4.4<br>fir | Enal<br>ewall    | bling outbound access through the                              | 34 |
|            | 4.4.1            | Modifying the existing rules                                   | 35 |
|            | 4.4.2            | Creating an Allow All rule                                     | 37 |
| 4.5        | Con              | figuring Port Forwarding                                       | 39 |
| Cor        | nfiguri          | ing Firewall/NAT Settings                                      | 41 |
| 5.1<br>St  | DoS<br>tateful I | (Denial of Service) Protection and<br>Packet Inspection        | 41 |
| 5.2        | Defa             | ault ACL Rules                                                 | 41 |
| 5.3        | Con              | figuring Inbound ACL Rules                                     | 42 |
|            | 5.3.1<br>Page    | Options in Inbound ACL Configuration<br>e 42                   |    |
|            | 5.3.2            | Add Inbound ACL                                                | 44 |
|            | 5.3.3            | Modify Inbound ACL Rules                                       | 45 |
|            | 5.3.4            | Delete Inbound ACL Rules                                       | 45 |
|            | 5.3.5            | Display Inbound ACL Rules                                      | 46 |

6

7

| 5.4      | Con             | figuring Outbound ACL Rules                      | 46 |
|----------|-----------------|--------------------------------------------------|----|
|          | 5.4.1<br>Con    | Options in Outbound ACL figuration Page          | 46 |
|          | 5.4.2           | Add an Outbound ACL Rule                         | 48 |
|          | 5.4.3           | Modify Outbound ACL Rules                        | 49 |
|          | 5.4.4           | Delete Outbound ACL Rules                        | 49 |
|          | 5.4.5           | Display Outbound ACL Rules                       | 50 |
| 5.5      | Con             | figuring Service List                            | 50 |
|          | 5.5.1           | Options in Service Configuration Page            | 50 |
|          | 5.5.2           | Add a Service                                    | 51 |
|          | 5.5.3           | Modify a Service                                 | 51 |
|          | 5.5.4           | Delete a Service                                 | 51 |
|          | 5.5.5           | View Configured Services                         | 51 |
| 5.6      | Fire            | wall Statistics                                  | 52 |
| Со       | nfiguri         | ing VPN                                          | 53 |
| 6.1      | Defa            | ault Parameters                                  | 53 |
| 6.2<br>A | 9.2 I<br>utomat | Establish VPN Connection Using<br>ic Keying      | 55 |
|          | 6.2.1<br>for A  | VPN Tunnel Configuration Parameters              | 56 |
|          | 6.2.2<br>Pre-   | Add a Rule for VPN Connection Using shared Key   | 58 |
|          | 6.2.3           | Modify VPN Rules                                 | 60 |
|          | 6.2.4           | Delete VPN Rules                                 | 60 |
|          | 6.2.5           | Display VPN Rules                                | 60 |
| 6.3<br>K | Esta<br>eys     | blish VPN Connection Using Manual                | 61 |
|          | 6.3.1<br>– Ma   | VPN Tunnel Configuration Parameters<br>anual Key | 61 |
|          | 6.3.2<br>Man    | Add a Rule for VPN Connection Using ual Key      | 62 |
|          | 6.3.3           | Modify VPN Rules                                 | 64 |
|          | 6.3.4           | Delete VPN Rules                                 | 64 |
|          | 6.3.5           | Display VPN Rules                                | 64 |
| 6.4      | VPN             | I Statistics                                     | 65 |
| Th       | e Con           | figuration Pages in more detail                  | 67 |
| 7.1      | LAN             |                                                  | 67 |
|          | 7.1.1           | Ethernet                                         | 67 |
|          | 7.1.2           | DHCP                                             | 68 |

|    | 7.2 WAN                                                 | 69  |
|----|---------------------------------------------------------|-----|
|    | 7.2.1 ADSL                                              | 69  |
|    | 7.2.2 Channel                                           | 70  |
|    | 7.3 Networking                                          | 74  |
|    | 7.3.1 DNS Server                                        | 74  |
|    | 7.3.2 DNS Relay                                         | 75  |
|    | 7.3.3 Routing                                           | 76  |
|    | 7.4 Firewall                                            | 77  |
|    | 7.4.1 Inbound ACL                                       | 77  |
|    | 7.4.2 Outbound ACL                                      | 80  |
|    | 7.4.3 Group ACL                                         | 83  |
|    | 7.4.4 Self Access                                       | 86  |
|    | 7.4.5 Service                                           | 87  |
|    | 7.4.6 DOS                                               | 88  |
|    | 7.4.7 Policy List                                       | 89  |
|    | 7.5 VPN                                                 |     |
|    | 7.5.1 Tunnel                                            |     |
|    | 7.6 Log                                                 | 102 |
|    | 7.7 System Management                                   | 103 |
|    | 7.7.1 Global Setting                                    | 103 |
|    | 7.7.2 User Account                                      | 104 |
|    | 7.7.3 Time Zone                                         | 105 |
| 8  | Command Line Interface mode                             | 106 |
| 9  | Appendix A IP Addresses, Network                        |     |
|    | Masks, and Subnets                                      | 111 |
|    | 9.1 IP Addresses                                        | 111 |
|    | 9.1.1 Structure of an IP address                        | 111 |
|    | 9.1.2 Network classes                                   | 112 |
|    | 9.2 Subnet masks                                        | 112 |
| 10 | Appendix B Binary Numbers                               | 115 |
|    | 10.1 Binary Numbers                                     | 115 |
|    | 10.1.1 Bits and bytes                                   | 115 |
| 11 | Appendix C Glossary                                     | 117 |
| 12 | Appendix D Resetting to Defaults using the Reset Button | 124 |

# 1 Introduction

#### 1.1 Overview

The ASUS ADSL Router features multi-mode ADSL technology that provides a downstream rate of up to 8M bps over existing copper wire lines, which is more than 100 times faster than a traditional 56K analogue modem. The SL6000 model can be connected to your PC or LAN through the 10/100Base-T Ethernet interface and includes a 4-port 10/100 switching hub

It is designed to meet both the needs of single user, and multiple users at small office and home office who want fast Internet access. A wide variety of features and interoperability offer scalability and flexibility for all the applications

#### 1.2 Specifications and Features

| ADSL Specifications  |                                                                                                    |  |
|----------------------|----------------------------------------------------------------------------------------------------|--|
| Line Coding          | Discrete Multi-Tone (DMT)                                                                                                    |  |
| Standard Compliant   | Full rate ADSL ANSI T1.413 Issue 2<br>ITU G.992.1 (G.dmt) Annex A, B<br>Splitterless G.992.2 (G.lite)<br>ITU G.994.1, G.996.1                                  |  |
| Data Rate            | Maximum transmission rate: Downstream up to 8 Mbps, and Upstream up to 800 kbps                                                                                |  |
| Rate Adaption        | Data rate auto-negotiate in 32 kbps increments                                                                                                    |  |
| ATM Specification    |                                                                                                    |  |
| ATM Adaptation Layer | Support AAL5, AAL2                                                                                                    |  |
| VCs                  | Support 8 Permanent Virtual Circuits (PVCs)                                                                                                    |  |
| Service Class        | UBR, CBR, rt-VBR, nrt-VBR                                                                                                    |  |
| OAM                  | ITU-T I.610 OAM Principles & Functions F4, F5                                                                                                    |  |
| Basic Protocol       |                                                                                                    |  |
| RFC 1483             | Multiple protocol encapsulation over AAL5:<br>Support Logical Link Control (LLC) encapsulation<br>Support VC-based multiplexing<br>Support Bridged and Routing |  |
| RFC 2364             | PPP over AAL5:<br>Support LLC encapsulation<br>Support VC-based multiplexing                                                                                   |  |
| RFC2516              | Support PPP over Ethernet Relay<br>Support PPP over Ethernet                                                                                                   |  |
| RFC 1577             | Classical IP & ARP over ATM                                                                                                    |  |
| RFC 1661             | PPP Link Control Protocol (LCP)                                                                                                    |  |
| RFC 1332             | Internet Protocol Control Protocol (IPCP)                                                                                                    |  |
| RFC 1334             | PPP Authentication Protocol (PAP)                                                                                                    |  |
| RFC 1994             | PPP Challenge Handshake Authentication Protocol (CHAP)                                                                                                    |  |

| Bridged Function (ADSL) |                                                                                                    |                                           |                   |
|-------------------------|----------------------------------------------------------------------------------------------------|-------------------------------------------|-------------------|
| IEEE802.1d              | Transparent bridge with spanning tree support.<br>PPPoE relay                                                                                                    |                                           |                   |
| Security features       | , , , , , , , , , , , , , , , , , , ,                                                                                                    |                                           |                   |
| Firewall                | Packet Filtering Method: SPI (Stateful Packet Inspection)<br>ACL (Access Control List)<br>DOS (Denial of Service)                                                                                                    |                                           |                   |
| NAT (RFC1631)           | Static NAT, Dyna<br>Port-level NAT: F<br>Virtual Server                                                                                                    | amic NAT<br>PAT (Port Address Translation | n)                |
| VPN                     | <ul> <li>IKE (Internet Key Exchange) Security Association (SA) assignment<br/>Manual Key<br/>Pre-shared Key<br/>Perfect Forward Secrecy: D-H 1/2(Diffie-Hellman group 1/2)<br/>IKE Mode: Main/Quick/Aggressive</li> <li>IPSec (IP security)<br/>AH/ESP (Authentication Header/Encryption Security Payload)<br/>IPSec encryption algorithm: DES (56-bit)/3DES (168-bit)<br/>Authentication Algorithms: MD5, SHA-1</li> </ul> |                                           |                   |
| Performance             | VPN: Up to 60Mbps<br>Firewall: 100Mbps<br>NAT: Up to 90Mbps                                                                                                    |                                           |                   |
| Routing                 |                                                                                                    |                                           |                   |
| IP Routing              | Sub-Protocol: TCP, UDP, ICMP, ARP, RIPv1, and RIPv2<br>Static Routes: User definable (at least 8 static routes)                                                                                                    |                                           |                   |
| PPPoE                   | RFC2516                                                                                                    |                                           |                   |
| LAN Service             | DHCP Server<br>DNS Proxy (Relay)                                                                                                    |                                           |                   |
| WAN Service             | DHCP Client                                                                                                    |                                           |                   |
| Other Features          |                                                                                                    |                                           |                   |
| Management              | anagement Configuration through menu driven console via RS232 (Optional)<br>Configuration through Web interface (GUI)<br>Configuration through Telnet sessions (Optional)<br>SNMPv1 and MIB II support, ILMI4.0<br>Implement Log & Trace function                                                                                                    |                                           |                   |
| Led indication          | on                                                                                                    | off                                       | flashing          |
| Power                   | Power On                                                                                                    | Power down                                | N/A               |
| WAN link                | ADSL line up                                                                                                    | ADSL line disconnect                      | Handshaking       |
| WAN tx/rx               | N/A                                                                                                    | No data transmission                      | Data transmission |
| LAN tx/rx               | LAN enable                                                                                                    | LAN disable                               | Data transmission |
| Interface Port          |                                                                                                    |                                           |                   |
| LAN                     | 4 RJ-45 ports for 10/100 Base-T Ethernet connection                                                                                                    |                                           |                   |
| WAN                     | One RJ11 port to connect to ADSL.                                                                                                    |                                           |                   |
| RS 232                  | S 232 One RS-232 port for console management                                                                                                    |                                           |                   |
|                         |                                                                                                    |                                           |                   |
|                         | 34.0 mm (1.36 ln                                                                                                    | cries)                                    |                   |
| vviauri                 | 202.95 mm (7.99 inches)                                                                                                    |                                           |                   |

| Depth                           | 182.5 mm (7.18 inches)          |
|---------------------------------|---------------------------------|
| Weight                          | 485g                            |
| Power Supply                    |                                 |
| Input Voltage                   | AC 230V, 50Hz (For EURO Region) |
| Power Consumption               | 15VAC, 700mA                    |
| Operating Environment           |                                 |
| Operating Temperature           | 0 C to 40 C (32F to 104F)       |
| Non-Operating<br>Temperature    | -20 C to 65 C (-4F to 149F)     |
| Humidity                        | 5 % to 95 % (non-condensing)    |
|                                 |                                 |
| Regulatory Agency<br>Compliance | FCC, CE, UL                     |

### 1.3 What's in the package?

- One ADSL Router
- One 15VAC Adapter
- One RJ-11 Telephone Cable
- One 10Base-T Ethernet straight-through Cable
- One Software CD containing the User's Guide and configuration software

### 1.4 Front Panel

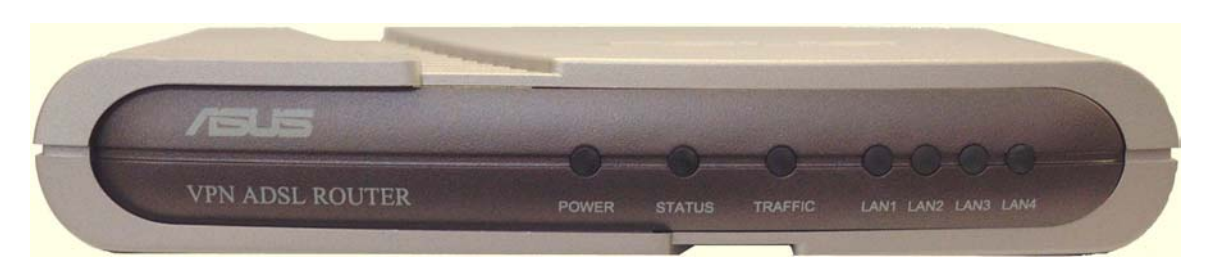

### **LED Indicators**

The VPN ADSL Router-modem is equipped with LEDs on the front panel as described in the table below (from left to right):

| Label | Color | Function                                              |
|-------|-------|-------------------------------------------------------|
| POWER | green | On: Unit is powered<br>on Off: Unit is<br>powered off |
| ALARM | green | Used in factory for testing purpose.                  |

| WAN          | green | On: WAN link<br>established and<br>active Flashing:<br>Data is transmitted<br>via WAN<br>connection<br>Off: No WAN link |
|--------------|-------|----------------------------------------------------------------------------------------------------|
| LAN1<br>LAN2 | green | On: LAN link is<br>established                                                                                          |
| LAN3         |       | Flashing: Data is transmitted via LAN                                                                                   |
| LAN4         |       | connection                                                                                                    |
|              |       |                                                                                                    |

### 1.5 Rear Panel

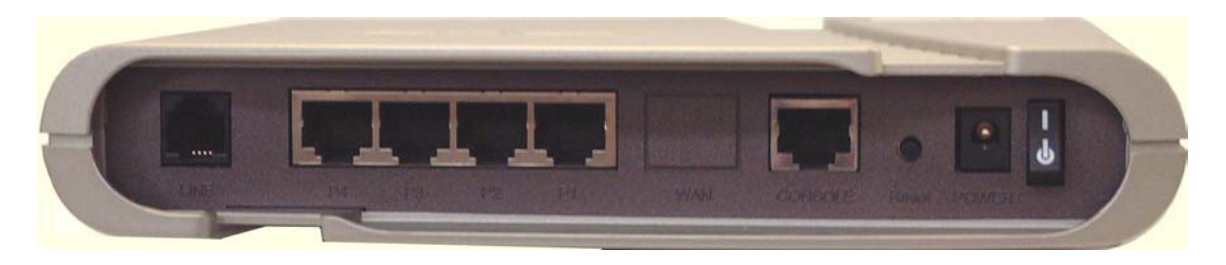

The SL6000 Router-modem is equipped with connections on the back panel as described in the table below (from left to right):

| Label       | Function                                                                                                    |
|-------------|----------------------------------------------------------------------------------------------------|
| On Off      | Switches the unit on and off                                                                                                    |
| Power       | Connects to the supplied power adapter                                                                                            |
| Reset       | Resets the device                                                                                                    |
| WAN         | Connects to your WAN device, such as ADSL or cable modem.                                                                         |
| LAN1 – LAN4 | Connects the device to your PC's<br>Ethernet port, or to the uplink port<br>on your LAN's hub/switch, using<br>the cable provided |

# 2 Connecting to your network and line

#### Step 1. Connect the ADSL modem.

For SL-6000/6300: Connect one end of the Line cable to the port labeled ADSL on the rear panel of the device. Connect the other end to the ADSL port on the splitter or micro-filter.

#### Step 2. Connect the computers or a LAN.

If your LAN has no more than 4 computers, you can use Ethernet cable to connect computers directly to the built-in switch on the device. Note that you should attach one end of the Ethernet cable to any of the port labeled LAN1 – LAN4 on the rear panel of the device and connect the other end to the Ethernet port of a computer.

If your LAN has more than 4 computers, you can attach one end of a Ethernet cable to a hub or a switch (probably an uplink port; please refer to the hub or switch documentations for instructions) and the other to the Ethernet switch port (labeled LAN1 – LAN4) on the SL-6000/6300.

Note that both the cross-over or straight-through Ethernet cable can be used to connect the built-in switch and computers, hubs or switches as the built-in switch is smart enough to make connections with either type of cables.

#### Step 3. Attach the power adapter.

Connect the AC power adapter to the POWER connector on the back of the device and plug in the adapter to a wall outlet or a power strip.

# Step 4. Turn on the SL-6000, the ADSL modem and power up your computers.

Press the Power switch on the rear panel of SL-6000 to the ON position. Turn on your ADSL or cable modem. Turn on and boot up your computer(s) and any LAN devices such as hubs or switches.

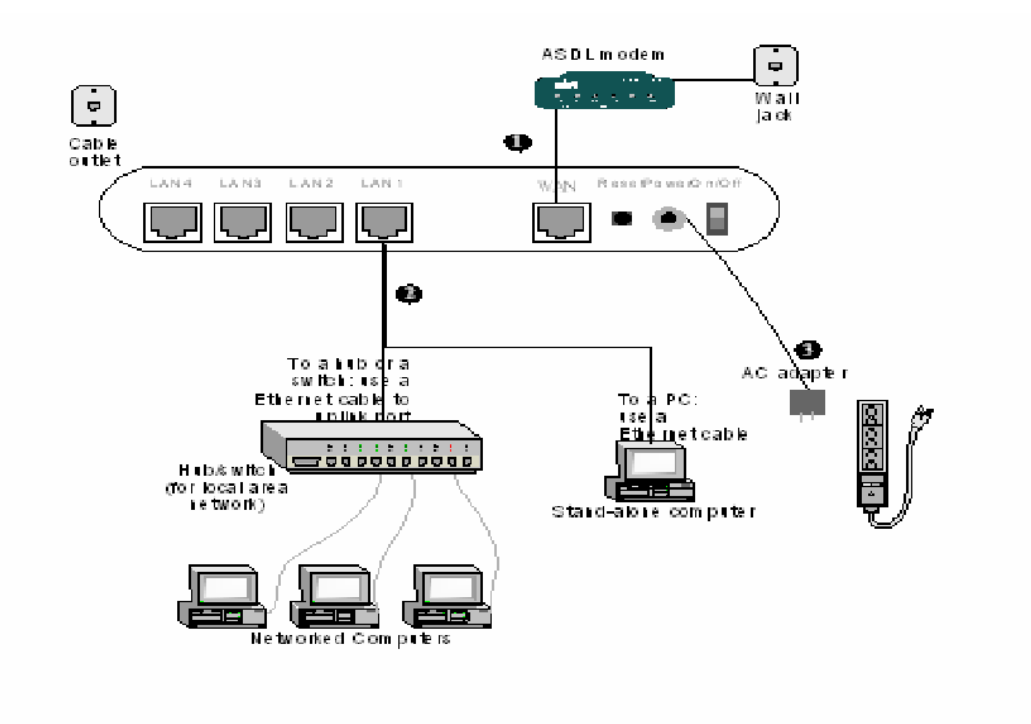

# 3 Setting up TCP/IP on your computer

You first of all need to check the TCP/IP settings of your computer. Please note that the author is assuming you are using MS Windows (Win9x or 2K/XP) or Mac OS10; please make appropriate allowances if using another operating system or platform such as Linux. The default IP address of the ASUS router is 192.168.7.1 on subnet mask 255,255,255.0. In simple terms this means that, in order for your computer to talk to the router, their IP address should be in the range from 192.168.7.2 to 192.168.7.254. If you already use TCP as your default network protocol and you don't use IP settings in the required range then you will have to either permanently alter the settings of your computers to suite or change the default address of the router. If you wish to alter the settings of all your computers to suite then it is probably best to ask the person in charge of your network set-up to do this for you. If you want to alter the router then you will have to temporarily change the settings for your PC.

#### 3.1 Installing TCP protocol on your PC

#### 3.1.1 Introduction

You will need to configure your computers to communicate with the ADSL Router-modem. To do this, you will need to configure your PC's network setting to obtain an IP address automatically (by default the SL6000 is configured to act as DHCP server). Computers use IP address to communicate with each other across a network or the internet.

Find out which operating system your computer is running, such as Windows 98 SE, Windows Me, Windows 2000 or Windows XP.

You will need to know which operating system your computer is running. You can find out by click on **Start ->Settings**. (If your Start menu doesn't have a Setting option, you are running Windows XP. You can select the Control Panel directly from the Start menu.) Then, click on **Control Panel** and double-click on the **System** icon.

Click the Cancel button when done.

Once you know which operating system you are running, follow the directions in this step for your computer's operation system.

The next few pages tell you, step by step, ho w to configure your TCP/IP setting based on the type of Window operating system you are using.

#### 3.1.2 Configure the PC(TCP/IP settings) for Window 98 and Windows ME

1. Click on Start -> Settings -> Control Panel. Double-click on the Network icon to open the Network screen.

2. Select the **Configuration** tab and highlight the **TCP/IP** line for the applicable Ethernet adapter. If the word TCP/IP appears by

itself, select that line. Click on Properties.

| Network T X                                                                            |
|----------------------------------------------------------------------------------------|
| Configuration Identification Access Danted                                             |
|                                                                                        |
| The following pervice components are installed:                                        |
| Client for Microsoft Nationalus                                                        |
| Hereiter Scherker, Scherker, 18 / Other Scherker, Arbeiter                             |
| 3 10 M F & Dial-Up Adapter                                                             |
| Y TEP/IP + Monwel SP25000 TE/100M PEFFed Edward + 1                                    |
|                                                                                        |
|                                                                                        |
| Add. Rgnove Pjopeties                                                                  |
| Printing Batteoft, Lagers                                                              |
| Client to Microsoft Nativolu                                                           |
|                                                                                        |
| Ele and Print Sharing                                                                  |
| Description                                                                            |
| TCP//P is the protocol you use to connect to the I starset and<br>write-area ceteorics |
|                                                                                        |
|                                                                                        |
|                                                                                        |
| Of. Cancel                                                                             |
|                                                                                        |

3. Click the **IP Address** tab and select **Obtain and IP address automatically**.

| TOP/IP Properties                                                                                                    | X |
|----------------------------------------------------------------------------------------------------|---|
| Bindings Advanced NetBIDS<br>DNS Configuration Biotestar WINS Configuration P Address                                                                                                    | - |
| An IP address can be automatically excigned to this econquier.<br>If your network does not calamatically casign IP addresses, ask<br>your network administration for an address, and they type it is<br>the space below. |   |
| Obtain an IP address automatically                                                                                                    |   |
| C Specify as P achieve                                                                                                    |   |
| P.Asilese                                                                                                    |   |
| SphrietPlant:                                                                                                    |   |
| P Detect contraction to nativotik media                                                                                                    |   |
| 3 OK Earcel                                                                                                    |   |

4. Click on the **Gateway** tab and verify that the **Installed Gateway** field is blank. Click on **OK**.

5. Click again on **OK**. Windows may as you for the original Windows installation disk or additional files. Supply them by pointing to the correct location, e.g.D:\win98, where "D" represents the letter of your CD-ROM drive.

6. If Windows asks you to restart you PC, click on **Yes**. If Windows does not ask you to restart, restart your computer anyway.

#### 3.1.3 Configure the PC (TCP/IP Settings) for Windows 2000

1. Click on **Start** -> **Settings** -> **Control Panel**. Double-click on the **Network and Dial-up Connection** icon. The Network screen will appear.

2. Select the **Local Area Connection** icon for the applicable Ethernet adapter (usually it is the first Local Area Connection listed). Double-click on **Local Area Connection** and click **Properties.** 

| Local Area Connects | an Status | <u> </u>    |
|---------------------|-----------|-------------|
| Gierronal           |           |             |
| Convection          |           |             |
| Status:             |           | Convected   |
| Duration            |           | 00:29:17    |
| Speed               |           | 100.0 M tos |
| Activity            | Sev — 👼 — | Received    |
| Bylan               | 6.489     | 0           |
| Pepedec             | D trable  |             |
| 2                   |           | Dos         |

3. Select Internet Protocol (TCP/IP) and click on Properties.

| Serveral                                                                                                    |                                                                      |                   |       |
|----------------------------------------------------------------------------------------------------|----------------------------------------------------------------------|-------------------|-------|
| Connecturing                                                                                                    |                                                                      |                   |       |
| ID Manual SP250                                                                                                   | 05.10/100 PCIPast                                                    | Ethernet Adapter  |       |
| Components checked.                                                                                               | are used by this por                                                 | Conig             | 110   |
| III. III. Client for Micro<br>또 III The and Prints<br>III 이 Macrost Roots                                         | eaft Historickis<br>Sharing for Microsof<br>al (TICPNIP)             | 1 Networks        |       |
| ieżał                                                                                                    | Uninstal                                                             | Papete            | •     |
| <ul> <li>Description</li> <li>Transmission Control<br/>wide area restwork p<br/>excess diverse interce</li> </ul> | Protocol Internet Pr<br>reforcel Prot provider<br>consected metworks | otoral. The defet | h     |
| 🗆 Showiconin takb                                                                                                 | a when connected                                                     |                   |       |
| 1                                                                                                    |                                                                      | as. c             | intel |

4. Select **Obtain an IP address automatically** and click on **OK** on the subsequent screens to complete the PC's configuration.

5. Restart your computer.

| ennet Protocol (1129/129)Pro-<br>Served                                                                                                    | serties 🔤                                                                            |
|----------------------------------------------------------------------------------------------------|--------------------------------------------------------------------------------------|
| You can get P bettings accigned<br>this appability. Otherwise, you no<br>the appartplate P settings.                                                     | externetically if your network supports<br>of to call your network administratur for |
| <ul> <li>Obtain as IP actives: autor</li> </ul>                                                                                                    | antically                                                                            |
| -C Use the following P address                                                                                                    | £                                                                                    |
| Feddros                                                                                                    | Contraction and Contraction                                                          |
| Detectories                                                                                                    |                                                                                      |
| Detections                                                                                                    |                                                                                      |
| <ul> <li>Olitain DNS verves address</li> <li>Olitain DNS verves address</li> <li>Olitain the tallowing DNS verve</li> <li>Oversite DNS verves</li> </ul> | eviewalicely<br>withdeases                                                           |
| <b>4</b> ]                                                                                                    | Advenced                                                                             |

#### 3.1.4 Configure the PC (TCP/IP settings) for Windows XP

The following instructions assume you are running Windows XP's default interface. If you are using the Classical interface (where the icons and menus look like previous Windows versions), please follow the instructions for Windows 2000(step 3b).

1. Click on **Start-> Control Panel**. Click on the **Network and Internet Connections** icon. Click on the **Network Connections** icon. The Network screen will appear.

2. Select the **Local Area Connection** icon for the applicable Ethernet adapter (usually it is the first Local Area Connection listed.) Double click on **Local Area Connection** and click on **Properties**.

| Jacel Area Conn | action Status | ? X        |
|-----------------|---------------|------------|
| General Exposet |               |            |
| Convection      |               |            |
| Status          |               | Conversed  |
| Duration        |               | 0.1935     |
| Speed           |               | 100.0 Mbps |
| dctivity.       | m-9           | - Resolved |
| Parlwtz:        | 250           | 150        |
| Picpeties       | 0 isable      |            |
| 2               |               | Chue       |

3. Select **Obtain an IP address automatically** and click on **OK** on the subsequent screens to complete the PC's configuration.

| + Local Area Connection Properties 🛛 🕅                                                                                                    |
|----------------------------------------------------------------------------------------------------|
| Garrenal Authornization   Advanced                                                                                                    |
| Connecturing                                                                                                    |
| MB Intel 8255 about PCI Ethernet Adapter (10/100)                                                                                                    |
| Configure                                                                                                    |
| Clear to Monosit Networks     G    Clear to Monosit Networks     G    Clear to Monosit Network     G    Clear to Monosit Network     G    Clear to Monosit Network     F    Network Network     F    Network Network |
| Initial Protection Centration Transmission Exetual Protocol/Internet Protocol. T is default wide area retrivery protocol that provides carramunication -arress diverse intercommended retrivery.                     |
| Show icon in notification area when cannected                                                                                                    |
| 3 08 Cancel                                                                                                    |

4. Restart your computer.

| Internet Protocol (TOPAP) Properties                                                                                                | 28                                                                                                    |
|----------------------------------------------------------------------------------------------------|----------------------------------------------------------------------------------------------------|
| General Alterrate Configuration                                                                                                    |                                                                                                    |
| You can get IP retings antigred extensionaly if<br>this expetition Othermore, you need to ask your r<br>the appropriate IP settings | you nelverik supports<br>struck, odministratur ke                                                                                                    |
| Other or P address submarkety                                                                                                    |                                                                                                    |
| O Une the following P address                                                                                                    |                                                                                                    |
| Patheor Store Store Store                                                                                                    | 1                                                                                                    |
| Subreil mesh:                                                                                                    |                                                                                                    |
| D shall players                                                                                                    |                                                                                                    |
| Other DNS server address externationly                                                                                              |                                                                                                    |
| Olice the following DNS server addresses -                                                                                          |                                                                                                    |
| Patternel DMS-server                                                                                                    | 1. A. 1. A. |
| Aberrator DHS server:                                                                                                    |                                                                                                    |
|                                                                                                    | Atomet.                                                                                                    |
| 4                                                                                                    | 0K. Cancel                                                                                                    |

# 4 PPPoA Router configuration (For the UK)

The SL-6000/6300 provides a preinstalled software program called Configuration Manager that enables you to configure SL-6000/6300 via your Web browser.

To configure using your browser you must first of all must have successfully installed TCP/IP protocol on your computer as detailed above.

After checking your connections and TCP settings (see above) you are ready to run your browser in order to configure the router.

Any browser can be used on any operating system: The configuration screens are the same.

#### 4.1 Connecting to the setup screens

Start your browser and enter IP address of SL6000 (default 192.168.1.1) on the address line in your browser and then enter the default configuration login username/password admin/admin:

| Enter Netv | vork Passwor       | d                              | ? × |
|------------|--------------------|--------------------------------|-----|
| <b>?</b> > | Please type yo     | ur user name and password.     |     |
| Į          | Site:              | 192.168.1.1                    |     |
|            | Realm              | SL6000                         |     |
|            | <u>U</u> ser Name  | admin                          |     |
|            | <u>P</u> assword   | ****                           |     |
|            | $\Box$ Save this p | password in your password list |     |
|            |                    | OK Can                         | cel |

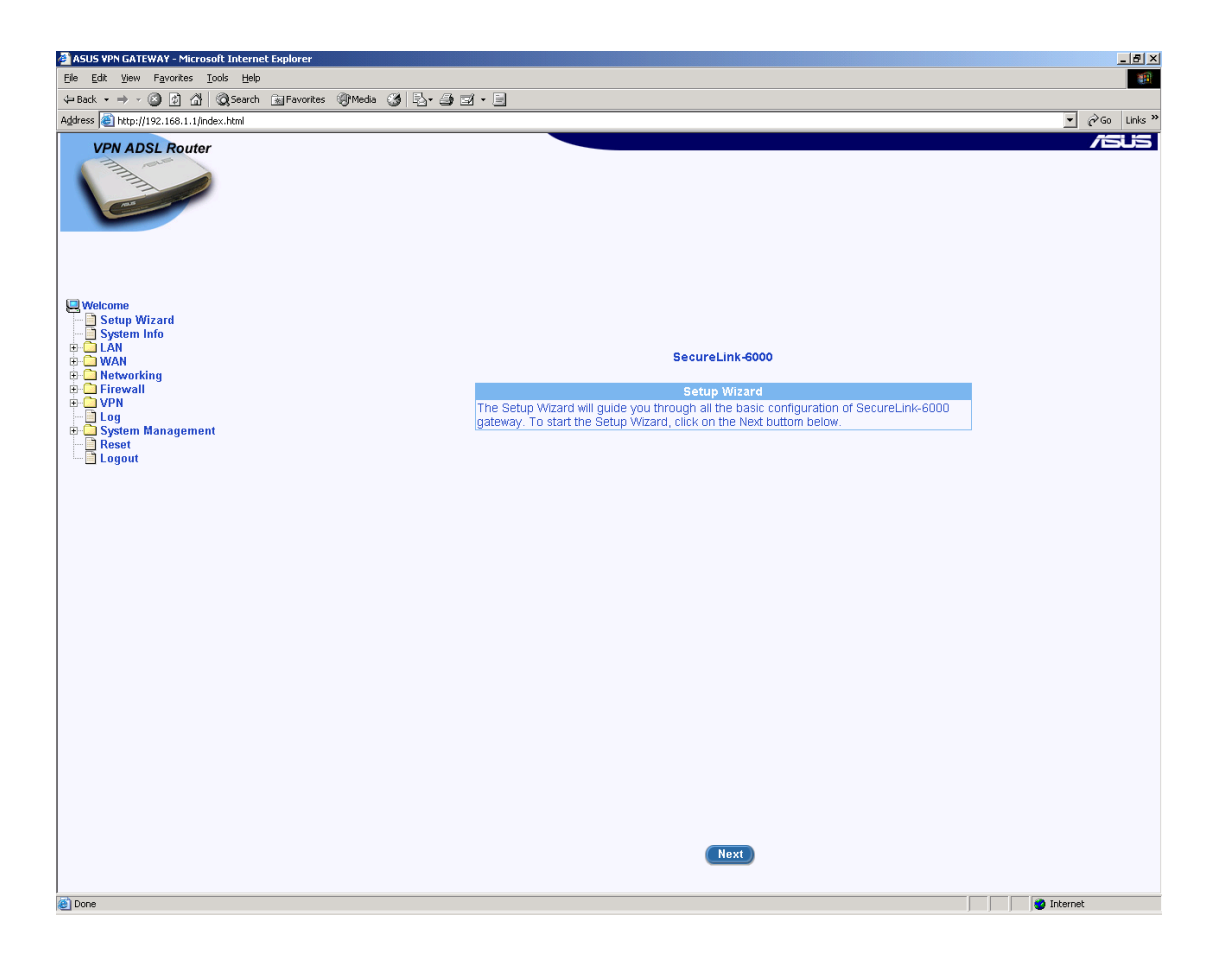

### 4.2 Running the Set-up Wizard

Now run the Set-up Wizard.... Click on Next.

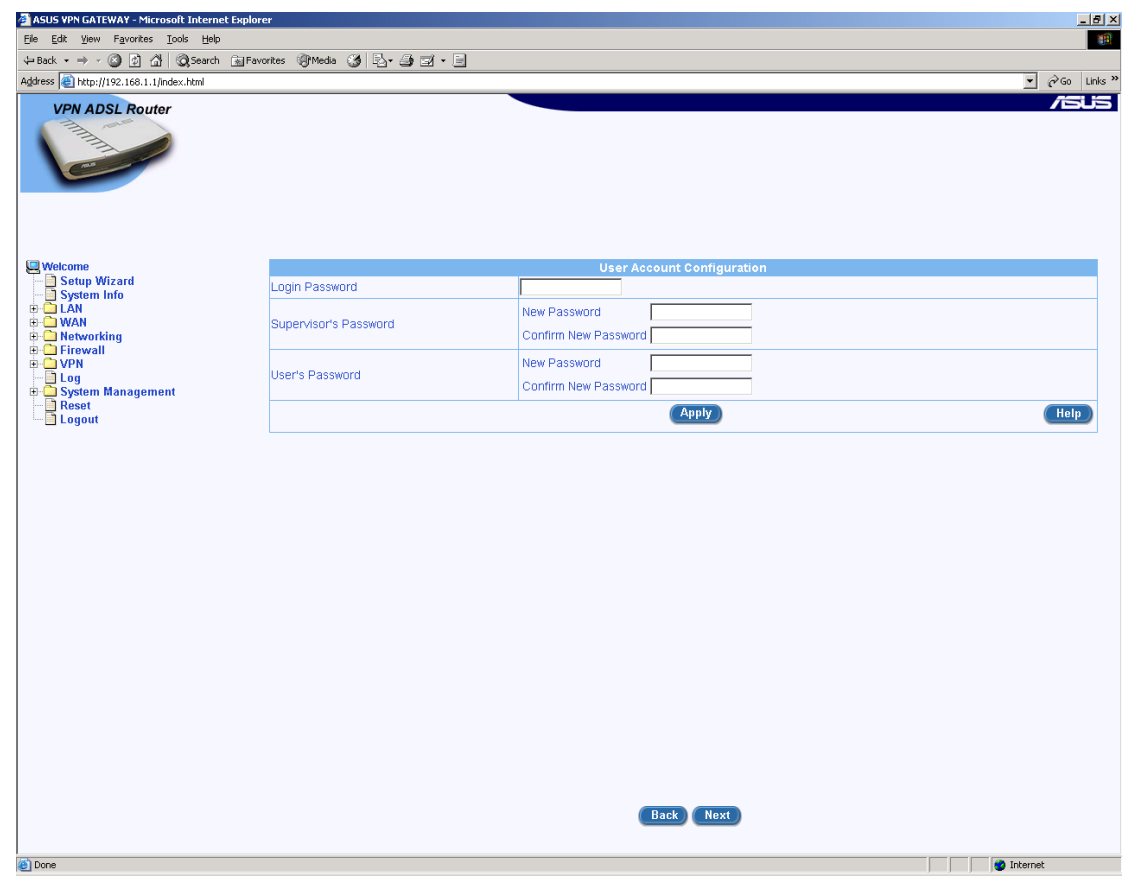

Unless you want to change the configuration passwords used (admin/admin) then click Next.

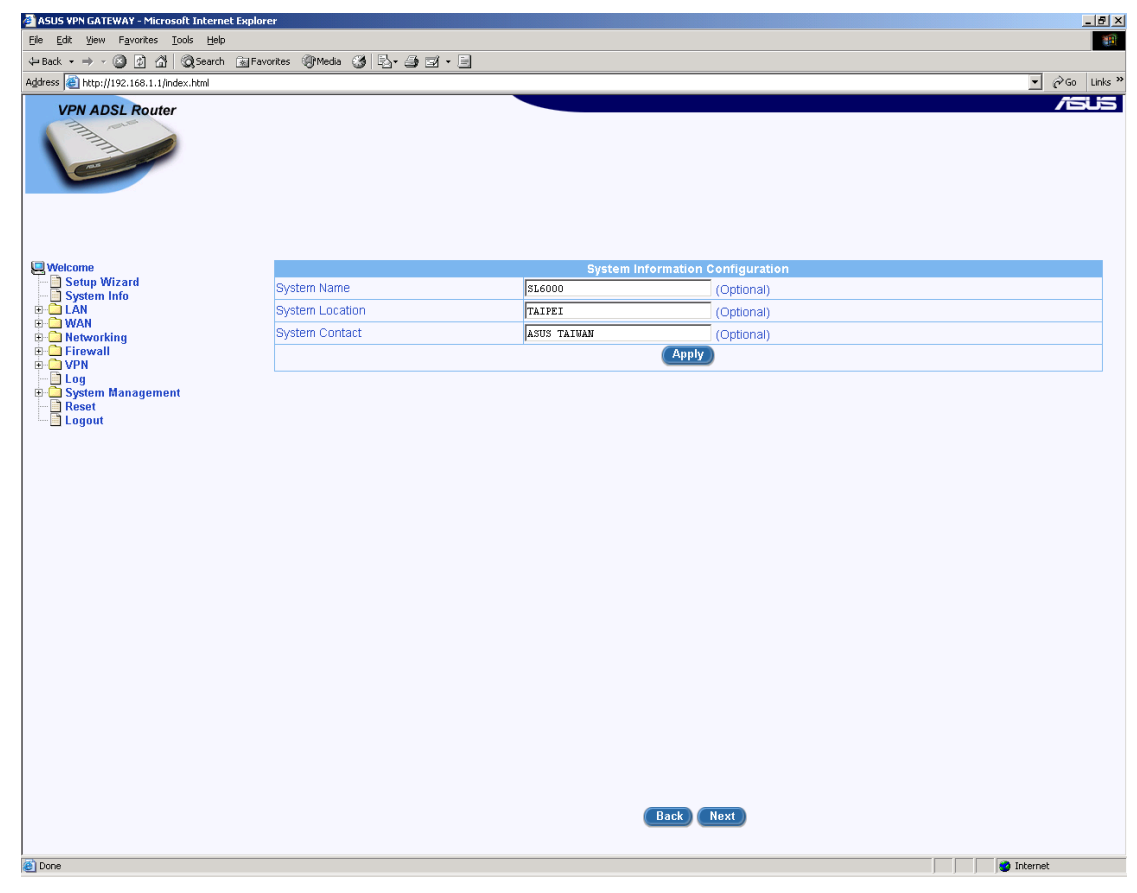

Unless you want to change the System Configuration then just click on Next...

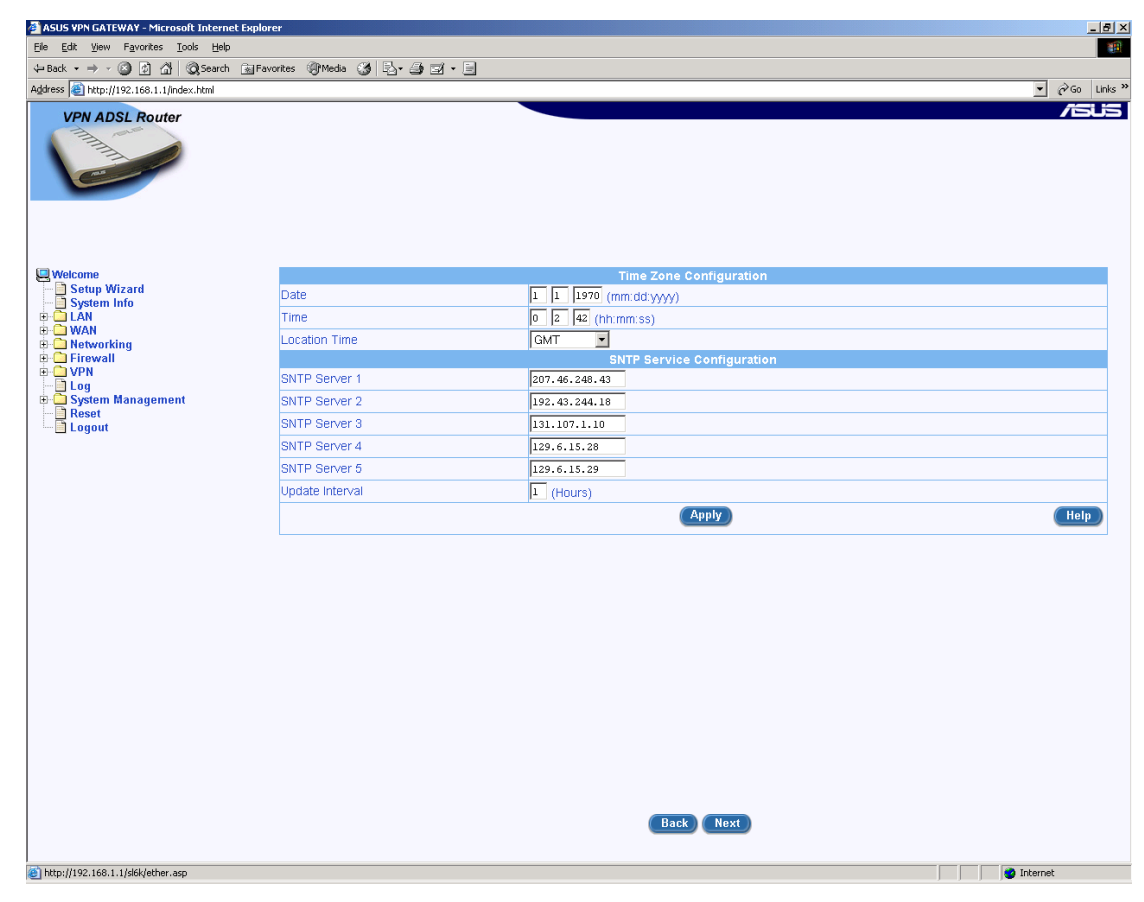

The Time Zone screen allows you to alter the date/time settings. If you want change these values and then click on Next....

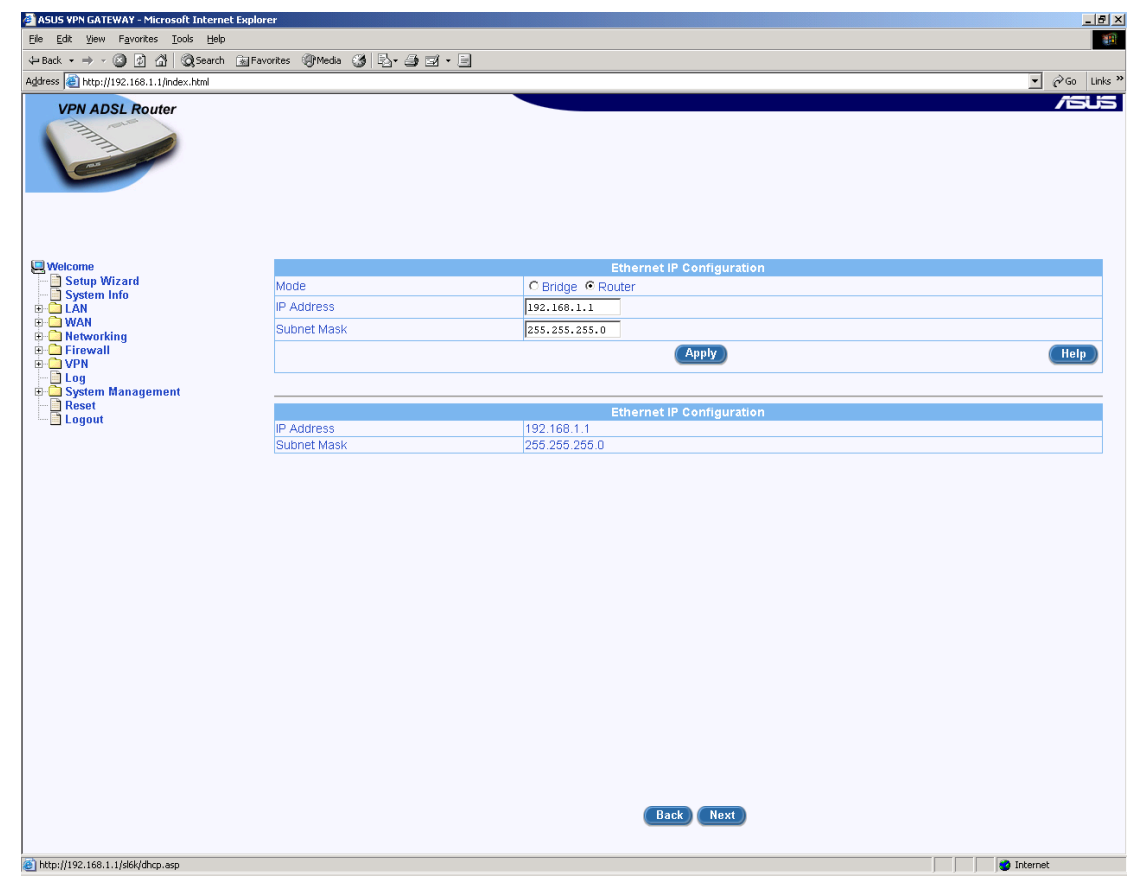

You can now alter the LAN IP settings if you want. Click on Next when finished...

| e <u>E</u> dit <u>V</u> iew F <u>a</u> vorites <u>T</u> ools <u>H</u> elp | t Explorer                        |                                          |                        |            |
|---------------------------------------------------------------------------|-----------------------------------|------------------------------------------|------------------------|------------|
|                                                                           |                                   |                                          |                        |            |
| Back 🔹 🤿 🗸 🔯 🖓 Search                                                     | 🔝 Favorites 🛞 Media 🎯 🛃 • 🎒 🖬 • 🗍 | -                                        |                        |            |
| dress 🕘 http://192.168.1.1/index.html                                     |                                   |                                          |                        | ▼ 🖓 Go Lin |
| VPN ADSI Bouter                                                           |                                   |                                          |                        | /50        |
|                                                                           |                                   |                                          |                        |            |
| Welcome                                                                   |                                   | DHC                                      | P Server Configuration |            |
| - Setup Wizard                                                            | ID Address Bask                   | Begin 192.168.1.1                        | 0                      |            |
|                                                                           | IP Address Pool                   | End 192.168.1.1                          | 08                     |            |
| - WAN<br>- Networking                                                     | Subnet Mask                       | 255.255.255.0                            |                        |            |
| - Firewall                                                                | Lease Time                        | 00:23:59 (dd:hh:m                        | m)                     |            |
| Coge     System Management     System Management     Reset     Logout     | Default Gateway                   | 192,168,1,1                              |                        |            |
|                                                                           | Primary DNS Server                | 192,168,1,1                              | Optional)              |            |
|                                                                           | Secondary DNS Server              |                                          | Optional)              |            |
|                                                                           | Primary WINS Server               | 192 168 1 1 (                            | Optional)              |            |
|                                                                           | Secondary WINS Server             | 152.100.111                              | Optional)              |            |
|                                                                           | Secondary Wind Server             | (                                        | Optionary              |            |
|                                                                           |                                   |                                          | Apply                  | Help       |
|                                                                           |                                   |                                          |                        |            |
|                                                                           |                                   |                                          | DHCP Configuration     |            |
|                                                                           | IP Address Pool                   | 192.168.1.10 ~ 192<br>00:29:59 (dd:bb:mn | 168.1.108              |            |
|                                                                           | Default Gateway                   | 192 168 1 1                              | 0                      |            |
|                                                                           | Primary DNS Server                | 192.168.1.1                              |                        |            |
|                                                                           | Secondary DNS Server              |                                          |                        |            |
|                                                                           | Drimon (M/NC Conjor               | 192.168.1.1                              |                        |            |
|                                                                           | Primary wind Server               |                                          |                        |            |
|                                                                           | Secondary WINS Server             | DHC                                      | P Sarvar Accimmente    |            |

The next screen allows you to alter the DHCP server settings. If you are happy with them just click on Next.

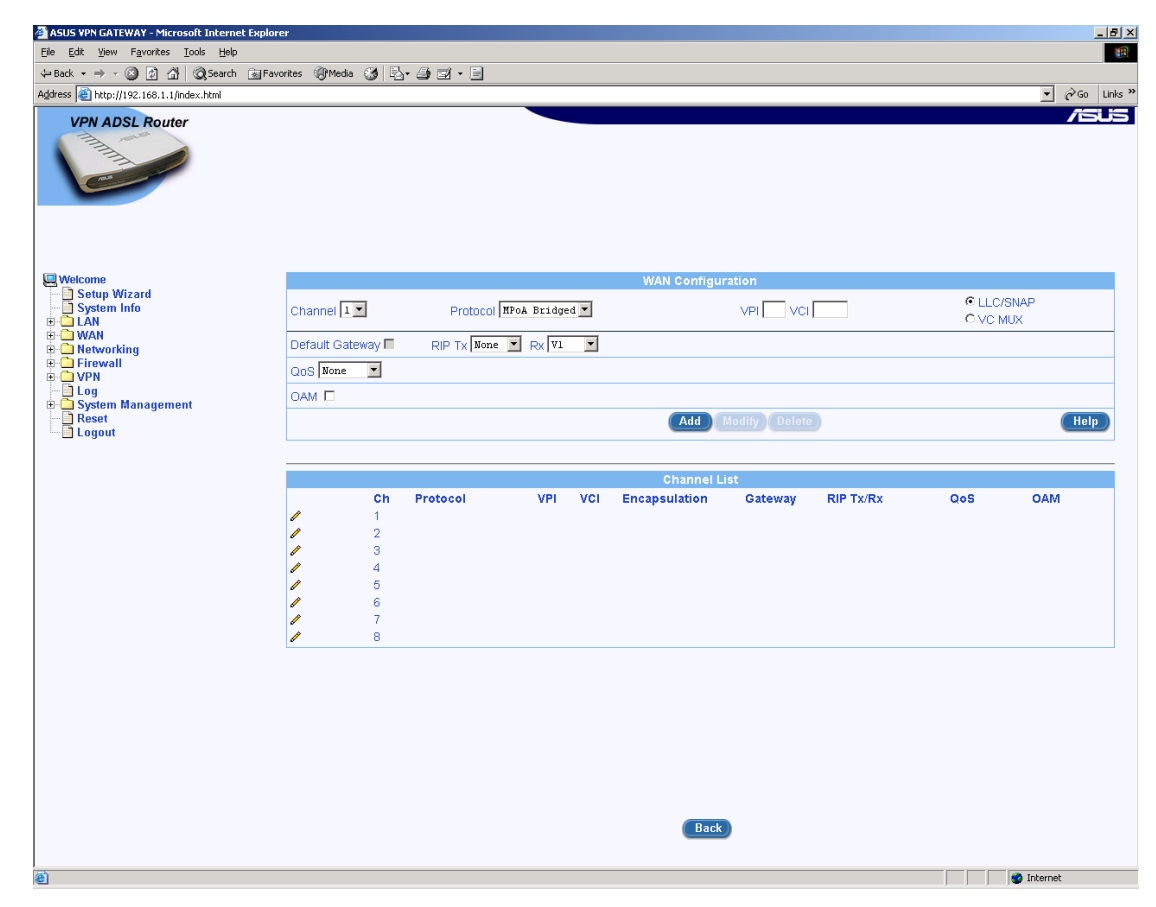

You now need to configure the WAN configuration...

For a BT line set-up select 'PPoA Routed', VPI 0, VCI 38, VC MUX, Default Gateway ticked...

| 🚰 Cannot find server - Microsoft Internet Explor | 'er                  |               |            |                     |         |           |                 | - 5 >          |
|--------------------------------------------------|----------------------|---------------|------------|---------------------|---------|-----------|-----------------|----------------|
| Eile Edit View Favorites Tools Help              |                      |               |            |                     |         |           |                 | <b>#</b>       |
| ↔ Back ▾ ⇒ ▾ ③ 회 삶 @Search 🐼 Fa                  | avorites 🎯 Media 🎯 🛃 | • 4 🖬 🗄       |            |                     |         |           |                 |                |
| Address 🕘 http://192.168.1.1/                    |                      |               |            |                     |         |           |                 | ▼ 🖓 Go Links ? |
| VPN ADSL Router                                  |                      |               |            |                     |         |           |                 | /SUS           |
| U Welcome                                        |                      |               |            | WAN Configur        | ation   |           |                 |                |
| Setup Wizard<br>System Info                      | Channel 1            | Protocol PPPo | A Routed 💌 |                     |         | 38        | C LLC<br>© VC I | /SNAP<br>MUX   |
| WAN     WAN     Wetworking                       | Username             |               | bttest     |                     |         |           |                 |                |
| E-C Firewall                                     | Password             |               | ******     |                     |         |           |                 |                |
| Log                                              | Wan IP Address from  | l.            | Automatic  | IP Address Assignme | ent     |           |                 |                |
| Beset                                            | IP Address           |               |            |                     |         |           |                 |                |
| 🔤 Logout                                         | Subnet Mask          |               |            |                     |         |           |                 |                |
|                                                  | Default Gateway 🔽    | RIP Tx None 💌 | Rx V1 💌    |                     |         |           |                 |                |
|                                                  | Oos None             |               |            |                     |         |           |                 |                |
|                                                  |                      |               |            |                     |         |           |                 |                |
|                                                  |                      |               |            |                     |         |           |                 |                |
|                                                  |                      |               |            | Add                 |         |           |                 | Help           |
|                                                  |                      |               |            |                     |         |           |                 |                |
|                                                  |                      |               |            | Channel Li          | ist     |           |                 |                |
|                                                  | Ch                   | Protocol      | VPI VCI    | Encapsulation       | Gateway | RIP Tx/Rx | QoS             | OAM            |
|                                                  | / 1                  |               |            |                     |         |           |                 |                |
|                                                  |                      |               |            |                     |         |           |                 |                |
|                                                  | / 4                  |               |            |                     |         |           |                 |                |
|                                                  | 1 5                  |               |            |                     |         |           |                 |                |
|                                                  | 6                    |               |            |                     |         |           |                 |                |
|                                                  | / 8                  |               |            |                     |         |           |                 |                |
|                                                  |                      |               |            |                     |         |           |                 |                |
|                                                  |                      |               |            |                     |         |           |                 |                |
|                                                  |                      |               |            |                     |         |           |                 |                |
|                                                  |                      |               |            | Back                |         |           |                 |                |
|                                                  |                      |               |            |                     |         |           |                 |                |
| Done                                             |                      |               |            |                     |         |           |                 | 🌍 Internet     |

**For a KC line** set-up select 'PPoA Routed', VPI 1, VCI 50, LLC/SNAP, Default Gateway ticked...

| 🚈 Cannot find server - Microsoft Internet Expl | orer                                                                                                    |            |             |            |        |                     |         |           |                 |              | _ 8 ×      |
|------------------------------------------------|----------------------------------------------------------------------------------------------------|------------|-------------|------------|--------|---------------------|---------|-----------|-----------------|--------------|------------|
| Eile Edit View Favorites Tools Help            |                                                                                                    |            |             |            |        |                     |         |           |                 |              |            |
| ↔ Back • → · ② ② 쉽 않 Search 🗟                  | Favorites @Med                                                                                                    | ia 🎯 昆     | r 4 d 2     |            |        |                     |         |           |                 |              |            |
| Address 🕘 http://192.168.1.1/                  |                                                                                                    |            |             |            |        |                     |         |           |                 | ▼ ∂          | io Links " |
| VPN ADSL Router                                |                                                                                                    |            |             |            |        |                     |         |           |                 | /5           |            |
| U Welcome                                      |                                                                                                    |            |             |            |        | MAN Configur        | ation   |           |                 |              |            |
| Setup Wizard<br>System Info                    | Channel                                                                                                    | •          | Protocol PP | PoA Routed | -      | WAR CONINGUI        |         | 50        | © LLC<br>O VC I | /SNAP<br>MUX |            |
| WAN     Notworking                             | Username                                                                                                    |            |             | solwis     | EADSL2 | 2                   |         |           | _               |              |            |
|                                                | Password                                                                                                    |            |             | *****      | ****** | ****                |         |           |                 |              |            |
| E VPN                                          | Wan IP Ad                                                                                                    | dress fror | n           | • Aut      | omatic | IP Address Assignme | nt      |           |                 |              |            |
| B D System Management                          | IP Addr                                                                                                    | ess        |             |            | onnabo |                     |         |           |                 |              |            |
| Logout                                         | Subnet                                                                                                    | Mask       |             | <u> </u>   |        | _                   |         |           |                 |              |            |
|                                                | Defende of                                                                                                    |            |             | 1          |        |                     |         |           |                 |              |            |
|                                                | Derault Ga                                                                                                    | iteway 🗠   | RIP IX None |            |        |                     |         |           |                 |              |            |
|                                                | QoS None                                                                                                    | •          |             |            |        |                     |         |           |                 |              |            |
|                                                | OAM 🗖                                                                                                    |            |             |            |        |                     |         |           |                 |              |            |
|                                                |                                                                                                    |            |             |            |        | Add                 |         |           |                 | (H           | elp        |
|                                                |                                                                                                    |            |             |            |        | _                   |         |           |                 |              |            |
|                                                |                                                                                                    |            |             |            |        |                     |         |           |                 |              |            |
|                                                |                                                                                                    |            |             |            |        | Channel Li          | st      |           |                 |              |            |
|                                                |                                                                                                    | Ch         | Protocol    | VPI        | VCI    | Encapsulation       | Gateway | RIP TX/RX | QoS             | OAM          |            |
|                                                | 1                                                                                                    | 2          |             |            |        |                     |         |           |                 |              |            |
|                                                | 1                                                                                                    | 3          |             |            |        |                     |         |           |                 |              |            |
|                                                | ø                                                                                                    | 4          |             |            |        |                     |         |           |                 |              |            |
|                                                | de la compañía de la compañía de la comp | 5          |             |            |        |                     |         |           |                 |              |            |
|                                                | <i></i>                                                                                                    | 6          |             |            |        |                     |         |           |                 |              |            |
|                                                | 1                                                                                                    | 8          |             |            |        |                     |         |           |                 |              |            |
|                                                | 8                                                                                                    |            |             |            |        |                     |         |           |                 |              |            |
|                                                |                                                                                                    |            |             |            |        |                     |         |           |                 |              |            |
|                                                |                                                                                                    |            |             |            |        | _                   |         |           |                 |              |            |
|                                                |                                                                                                    |            |             |            |        | Back                | )       |           |                 |              |            |
|                                                |                                                                                                    |            |             |            |        |                     |         |           |                 |              |            |
| é)                                             |                                                                                                    |            |             |            |        |                     |         |           |                 | 🥝 Internet   |            |

Then click on Add...

| 🚈 Cannot find server - Microsoft Internet Explore | r        |          |          |               |         |          |                     |               |            |      |            | _ 8 ×      |
|---------------------------------------------------|----------|----------|----------|---------------|---------|----------|---------------------|---------------|------------|------|------------|------------|
| <u>File Edit View Favorites Tools Help</u>        |          |          |          |               |         |          |                     |               |            |      |            |            |
| 💠 Back 🔹 🤿 🚽 🙆 🕼 🖓 Search 🔅 Fav                   | orites   | Media    | 3 1      | r 🎒 🖬 🖻       |         |          |                     |               |            |      |            |            |
| Address a http://192.168.1.1/                     |          |          |          |               |         |          |                     |               |            |      | • @        | 50 Links » |
| VPN ADSL Router                                   |          |          |          |               |         |          |                     |               |            |      | <i>i</i> e | 5.15       |
| 🛄 Welcome                                         |          |          |          |               |         |          | WAN Configur        | ation         |            |      |            |            |
| Setup Wizard<br>System Info<br>D- LAN             | Cha      | nnel 1 💌 | ]        | Protocol PPPo | A Route | d 🔻      |                     |               | 50         |      |            |            |
| B- WAN                                            | Username |          |          |               |         | isEADSL  | 2                   |               |            |      |            |            |
| E Eirewall                                        | Pass     | sword    |          |               | ****    | ******   | ****                |               |            |      |            |            |
|                                                   | Wan      | IP Addre | ess from | 1             | • AL    | utomatic | IP Address Assignme | nt            |            |      |            |            |
| System Management     Beset                       | IP       | Address  |          |               | 0.0.    | 0.0      |                     |               |            |      |            |            |
| Logout                                            | S        | ubnet Ma | sk       |               | 0.0.    | 0.0      |                     |               |            |      |            |            |
|                                                   |          |          |          |               |         |          |                     |               |            |      |            |            |
|                                                   | 0.05     | None     | -        |               |         |          |                     |               |            |      |            |            |
|                                                   | 0.00     |          | -        |               |         |          |                     |               |            |      |            |            |
|                                                   | UAIV     | a 10     |          |               |         |          |                     |               |            |      |            | _          |
|                                                   |          |          |          |               |         |          | Add                 | Addity Delete |            |      |            | lelp       |
|                                                   |          |          |          |               |         |          |                     |               |            |      |            |            |
|                                                   |          |          |          |               |         |          | Channel Li          | st            |            |      |            |            |
|                                                   |          | _        | Ch       | Protocol      | VPI     | VCI      | Encapsulation       | Gateway       | RIP Tx/Rx  | QoS  | OAM        |            |
|                                                   | 1        | Ш        | 1        | PPPOA Routed  | U       | 50       | LLC/SNAP            | Enabled       | None/v1&v2 | None | Disabled   |            |
|                                                   | 1        |          | 3        |               |         |          |                     |               |            |      |            |            |
|                                                   | ø        |          | 4        |               |         |          |                     |               |            |      |            |            |
|                                                   | 1        |          | 5        |               |         |          |                     |               |            |      |            |            |
|                                                   | 1        |          | 7        |               |         |          |                     |               |            |      |            |            |
|                                                   | I        |          | 8        |               |         |          |                     |               |            |      |            |            |
|                                                   |          |          |          |               |         |          |                     |               |            |      |            |            |
|                                                   |          |          |          |               |         |          |                     |               |            |      |            |            |
|                                                   |          |          |          |               |         |          | Back                | )             |            |      |            |            |
|                                                   |          |          |          |               |         |          |                     |               |            |      |            |            |
| Done                                              |          |          |          |               |         |          |                     |               |            |      | Internet   |            |

Now, if your router is connected to a valid ADSL connection and you have set-up for 'Automatic IP Address Assignment' the router should connect to your ISP and display the connection IP address. For example:

| ASUS VPN GATEWAY - Microsoft Internet Explo | orer     |           |          |              |          |          |                     |              |            |      |             | _ 8 ×       |
|---------------------------------------------|----------|-----------|----------|--------------|----------|----------|---------------------|--------------|------------|------|-------------|-------------|
| <u>File Edit View Favorites Tools Help</u>  |          |           |          |              |          |          |                     |              |            |      |             |             |
| ↔ Back ▾ ⇒ ▾ ② ② 값 삶 ③Search ⊛ Fa           | avorites | Media     | 3        | - 4 I · I    |          |          |                     |              |            |      |             |             |
| Address 🕘 http://192.168.0.11/index.html    |          |           |          |              |          |          |                     |              |            |      | •           | ∂Go Links » |
| VPN ADSL Router                             |          |           |          |              |          |          |                     |              |            |      | 1           | 5U5         |
| 💭 Welcome                                   |          |           |          |              |          |          | WAN Configur        | ation        |            |      |             |             |
| Setup Wizard<br>System Info                 | Cha      | annei 1   | •        | Protocol PPP | oå Route | ed 💌     |                     |              | 50         |      | SNAP<br>1UX |             |
|                                             | Use      | mame      |          |              | solw     | iseadsli | 2                   |              |            |      |             |             |
|                                             | Pas      | sword     |          |              | ****     | ******   | ****                |              |            | _    |             |             |
| Statistics     Networking                   | Wa       | n IP Addr | ess fror | n            | ⊙ AI     | utomatic | IP Address Assianme | ent          |            |      |             |             |
| E G Firewall                                | IF       | - Addres  | s        |              | 212.     | 50.187.1 | 73                  |              |            |      |             |             |
| - Outbound ACL                              | 5        | Subnet M  | ask      |              | 255      | 255 255  | 255                 |              |            |      |             |             |
| Group ACL                                   |          |           |          |              |          |          |                     |              |            |      |             |             |
| Service                                     | Def      | ault Gate | way 🗠    | RIP Tx None  | Rx   ¥14 | ₩2 💌     |                     |              |            |      |             |             |
| DoS                                         | QoS      | None      | •        |              |          |          |                     |              |            |      |             |             |
| Application Filter                          | OAI      | м 🗖       |          |              |          |          |                     |              |            |      |             |             |
|                                             |          |           |          |              |          |          | Add                 | Modify Delet |            |      | (           | Help        |
| Firewall User                               |          |           |          |              |          |          |                     |              | 2          |      |             |             |
| Time Range                                  |          |           |          |              |          |          |                     |              |            |      |             |             |
|                                             |          |           |          |              |          |          | Channel Li          | ist          |            |      |             |             |
| Log                                         |          |           | Ch       | Protocol     | VPI      | VCI      | Encapsulation       | Gateway      | RIP Tx/Rx  | QoS  | OAM         |             |
| Global Setting                              | ø        | Ē         | 1        | PPPoA Routed | 1        | 50       | LLC/SNAP            | Enabled      | None/V1&V2 | None | Disab       | led         |
| User Account                                | 4        |           | 2        |              |          |          |                     |              |            |      |             |             |
| System Identity                             | 1        |           | 3        |              |          |          |                     |              |            |      |             |             |
| 🖻 🔄 Configuration                           | -        |           | 4        |              |          |          |                     |              |            |      |             |             |
| Default Setting                             | ,<br>J   |           | 6        |              |          |          |                     |              |            |      |             |             |
| Restore                                     | 1        |           | 7        |              |          |          |                     |              |            |      |             |             |
| Firmware Upgrade                            | ø        |           | 8        |              |          |          |                     |              |            |      |             |             |
| Logout                                      |          |           |          |              |          |          |                     |              |            |      |             |             |
|                                             |          |           |          |              |          |          |                     |              |            |      |             |             |
|                                             |          |           |          |              |          |          | Rack                |              |            |      |             |             |
|                                             |          |           |          |              |          |          | Dack                |              |            |      |             |             |
|                                             |          |           |          |              |          |          |                     |              |            |      |             |             |
| (e) Done                                    |          |           |          |              |          |          |                     |              |            |      | 🔮 Internet  |             |

### 4.3 Enabling NAT

Now you need to enable NAT. You do this by creating an NAT POOL. Goto Firewall/Policy List/Nat Pool:

| 🚰 ASUS VPN GATEWAY - Microsoft Internet Ex | plorer            |              |           |            |                    |               |              | _ 8 ×       |
|--------------------------------------------|-------------------|--------------|-----------|------------|--------------------|---------------|--------------|-------------|
| Eile Edit View Favorites Tools Help        |                   |              |           |            |                    |               |              | <b>1</b>    |
| ⇔Back • → - 🙆 🛐 🚮 🔞 Search 👔               | j Favorites 🛛 🛞 N | 1eda 🧭 🖏 🎒 🗃 | • 🖃       |            |                    |               |              |             |
| Agdress 🕘 http://192.168.0.11/index.html   |                   |              |           |            |                    |               | •            | ∂Go Links » |
| VPN ADSL Router                            |                   |              |           |            |                    |               |              | /5U5        |
|                                            |                   |              |           | 51A7       |                    |               |              |             |
| Setup Wizard                               | add Nor           |              |           | NAT        | Poor Configuration |               |              |             |
| System Info                                | Add new           |              |           |            | _                  |               |              |             |
|                                            | Name              |              | I         |            |                    |               |              |             |
| 🖶 🧰 Networking                             |                   |              | Ту        | эе         | Static 💌           |               |              |             |
| E- HIP Inhound ACI                         |                   |              | LA        | N IP Start |                    |               |              |             |
| - Outbound ACL                             | Pool Typ          | be           | LA        | N IP End   |                    |               |              |             |
| Group ACL                                  |                   |              | W         | N IP Start |                    |               |              |             |
|                                            |                   |              | 10/4      | IN IP End  |                    |               |              |             |
| DoS<br>Delicy List                         |                   |              |           |            |                    |               |              |             |
| Application Filter                         |                   |              |           |            | Add Modify         | Delete        |              | Help        |
| NAT Pool                                   |                   |              |           |            |                    |               |              |             |
| Firewall User                              |                   |              |           |            | NAT Pool List      |               |              |             |
| Time Range                                 |                   | Name         | Time      | IP Address | Interface          | I AN IP Range | WAN IP Range |             |
|                                            | /                 | default nat  | Interface |            | pppoa0             |               |              |             |
| E Log                                      |                   |              |           |            |                    |               |              |             |
| Reset                                      |                   |              |           |            |                    |               |              |             |
| 🔤 🛅 Logout                                 |                   |              |           |            |                    |               |              |             |
|                                            |                   |              |           |            |                    |               |              |             |
|                                            |                   |              |           |            |                    |               |              |             |
|                                            |                   |              |           |            |                    |               |              |             |
|                                            |                   |              |           |            |                    |               |              |             |
|                                            |                   |              |           |            |                    |               |              |             |
|                                            |                   |              |           |            |                    |               |              |             |
|                                            |                   |              |           |            |                    |               |              |             |
|                                            |                   |              |           |            |                    |               |              |             |
|                                            |                   |              |           |            |                    |               |              |             |
|                                            |                   |              |           |            |                    |               |              |             |
|                                            |                   |              |           |            |                    |               |              |             |
|                                            |                   |              |           |            |                    |               |              |             |
| Done                                       |                   |              |           |            |                    |               | Interne      | *           |

Make a new NAT Pool of type Interface and select the new PPPoA Routed Interface.

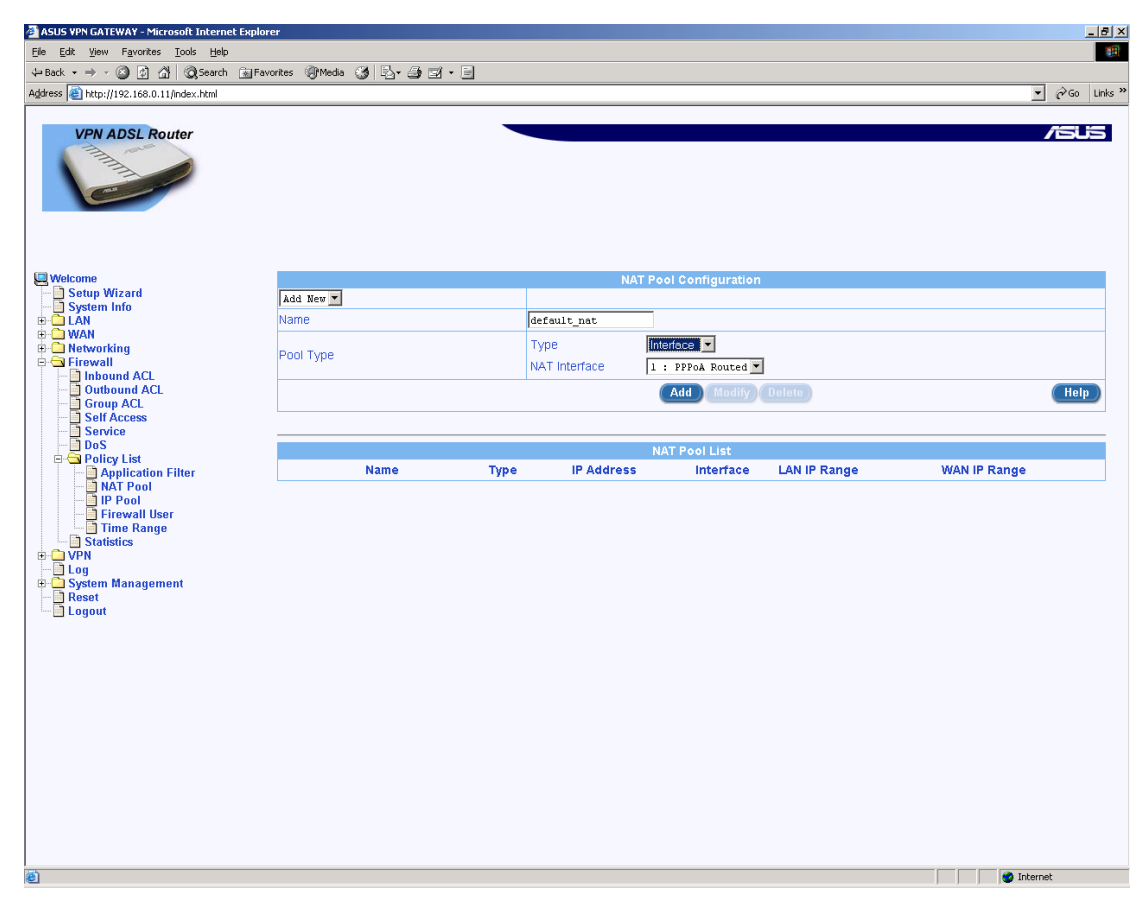

#### Then Add the entry:

| 🚰 ASUS VPN GATEWAY - Microsoft Internet Explore              | er                     |                            |                           |                     |              | <u>_ 5 ;</u> |  |  |  |  |
|--------------------------------------------------------------|------------------------|----------------------------|---------------------------|---------------------|--------------|--------------|--|--|--|--|
| File Edit View Favorites Tools Help                          |                        |                            |                           |                     |              |              |  |  |  |  |
| ⇔Back • → · ③ 회 삶 @Search ⊛Favo                              | orites @Media          | 3 B-3 - E                  |                           |                     |              |              |  |  |  |  |
| Address 🕘 http://192.168.1.1/index.html                      |                        |                            |                           |                     |              | ▼ 🖉 Go Links |  |  |  |  |
| VPN ADSL Router                                              |                        |                            |                           |                     |              | /sus         |  |  |  |  |
| Welcome                                                      |                        |                            | NAT                       | Pool Configuration  | 1            |              |  |  |  |  |
| Setup Wizard                                                 | Add New                | •                          |                           |                     |              |              |  |  |  |  |
| System Info                                                  | Name                   | _                          |                           |                     |              |              |  |  |  |  |
| 🖶 🧰 WAN                                                      |                        |                            | Type                      | Statio              |              |              |  |  |  |  |
| E-C Firewall                                                 |                        |                            | LANUE Ctort               |                     |              |              |  |  |  |  |
| Inbound ACL                                                  |                        |                            | LAN IP Start              |                     |              |              |  |  |  |  |
| Group ACL                                                    | Pool Type              |                            | LAN IP End                |                     |              |              |  |  |  |  |
| Self Access                                                  |                        |                            | WAN IP Start              |                     |              |              |  |  |  |  |
| DoS                                                          |                        |                            | WAN IP End                |                     |              |              |  |  |  |  |
| Policy List     Application Filter     NAT Pool     NAT Pool | Add Modily Delete Help |                            |                           |                     |              |              |  |  |  |  |
| Firewall User                                                | NAT Dool Liet          |                            |                           |                     |              |              |  |  |  |  |
| Time Range     Statistics     VPN     Iog                    | / =                    | Name Ty<br>default_nat Inf | rpe IP Address<br>terface | Interface<br>pppoa0 | LAN IP Range | WAN IP Range |  |  |  |  |
| E System management                                          |                        |                            |                           |                     |              |              |  |  |  |  |
| <ul> <li>Done</li> </ul>                                     |                        |                            |                           |                     |              | S Internet   |  |  |  |  |

### 4.4 Enabling outbound access through the firewall

Now we need to modify/create the Outbound ACL (Access Control Configuration). Goto Firewall/Outbound ACL...

|                                                                             | et Explorer   |                                                                                                    |        |           |                    |                    |                 |           |           |  |  |
|-----------------------------------------------------------------------------|---------------|----------------------------------------------------------------------------------------------------|--------|-----------|--------------------|--------------------|-----------------|-----------|-----------|--|--|
| ile <u>E</u> dit <u>V</u> iew F <u>a</u> vorites <u>T</u> ools <u>H</u> elp | )             |                                                                                                    |        |           |                    |                    |                 |           |           |  |  |
| 🛏 Back 🔹 🔿 🗸 🙆 🖈 🖓 Search                                                   | n 🛞 Favorites | Media                                                                                                    | 3      | 1-90-0    |                    |                    |                 |           |           |  |  |
| idress 🕘 http://192.168.1.1/index.html                                      |               |                                                                                                    |        |           |                    |                    |                 |           | ▼ 🖓 Go Li |  |  |
| VPN ADSI Pouter                                                             |               |                                                                                                    |        |           |                    |                    |                 |           | /64       |  |  |
|                                                                             |               |                                                                                                    |        |           |                    |                    |                 |           |           |  |  |
| 3 Welcome                                                                   |               |                                                                                                    |        |           | Outbound A         | ccess Control Co   | onfiguration    |           |           |  |  |
| Setup Wizard                                                                | ID 4          | dd New                                                                                                    | •      |           | Action Allow       |                    |                 | Move to 1 |           |  |  |
| - LAN                                                                       | Sour          | ce IP                                                                                                    |        |           | Туре               |                    |                 |           |           |  |  |
|                                                                             | Doct          | ination I                                                                                                    |        |           | Type               |                    |                 |           |           |  |  |
| Firewall                                                                    | 000           | nation                                                                                                    |        |           | Type               |                    |                 |           |           |  |  |
| Outbound ACL                                                                | Sour          | ce Port                                                                                                    |        |           | Туре               | Any 💌              |                 |           |           |  |  |
| Group ACL                                                                   | Dest          | ination F                                                                                                    | Port   |           | Туре               | Any 🔹              |                 |           |           |  |  |
| Service                                                                     | Prote         | loco                                                                                                    |        |           | All 💌              |                    |                 |           |           |  |  |
| Policy List                                                                 | NAT           | Туре                                                                                                    |        |           | Туре               | None 💌             |                 |           |           |  |  |
| - Statistics                                                                | Time          | Range                                                                                                    |        |           | Always 💌           |                    |                 |           |           |  |  |
| Log                                                                         | Appl          | ication F                                                                                                    | ilters |           | FTP None 💌 HTTP    | None 💌 RPC N       | one 💌 SMTP None | •         |           |  |  |
| - 📄 Reset                                                                   | Log           |                                                                                                    |        |           | C Enable C Disable |                    |                 |           |           |  |  |
| 🔄 Logout                                                                    | Logout VPN    |                                                                                                    |        |           |                    | C Enable C Disable |                 |           |           |  |  |
|                                                                             |               | Add Modify Delete Help                                                                                                    |        |           |                    |                    |                 |           |           |  |  |
|                                                                             | _             | Outbound Access Control List                                                                                                    |        |           |                    |                    |                 |           |           |  |  |
|                                                                             |               |                                                                                                    | ID     | Source IP | Destination        | IP F               | rotocol         | Act       |           |  |  |
|                                                                             | /             |                                                                                                    | 1      | LAN       | WAN                | T                  | ELNET(TCP,23)   | Allow     |           |  |  |
|                                                                             | /             | Ē                                                                                                    | 2      | LAN       | WAN                | r i                | TP(TCP,80)      | Allow     |           |  |  |
|                                                                             | <b>.</b>      |                                                                                                    | 3      | LAN       | VVAN               |                    | MTD(TCP,21)     | Allow     |           |  |  |
|                                                                             |               |                                                                                                    | 4      | LAN       | WAN                | 2                  | 0003(TCD 110)   | Allow     |           |  |  |
|                                                                             |               |                                                                                                    | 6      | LAN       | MANN NO AN         |                    | NR(IDP 63)      | Allow     |           |  |  |
|                                                                             |               |                                                                                                    | 7      | LAN       | WWWW NO AN         | L                  |                 | Allow     |           |  |  |
|                                                                             |               |                                                                                                    | 1      | LAN       | WAN                | r<br>u             | MAD4(TCD 149)   | Allow     |           |  |  |
|                                                                             | 1             | Analysis of the second second s |        |           |                    |                    |                 | A11119    |           |  |  |

By default the standard Outbound ACL rules are set for NAT applied to the WAN interface. However, for operation with a NAT Pool (as created above) you need to alter these rules to apply to the NAT Pool.

So, you have two options: You could modify the existing rules or you can just create a new 'Allow All' rule (though, of course, an 'allow all rule' will effectively turn your firewall off).

#### 4.4.1 Modifying the existing rules

To modify the rules simply click on the pencil next to each rule (e.g. the POP3 rule):

| 🚰 ASUS VPN GATEWAY - Microsoft Internet | t Explorer          |             |         |            |               |                                               |                  |             | _ 8 ×                                         |  |  |
|-----------------------------------------|---------------------|-------------|---------|------------|---------------|-----------------------------------------------|------------------|-------------|-----------------------------------------------|--|--|
| Eile Edit View Favorites Tools Help     |                     |             |         |            |               |                                               |                  |             |                                               |  |  |
| ⇔Back • → · ② ② 습 습 QSearch             | 🛞 Favorites         | ()<br>Media | 3       | 5- 4 e - E |               |                                               |                  |             |                                               |  |  |
| Address 🕘 http://192.168.1.1/index.html |                     |             |         |            |               |                                               |                  |             | ▼ 🖉 Go Links ×                                |  |  |
| VON ADOL Deuter                         |                     |             |         |            |               |                                               |                  |             | /SUS                                          |  |  |
|                                         |                     |             |         |            |               |                                               |                  |             |                                               |  |  |
| Welcome                                 |                     |             |         |            | Outbou        | nd Access Contro                              | ol Configuration |             |                                               |  |  |
| Setup Wizard                            | In F                |             | -       |            | Action Alle   |                                               |                  | Move to 5 T |                                               |  |  |
| System Info     LAN                     | 0.00                |             | _       |            | Time          | - <u></u>                                     | 7                |             |                                               |  |  |
| e 🔁 WAN                                 | Sour                | CEIP        |         |            | туре          |                                               | -                |             |                                               |  |  |
| Channel                                 | ADSL Destination IP |             |         |            |               | WAN                                           | -                |             |                                               |  |  |
| Statistics                              | Source Port         |             |         |            |               | Any 💌                                         |                  |             |                                               |  |  |
| DNS Server                              |                     |             |         |            | Type          | Service -                                     |                  |             |                                               |  |  |
| DNS Relay                               | Dest                | ination I   | Port    |            | Service       | POP3                                          |                  |             |                                               |  |  |
| E Firewall                              |                     |             |         |            | -             | 1015                                          |                  |             |                                               |  |  |
| Inbound ACL                             | NAT                 | Туре        |         |            | Туре          | Interface                                     | 4                |             |                                               |  |  |
| - Group ACL                             |                     |             |         |            | Channel       | 1 : PPPoA R                                   | outed 💌          |             |                                               |  |  |
| Self Access                             | Time                | Range       |         |            | Always 💌      |                                               |                  |             |                                               |  |  |
| DoS                                     | Appl                | ication F   | Filters |            | FTP None 💌 H  | FTP None V HTTP None V RPC None V SMTP None V |                  |             |                                               |  |  |
| Policy List     Statistics              | Log                 |             |         |            | C Enable 🔍 Di | C Enable   Disable                            |                  |             |                                               |  |  |
| III ORANIA                              | VPN                 |             |         |            | C Enable 💿 Di | sable                                         |                  |             |                                               |  |  |
|                                         |                     |             |         |            |               | Add                                           | Modify Delete    |             | Help                                          |  |  |
| Global Setting                          |                     |             |         |            |               |                                               |                  |             |                                               |  |  |
| System Identity                         | _                   |             |         |            |               |                                               |                  |             |                                               |  |  |
| Time Zone                               |                     |             | ID      | Course ID  | 01<br>Destina | itbound Access (                              | Control List     | 0.00        |                                               |  |  |
| Firmware Upgrade                        | 1                   | ÷           | 1       | LAN        | WAN           | don IP                                        | TELNET(TCP 23)   | Allow       |                                               |  |  |
| - Reset                                 | /                   | 1           | 2       | LAN        | WAN           |                                               | HTTP(TCP.80)     | Allow       |                                               |  |  |
| 📃 Logout                                | /                   | -           | 3       | LAN        | WAN           |                                               | FTP(TCP,21)      | Allow       |                                               |  |  |
|                                         | 1                   | Ē           | 4       | LAN        | WAN           |                                               | SMTP(TCP,25)     | Allow       |                                               |  |  |
|                                         | 1                   | Ē           | 5       | LAN        | WAN           |                                               | POP3(TCP,110)    | Allow       |                                               |  |  |
|                                         | I                   | 1           | 6       | LAN        | WAN           |                                               | DNS(UDP,53)      | Allow       |                                               |  |  |
|                                         | I                   | Ē           | 7       | LAN        | WAN           |                                               | HTTPS(TCP,443)   | Allow       |                                               |  |  |
|                                         | ø                   | Ē           | 8       | LAN        | WAN           |                                               | IMAP4(TCP,143)   | Allow       |                                               |  |  |
|                                         |                     |             |         |            |               |                                               |                  |             |                                               |  |  |
|                                         |                     |             |         |            |               |                                               |                  |             |                                               |  |  |
| l<br>前                                  |                     | _           |         |            |               |                                               |                  |             | internet                                      |  |  |
|                                         |                     |             |         |            |               |                                               |                  |             | , , , , <b>, , , , , , , , , , , , , , , </b> |  |  |

Now change the NAT Type to NAT Pool and select the new pool you have created:
| ASUS VPN GATEWAY - Microsoft Internet                                                                                                    | et Explorer |           |        |           |                  |                |                |           |           | _ 8 ×                   |
|----------------------------------------------------------------------------------------------------|-------------|-----------|--------|-----------|------------------|----------------|----------------|-----------|-----------|-------------------------|
| Ele Edit Yew Favorites Iools Help                                                                                                    |             |           |        |           |                  |                | 1              |           |           |                         |
| ⇔Back • → • 🙆 🛊 🖓 @Search                                                                                                    | 🛞 Favorites | Media     | (3) E  |           |                  |                |                |           |           |                         |
| Address Address Addres |             | -         |        |           |                  |                |                |           | <br>-     | ∂Go Links <sup>20</sup> |
| VPN ADSL Router                                                                                                    |             |           |        |           |                  |                |                |           |           | /5U5                    |
| Welcome                                                                                                    |             |           |        |           | Outbound         | Access Control | Configuration  |           |           |                         |
| Setup Wizard                                                                                                    | In B        | ;         | -      |           | Action Allov     | -1             |                | Move to 5 |           |                         |
| System Info     E-      LAN                                                                                                    | 0.001       |           | _      |           | Tune             |                |                |           |           |                         |
|                                                                                                    | Sour        | UB IP     |        |           | туре             |                |                |           |           |                         |
| - Channel                                                                                                    | Dest        | ination I | P      |           | Туре             | WAN 💌          |                |           |           |                         |
| Statistics                                                                                                    | Sour        | ce Port   |        |           | Туре             | Any 💌          |                |           |           |                         |
| DNS Server                                                                                                    |             |           |        |           | Туре             | Service -      |                |           |           |                         |
| DNS Relay                                                                                                    | Dest        | ination F | Port   |           | Service          | POP3           | •              |           |           |                         |
| E G Firewall                                                                                                    |             |           |        |           | Type             | NAT Pool       |                |           |           |                         |
|                                                                                                    | NAT         | Туре      |        |           | NAT Pool Name    | default_nat •  |                |           |           |                         |
| Self Access                                                                                                    | Time        | Range     |        |           | Always -         |                |                |           |           |                         |
| Service                                                                                                    | Appl        | ication F | ilters |           | FTP None HTT     |                | None SMTP Non  | e 💌       |           |                         |
| Policy List                                                                                                    | Log         |           |        |           | C Enable C Disal | nie            |                |           |           |                         |
| Statistics                                                                                                    | VPN         |           |        |           | C Enable C Disal | ole            |                |           |           |                         |
| Log                                                                                                    |             |           |        |           |                  | Add Mo         | odify Delete   |           |           | Help                    |
| Global Setting                                                                                                    |             |           |        |           |                  |                |                |           |           |                         |
| User Account                                                                                                    |             |           |        |           |                  |                |                |           |           |                         |
| Time Zone                                                                                                    |             |           |        |           | Outb             | ound Access Co | ontrol List    |           |           |                         |
| Configuration     Grammara Ungrade                                                                                                    |             | _         | ID     | Source IP | Destinatio       | on IP          | Protocol       | Act       |           |                         |
| Reset                                                                                                    | <i>(</i> /  |           | 1      | LAN       | WAN              |                | TELNET(TCP,23) | Allow     |           |                         |
| 🔤 Logout                                                                                                    | 4           |           | 2      | LAN       | WAN              |                | ETECTOR 21)    | Allow     |           |                         |
|                                                                                                    |             |           | 4      | LAN       | 10/ANI           |                | PMTD(TCD 05)   | Allow     |           |                         |
|                                                                                                    | -           |           | 4      | LAN       | WAN              |                | DOD3(TCD 110)  | Allow     |           |                         |
|                                                                                                    | <i>•</i>    |           | 6      | LAN       | WAN              |                | DNS(LIDP 53)   | Allow     |           |                         |
|                                                                                                    |             |           | 7      | LAN       | WAN              |                | HTTPS(TCP 443) | Allow     |           |                         |
|                                                                                                    | 1           | 1         | 8      | LAN       | WAN              |                | IMAP4(TCP,143) | Allow     |           |                         |
|                                                                                                    | 8           | 10        | -      |           |                  |                |                | 7.000     |           |                         |
|                                                                                                    |             |           |        |           |                  |                |                |           |           |                         |
|                                                                                                    |             |           |        |           |                  |                |                |           |           |                         |
| <u>ا</u>                                                                                                    |             |           |        |           |                  |                |                |           | 🔮 Interne | ət                      |

Now click on Modify. You will need to do all the rules to enable full, standard access.

# 4.4.2 Creating an Allow All rule

Your alternative is to create an Allow All rule. To do this create a rule like this...

| 🚰 ASUS VPN GATEWAY - Microsoft Internet Ex                                                                                                    | plorer    |           |          |           |                       |               |                |            |           | _ 8       |
|----------------------------------------------------------------------------------------------------|-----------|-----------|----------|-----------|-----------------------|---------------|----------------|------------|-----------|-----------|
| <u>File Edit View Favorites Tools H</u> elp                                                                                                    |           |           |          |           |                       |               |                |            |           |           |
| $\begin{array}{c} \begin{array}{c} \leftarrow \\ \\ \end{array} \\ Back \ \bullet \ \rightarrow \ \bullet \ \textcircled{O} \end{array} \begin{array}{c} \begin{array}{c} \end{array} \begin{array}{c} \begin{array}{c} \end{array} \end{array} \begin{array}{c} \begin{array}{c} \end{array} \end{array} \begin{array}{c} \begin{array}{c} \end{array} \end{array} \begin{array}{c} \begin{array}{c} \end{array} \end{array} \begin{array}{c} \end{array} \begin{array}{c} \end{array} \end{array} \begin{array}{c} \begin{array}{c} \end{array} \end{array} \begin{array}{c} \end{array} \end{array} \begin{array}{c} \end{array} \end{array} \begin{array}{c} \end{array} \end{array} \begin{array}{c} \end{array} \end{array} \begin{array}{c} \end{array} \end{array} \begin{array}{c} \end{array} \end{array} \begin{array}{c} \end{array} \end{array} \end{array} \begin{array}{c} \end{array} \end{array} \end{array} \begin{array}{c} \end{array} \end{array} \end{array} \begin{array}{c} \end{array} \end{array} \end{array} \end{array} \begin{array}{c} \end{array} \end{array} \end{array} \end{array} \begin{array}{c} \end{array} \end{array} \end{array} \end{array} \end{array} \end{array} \end{array} \end{array} \end{array} \end{array} \end{array} \end{array} \end{array} \end{array} \end{array} \end{array} \end{array} \end{array} \end{array}$ | Favorites | Media     | 3        |           |                       |               |                |            |           |           |
| Address 🗃 http://192.168.0.11/index.html                                                                                                    |           |           |          |           |                       |               |                |            | •         | ∂Go Links |
| VPN ADSL Router                                                                                                    |           |           |          |           |                       |               |                |            |           | /SUS      |
| Welcome                                                                                                    |           |           |          |           | Outhound              | Access Contro | Configuration  |            |           |           |
| Setup Wizard                                                                                                    | In F      | dd New    | <b>T</b> |           | Action Allow          | 7             |                |            |           |           |
| System Info                                                                                                    |           | ada Mea   |          |           | ACUUN ALLOS           |               | 7              | MOVE LO 14 |           |           |
| B 🖸 WAN                                                                                                    | Sour      | ce IP     |          |           | Туре                  | LAN           |                |            |           |           |
|                                                                                                    | Dest      | ination I | P        |           | Туре                  | WAN           | ]              |            |           |           |
| Statistics                                                                                                    | Sour      | ce Port   |          |           | Туре                  | Any 💌         |                |            |           |           |
|                                                                                                    | Dest      | ination F | Port     |           | Туре                  | Any 💌         |                |            |           |           |
| Outbound ACL                                                                                                    | Prote     | ocol      |          |           | All                   |               |                |            |           |           |
| Group ACL<br>Self Access                                                                                                    | NAT       | Туре      |          |           | Type<br>NAT Pool Name | NAT Pool 💌    | ]              |            |           |           |
| DOS                                                                                                    | Time      | Rande     |          |           | Always -              | ,             | -              |            |           |           |
| Application Filter                                                                                                    | Appl      | ication F | ilters   |           | FTP None HT1          | P None RPC    | None SMTP None | •          |           |           |
| IP Pool                                                                                                    | Log       |           |          |           | C Enable C Disa       | ole           |                |            |           |           |
| Time Range                                                                                                    | VPN       |           |          |           | C Enable 💿 Disa       | ole           |                |            |           |           |
| Statistics                                                                                                    |           |           |          |           |                       | Add           | lodify Delete  |            |           | Help      |
| ⊨ 🔄 Log<br>⊟ 🔄 System Management                                                                                                    |           |           |          |           |                       |               |                |            |           |           |
| Global Setting                                                                                                    |           |           |          |           | Outb                  | ound Access C | ontrol List    |            |           |           |
| - System Identity                                                                                                    |           |           | ID       | Source IP | Destinatio            | on IP         | Protocol       | Act        |           |           |
| Time Zone                                                                                                    | s/r       | Ē         | 1        | LAN       | WAN                   |               | TELNET(TCP,23) | Allow      |           |           |
| Firmware Upgrade                                                                                                    | d'        | Ē         | 2        | LAN       | WAN                   |               | HTTP(TCP,80)   | Allow      |           |           |
| Reset                                                                                                    | ø         | Ē         | 3        | LAN       | WAN                   |               | FTP(TCP,21)    | Allow      |           |           |
| 🛅 Logout                                                                                                    | d .       |           | 4        | LAN       | WAN                   |               | SMTP(TCP,25)   | Allow      |           |           |
|                                                                                                    | 6         | T         | 5        | LAN       | WAN                   |               | POP3(TCP,110)  | Allow      |           |           |
|                                                                                                    | 0         | Ξ         | 6        | LAN       | WAN                   |               | DNS(UDP,63)    | Allow      |           |           |
|                                                                                                    |           |           | 7        | LAN       | WAN                   |               | HITPS(TCP,443) | Allow      |           |           |
|                                                                                                    | /         | Ш         | 8        | LAN       | WAN                   |               | IMAP4(TCP,143) | Allow      |           |           |
|                                                                                                    |           |           |          |           |                       |               |                |            |           |           |
| (e)                                                                                                    |           |           |          |           |                       |               |                |            | 🔹 Interne | et        |

Then Add the rule

| 🕗 ASUS VPN GATEWAY - Microsoft Internet Expl | lorer    |           |        |           |              |                |                     |            |          | . 8   |
|----------------------------------------------|----------|-----------|--------|-----------|--------------|----------------|---------------------|------------|----------|-------|
| File Edit View Favorites Tools Help          |          |           |        |           |              |                |                     |            |          | 31    |
| ↔ Back • → · ② ② 쉽 앱 Search 🐼 F              | avorites | Media     | 3      |           |              |                |                     |            |          |       |
| Address 🗃 http://192.168.0.11/index.html     |          |           |        |           |              |                |                     |            |          | Links |
| VPN ADSL Router                              |          |           |        |           |              |                |                     |            | /50      | 3     |
| Come Velcome                                 |          |           |        |           | Outbo        | und Access Col | ntrol Configuration |            |          |       |
| Setup Wizard                                 | In D     | dd Herr   |        |           | Laken Ltt    |                |                     |            |          |       |
| System Info                                  |          | and NeA   | -      |           | Action [Allo |                | N                   | iove to 11 |          | _     |
|                                              | Sour     | ice IP    |        |           | Туре         | LAN            | •                   |            |          |       |
| ADSL<br>Channel                              | Dest     | ination I | Р      |           | Туре         | WAN            |                     |            |          |       |
| Statistics                                   | Sour     | ce Port   |        |           | Туре         | Any 💌          | 1                   |            |          |       |
| DNS Server                                   | Dest     | ination F | Port   |           | Type         | Any            | -<br>1              |            |          |       |
| DNS Relay                                    | Brote    | acol      | 0.1    |           |              | [              | -                   |            |          | -     |
|                                              | NIAT     | Time      |        |           | Tuno         | News           |                     |            |          | -     |
| - Inbound ACL                                | NAT      | Type      |        |           | Туре         | INone          | <b>•</b>            |            |          | _     |
| - Group ACL                                  | Time     | Range     |        |           | Always 💌     |                |                     |            |          | _     |
| Self Access                                  | Appl     | ication F | liters |           | FTP None -   | HTTP None 🗾    | RPC None SMTP Non   | e <u> </u> |          | _     |
| DoS                                          | Log      |           |        |           | O Enable O I | Disable        |                     |            |          | _     |
| Application Filter                           | VPN      |           |        |           | C Enable 💿   | Jisable        |                     |            | (        |       |
| NAT Pool<br>                                 |          |           |        |           |              | Add            | Modity Delete       |            | Help     | J     |
| Time Range                                   |          |           |        |           |              | Juthound Acces | e Control List      |            |          |       |
| D VPN                                        |          |           | ID     | Source IP | Destir       | nation IP      | Protocol            | Act        |          |       |
| Log                                          | 1        | 1         | 1      | LAN       | WAN          |                | Others(All,All)     | Allow      |          |       |
| Global Setting                               | 1        |           | 2      | LAN       | WAN          |                | TELNET(TCP 23)      | Allow      |          |       |
| - User Account                               | ø        | T         | 3      | LAN       | WAN          |                | HTTP(TCP,80)        | Allow      |          |       |
| System Identity                              | ø        | Ē         | 4      | LAN       | WAN          |                | FTP(TCP,21)         | Allow      |          |       |
| Configuration                                | I        | Ē         | 5      | LAN       | WAN          |                | SMTP(TCP,25)        | Allow      |          |       |
| 🔄 📄 Firmware Upgrade                         | ø        | Ē         | 6      | LAN       | WAN          |                | POP3(TCP,110)       | Allow      |          |       |
|                                              | ø        | Ē         | 7      | LAN       | WAN          |                | DNS(UDP,53)         | Allow      |          |       |
| Logout                                       | I        | Ē         | 8      | LAN       | WAN          |                | HTTPS(TCP,443)      | Allow      |          |       |
|                                              | ø        | Ē         | 9      | LAN       | WAN          |                | IMAP4(TCP,143)      | Allow      |          |       |
|                                              |          |           |        |           |              |                |                     |            |          |       |
|                                              |          |           |        |           |              |                |                     |            |          |       |
| Done                                         |          |           |        |           |              |                |                     |            | Internet | -     |

Now, internet access should work! If it doesn't work then check on the WAN ADSL screen that it shows you are connected. If not then this says it can't find the ADSL signal on the line. Next goto the WAN//Channel page and make sure it shows an IP address for the link: Address 0.0.0.0 is NOT correct. If there is no address shown then this means it's not logging in with the ISP. Check your user name and password. Finally check that your PC is running with correct IP, Default gateway and DNS addresses.

# 4.5 Configuring Port Forwarding

Goto Firewall/Inbound ACL...

Create a rule which specifies the source and destination ports and also the IP address of the system you want the traffic forwarded to.

For example, if you wanted to forward port 80 (http) to a local client at address 192.168.0.49 then...

| 🚰 ASUS VPN GATEWAY - Microsoft Internet Explo                                                                                                    | orer                                                                                                    |            |               |              |                    |                |                 |            |            | J×   |
|----------------------------------------------------------------------------------------------------|----------------------------------------------------------------------------------------------------|------------|---------------|--------------|--------------------|----------------|-----------------|------------|------------|------|
| Ele Edit View Favorites Icols Help                                                                                                    |                                                                                                    |            |               |              |                    |                |                 |            |            |      |
| 🗘 Back 🔹 🔿 🗸 🎯 🏚 🖓 Search 📷 Fa                                                                                                    | ovorites 🎯                                                                                                    | Media 🎯    | B- 🦛 🗉        | 1 • 🗉        |                    |                |                 |            | Lin        | ks » |
| Address ahttp://192.168.0.11/index.html                                                                                                    |                                                                                                    |            |               |              |                    |                |                 |            | • ?        | Go   |
| Google - 💽 👘 Search                                                                                                    | h Web 👻 🗧                                                                                                    | PageRa     | nk 🗗 7 blocke | d 🚡 AutoFill | 🕒 🛛 🔁 Options 🥒    |                |                 |            |            |      |
| VPN ADSL Router                                                                                                    |                                                                                                    |            |               |              |                    |                |                 |            | /54        | 3    |
|                                                                                                    |                                                                                                    |            |               |              | he has seen al. of |                | <b>0</b>        |            |            |      |
| Setup Wizard                                                                                                    |                                                                                                    |            |               |              | Inbound A          | access control | configuration   |            |            |      |
| System Info                                                                                                    | IU I I                                                                                                    | •          |               |              | ACTION ATTOW       |                |                 | Move to 11 |            |      |
| WAN .                                                                                                    | Source I                                                                                                    | P          |               |              | Туре               | WAN 💌          |                 |            |            |      |
| E Service Service Serv | Destinat                                                                                                    | ion IP     |               |              | Туре               | LAN 💌          |                 |            |            |      |
| Inbound ACL                                                                                                    |                                                                                                    |            |               |              | Туре               | Single 💌       |                 |            |            |      |
| - Group ACL                                                                                                    | Source                                                                                                    | Port       |               |              | Port               | 80             |                 |            |            |      |
| - Service                                                                                                    | Destination                                                                                                    | in Deat    |               |              | Туре               | Service 💌      |                 |            |            |      |
| Policy List                                                                                                    | Destinat                                                                                                    | ion Port   |               |              | Service            | HTTP           | •               |            |            |      |
|                                                                                                    |                                                                                                    |            |               |              | Туре               | IP Address 💌   |                 |            |            |      |
| Log                                                                                                    | Роп мар                                                                                                    | oping      |               |              | IP Address         | 192.168.0.49   |                 |            |            |      |
| Reset                                                                                                    | Time Ra                                                                                                    | nge        |               |              | Always 🔻           |                |                 |            |            |      |
| Logout                                                                                                    | Applicati                                                                                                    | on Filters |               |              | FTP None HTT       | P None - RPC   | None SMTP N     | lone 💌     |            |      |
|                                                                                                    | Log                                                                                                    |            |               |              | C Enable C Disal   | ole            |                 |            |            |      |
|                                                                                                    | VPN                                                                                                    |            |               |              | C Enable C Disat   | ole            |                 |            |            |      |
|                                                                                                    |                                                                                                    |            |               |              |                    | Add Ma         | dify Delete     |            | Help       |      |
|                                                                                                    |                                                                                                    |            |               |              |                    |                |                 |            |            |      |
|                                                                                                    |                                                                                                    |            |               |              | Inbo               | und Access Cor | ntrol List      |            |            |      |
|                                                                                                    |                                                                                                    | ID         | Source        | e IP         | Destinatio         | n IP           | Protocol        | Act        |            |      |
|                                                                                                    | 1                                                                                                    | ☐ 1        | WAN           |              | LAN                |                | HTTP(TCP,80)    | Allow      |            |      |
|                                                                                                    | e de la companya de la companya de l | <b>a</b> 2 | WAN           |              | LAN                |                | Others(All,All) | Allow      |            |      |
|                                                                                                    |                                                                                                    |            |               |              |                    |                |                 |            |            |      |
|                                                                                                    |                                                                                                    |            |               |              |                    |                |                 |            |            |      |
|                                                                                                    |                                                                                                    |            |               |              |                    |                |                 |            |            |      |
| Done                                                                                                    |                                                                                                    |            |               |              |                    |                |                 |            | 🥑 Internet |      |

That's it 🙂

# 5 Configuring Firewall/NAT Settings

SL-6000 provides built-in firewall/NAT functions, enabling you to protect the system against denial of service (DoS) attacks and other types of malicious accesses to your LAN while providing Internet access sharing at the same time. You can also specify how to monitor attempted attacks, and who should be automatically notified.

This chapter describes how to create/modify/delete ACL (Access Control List) rules to control the data passing through your network. You will use firewall configuration pages to:

- > Create, modify and delete inbound/outbound ACL rules.
- Create, modify and delete pre-defined services to be used in inbound/outbound ACL configurations.
- View ACL inbound/outbound rules
- View firewall statistics.

**Note:** •When you define an ACL rule, you instruct the SL-6000 to examine each data packet it receives to determine whether it meets criteria set forth in the rule. The criteria can include the network or internet protocol it is carrying, the direction in which it is traveling (for example, from the LAN to the Internet or vice versa), the IP address of the sending computer, the destination IP address, and other characteristics of the packet data. If the packet matches the criteria established in a rule, the packet can either be accepted (forwarded towards its destination), or denied (discarded), depending on the action specified in the rule.

# 5.1 DoS (Denial of Service) Protection and Stateful Packet Inspection

The firewall as implemented in SL-6000 provides DoS protection and stateful packet inspection as the first line security for your network. No configuration is required for this protection on your network as long as firewall is enabled for SL-6000. By default, the firewall is enabled at the factory.

# 5.2 Default ACL Rules

SL-6000 supports three types of default access rules:

- Inbound Access Rules: for controlling incoming access to computers on your LAN.
- Outbound Access Rules: for controlling outbound access to external networks for hosts on your LAN.
- Self Access Rules: for controlling access to SL-6000 itself.

#### **Default Inbound Access Rules**

No default inbound access rule is configured. That is, all traffic from external hosts to the internal hosts is denied.

# **Default Outbound Access Rules**

The default outbound access rule allows all the traffic originated from your LAN to be forwarded to the external network using NAT.

# 5.3 Configuring Inbound ACL Rules

By creating ACL rules in Inbound ACL configuration page as shown below, you can control (allow or deny) incoming access to computers on your LAN.

| Internet Security Router                   |                  |           |                            |                          |             | רטכו/ |
|--------------------------------------------|------------------|-----------|----------------------------|--------------------------|-------------|-------|
| THE MAN                                    |                  | In        | bound Acces                | s Control List Configura | ation       |       |
| THE STREET                                 | D Add New 💌      | Action A1 | low 💌 🛛 Me                 | ove to 1                 |             |       |
|                                            | Source IP        |           | Type Any                   |                          |             |       |
|                                            | Destination IP   |           | Type Any                   | •                        |             |       |
| 🤐 Welcome<br>🔄 🔄 Setup Wizard              | Source Port      |           | Type Any                   | <b>•</b>                 |             |       |
| System Info     LAN     WAN                | Destination Port |           | Type Servic                |                          |             |       |
| Firewall     Outbound ACL                  | Port Mapping     |           | IP Address<br>Address 192. | 168.1.28                 |             |       |
| Self Access                                | Log              |           | O Enable . @               | Disable                  |             |       |
| Statistics                                 | VPN              |           | O Enable . 🖲               |                          |             |       |
| Or VPN     Or VPN     Or System Management |                  |           | Add                        | Modify Delete            |             | Help  |
| Reset                                      |                  |           | Inboun                     | d Access Control List    |             |       |
| 🛅 Logout                                   | ID S             | Source IP | C                          | estination IP            | Protocol    | Act   |
|                                            | 1 🗇 🕅 🗍          | nternet   | L                          | AN                       | FTP(TCP,21) | Allow |

Options in this configuration page allow you to:

- Add a rule, and set parameters for it
- Modify an existing rule
- Delete an existing rule
- View configured ACL rules

#### 5.3.1 Options in Inbound ACL Configuration Page

| Option      | Purpose                                                          |
|-------------|------------------------------------------------------------------|
| ID          |                                                                  |
| Add New     | Click on this option to add a new 'basic' Firewall rule.         |
| Rule Number | Select a rule from the drop-down list, to modify its attributes. |
| Action      |                                                                  |

| Allow                                                                                | Coloct this button to configure the rule on on all and                                              |
|--------------------------------------------------------------------------------------|----------------------------------------------------------------------------------------------------|
| Allow                                                                                | select this button to configure the rule as an allow                                                |
|                                                                                      | This rule when bound to the Firowall will allow                                                     |
|                                                                                      | matching packets to pass through.                                                                   |
| Deny                                                                                 | Select this button to configure the rule as a deny                                                  |
|                                                                                      | rule.                                                                                               |
|                                                                                      | This rule when bound to the Firewall will not allow                                                 |
|                                                                                      | matching packets to pass through.                                                                   |
| Move to                                                                              | in a Cl. COOO Firewall acts are realists based on the                                               |
| priority of the rules. Set a priority by specifying a nur                            | nest-6000 Firewall acts on packets based on the nber for its position in the list of rules:         |
| 1 (First)                                                                            | This number marks the highest priority.                                                             |
| Other numbers                                                                        | Select other numbers to indicate the priority you                                                   |
|                                                                                      | wish to assign to the rule.                                                                         |
| Source IP                                                                            |                                                                                                    |
| This section allows you to set the source network to to select one of the following: | which this rule should apply. Use the drop-down list                                                |
| Anv                                                                                  | This option allows you to apply this rule inclusively                                               |
| · ···;                                                                               | on all computers in the external network.                                                           |
| IP Address                                                                           | This option allows you to specify an IP address on                                                  |
|                                                                                      | which this rule will be applied.                                                                    |
| IP Address                                                                           | Specify the appropriate network address                                                             |
| Subnet                                                                               | This option allows you to include all the computers                                                 |
|                                                                                      | that are connected in an IP subnet. When this                                                       |
|                                                                                      | option is selected, the following fields become                                                     |
|                                                                                      | available for entry:                                                                                |
| Address                                                                              | Enter the appropriate IP address.                                                                   |
| Mask                                                                                 | Enter the corresponding subnet mask.                                                                |
| Range                                                                                | This option allows you to include a range of IP                                                     |
|                                                                                      | addresses for applying this rule.                                                                   |
|                                                                                      | The following fields become available for entry                                                     |
| Desin                                                                                | when this option is selected:                                                                       |
| Begin                                                                                | Enter the starting IP address of the range                                                          |
| End                                                                                  | Enter the ending IP address of the range                                                            |
| Destination IP                                                                       |                                                                                                    |
| This section allows you to set the destination networ                                | ${f k}$ to which this rule should apply. Use the drop-down                                          |
| list to select one of the following:                                                 | <b>-</b>                                                                                            |
| Апу                                                                                  | on all computers in the least network                                                               |
|                                                                                      | on all computers in the local network.                                                              |
| IP Address, Subnet, Range                                                            | Select any of these and enter details as described                                                  |
|                                                                                      | In the Source IP section above.                                                                     |
| Source Port                                                                          |                                                                                                    |
| Any                                                                                  | Select this option if you want this rule to apply to                                                |
|                                                                                      | all applications with an arbitrary source port                                                      |
| Cingle                                                                               | This aption allows you to apply this rule to cr                                                     |
|                                                                                      | application with a specific source port number                                                      |
| Port Number                                                                          | Enter the source port number                                                                        |
|                                                                                      | Enter the source port number                                                                        |
| kange                                                                                | Select this option if you want this rule to apply to                                                |
|                                                                                      | applications with this port range. The following fields become available for entry when this option |
|                                                                                      | is selected                                                                                         |
|                                                                                      |                                                                                                    |

| Begin                                                                                                    | Enter the starting port number of the range                                                                                                    |
|----------------------------------------------------------------------------------------------------|----------------------------------------------------------------------------------------------------|
| End                                                                                                    | Enter the ending port number of the range                                                                                                    |
| Destination Port                                                                                                    |                                                                                                    |
| Any                                                                                                    | Select this option if you want this rule to apply to<br>all applications with an arbitrary destination port<br>number.                                                                                                    |
| Single, Range                                                                                                    | Select any of these and enter details as described in the <b>Source Port</b> section above.                                                                                                    |
| Service                                                                                                    | This option allows you to select any of the pre-<br>configured services (selectable from the drop-<br>down list) instead of the destination port. The<br>following are examples of services:<br>BATTLE-NET, PC-ANYWHERE, FINGER,<br>DIABLO-II, L2TP, H323GK, CUSEEME, MSN-<br>ZONE, ILS, ICQ_2002, ICQ_2000, MSN, AOL,<br>RPC, RTSP7070, RTSP554, QUAKE, N2P, PPTP,<br>MSG2, MSG1, IRC, IKE, H323, IMAP4, HTTPS,<br>DNS, SNMP, NNTP, POP3, SMTP, HTTP, FTP,<br>TELNET.<br><b>Note:</b> service is a combination of protocol and port<br>number. They appear here after you add them in<br>the "Firewall Service" configuration |
| <b>Port Mapping</b><br>Select "IP Address" if you want to direct the incomin<br>such as web server) in your LAN; otherwise, select ' | g traffic to a specific computer (usually a server<br>None".                                                                                                    |
| None                                                                                                    | Select this option to not use NAT.                                                                                                    |
| IP Address                                                                                                    | Select this option to specify the IP address of the computer that you want the incoming traffic to be directed.                                                                                                    |
| Log                                                                                                    | Select "Enable" radio button to enable logging for this ACL rule; otherwise, select "Disable".                                                                                                    |
| VPN                                                                                                    | This option allows you to select the check box if this policy corresponds to VPN policy.                                                                                                    |

# 5.3.2 Add Inbound ACL

To add an inbound ACL rule, follow the instructions below:

1. Log into Configuration Manager as admin, click the **Firewall** menu, and then click **Inbound ACL** submenu. The Firewall Inbound ACL Configuration page displays, as shown in Figure 8.1.

Note that when you open the Inbound ACL Configuration page, a list of existing ACL rules are also displayed in the lower half of the configuration page such as those shown in Figure 8.2.

2. Select "Add New" from the "ID" drop-down list.

3. Set desired action (Allow or Deny) from the "**Action**" drop-down list.

4. Make changes to any or all of the following fields: source/destination IP, source/destination port, protocol, port mapping, log, and VPN. Please see Table 8.1 for explanation of these fields. 5. Assign a priority for this rule by selecting a number from the "**Move to**" drop-down list. Note that the number indicates the priority of the rule with 1 being the highest. Higher priority rules will be examined prior to the lower priority rules by the firewall.

6. Click on the Add button to create the new ACL rule. The new ACL rule will then be displayed in the inbound access control list table at the lower half of the Inbound ACL Configuration page.

Figure 8.2 illustrates how to create a rule to allow inbound HTTP (i.e. web server) service. This rule allows inbound HTTP traffic to be

| Internet Security Router                                                                                                    |                                 |                                      | /505                        |
|----------------------------------------------------------------------------------------------------|---------------------------------|--------------------------------------|-----------------------------|
| III                                                                                                    | Ini                             | bound Access Control List Configur   | ation                       |
| The second second secon | ID Add New 💌 Action Al          | low Move to 1                        |                             |
| C                                                                                                    | Source IP                       | Туре Алу                             |                             |
| III 18/-1                                                                                                    | Destination IP                  | Туре Алу                             |                             |
| Setup Wizard                                                                                                    | Source Port                     | Туре Алу 💌                           |                             |
| System Info                                                                                                    | Destination Port                | Type Service                         |                             |
| Firewall     Dubbound ACL                                                                                                    | Port Mapping                    | IP Address 💌<br>Address 192.168.1.28 |                             |
| Self Access                                                                                                    | Log                             | C Enable C Disable                   |                             |
| Service                                                                                                    | VPN                             | C Enable 💿 Disable                   |                             |
| ⊕- OPN                                                                                                    |                                 | Add Modify Delete                    | Help                        |
| E-System Management                                                                                                    |                                 | Inbound Access Control List          |                             |
| Imme Logout                                                                                                    | ID Source IP<br>find 1 Internet | Destination IP<br>LAN                | ProtocolActFTP(TCP,21)Allow |

#### 5.3.3 Modify Inbound ACL Rules

To modify an inbound ACL rule, follow the instructions below:

1. Log into Configuration Manager as admin, click the **Firewall** menu, and then click **Inbound ACL** submenu.

2. Select the rule number from the "**ID**" drop-down list or click on the icon of the rule to be modified in the inbound ACL table.

3. Make desired changes to any or all of the following fields: action, source/destination IP, source/destination port, protocol, port mapping, log, and VPN. Please see Table 8.1 for explanation of these fields.

4. Click on the Modify button to modify this ACL rule. The new settings for this ACL rule will then be displayed in the inbound access control list table at the lower half of the Inbound ACL Configuration page.

#### 5.3.4 Delete Inbound ACL Rules

To delete an inbound ACL rule, follow the instructions below:

1. Log into Configuration Manager as admin, click the **Firewall** menu, and then click **Inbound ACL** submenu.

2. Select the rule number from the "**ID**" drop-down list or click on the icon of the rule to be deleted in the inbound ACL table.

3. Click on the Delete button to delete this ACL rule. Note that the ACL rule deleted will be removed from the ACL rule table located at the lower half of the same configuration page.

#### 5.3.5 Display Inbound ACL Rules

To see existing inbound ACL rules, follow the instructions below:

1. Log into Configuration Manager as admin, click the **Firewall** menu, and then click **Inbound ACL** submenu.

2. The inbound ACL rule table located at the lower half of the Inbound ACL Configuration page shows all the configured inbound ACL rules.

# 5.4 Configuring Outbound ACL Rules

By creating ACL rules in outbound ACL configuration page as shown in Figure 8.3, you can control (allow or deny) Internet or external network access for computers on your LAN.

Options in this configuration page allow you to:

- > Add a rule, and set parameters for it
- Modify an existing rule
- Delete an existing rule
- View configured ACL rules

| 0                     | utbound Access Control Lis                                                                                                    | t Configuration                                                                                                    |                                                                                                    |  |  |
|-----------------------|----------------------------------------------------------------------------------------------------|----------------------------------------------------------------------------------------------------|----------------------------------------------------------------------------------------------------|--|--|
| ID Add New Y Action A | Allow Move to 1                                                                                                    |                                                                                                    |                                                                                                    |  |  |
| Source IP             | Type Any                                                                                                    |                                                                                                    |                                                                                                    |  |  |
| Destination IP        | Туре Алу                                                                                                    |                                                                                                    |                                                                                                    |  |  |
| Source Port           | Type Any                                                                                                    |                                                                                                    |                                                                                                    |  |  |
| Destination Port      | Туре Алу                                                                                                    |                                                                                                    |                                                                                                    |  |  |
| Protocol              | A11 💌                                                                                                    |                                                                                                    |                                                                                                    |  |  |
| NAT                   | C Enable C Disable                                                                                                    |                                                                                                    |                                                                                                    |  |  |
| Log                   |                                                                                                    |                                                                                                    |                                                                                                    |  |  |
| VPN                   | C Enable C Disable                                                                                                    |                                                                                                    |                                                                                                    |  |  |
|                       | Add Modify                                                                                                    | Delete                                                                                                    | Help                                                                                                    |  |  |
|                       |                                                                                                    |                                                                                                    |                                                                                                    |  |  |
|                       | Outbound Access Cor                                                                                                    | itrol List                                                                                                    |                                                                                                    |  |  |
| ID Source IP<br>1 LAN | Destination IP<br>Internet                                                                                                    | Protocol<br>Others(All,,All)                                                                                                    | Act<br>Allow                                                                                                    |  |  |
|                       | O<br>ID Add New Action A<br>Source IP<br>Destination IP<br>Source Port<br>Destination Port<br>Protocol<br>NAT<br>Log<br>VPN<br>ID Source IP<br>✓ Ⅲ 1 LAN | Outbound Access Control Lis         ID       Add Nev       Action       Allow       Move to       Image: Control Lis         Source IP       Type       Any       Image: Control Lis         Destination IP       Type       Any       Image: Control Lis         Source IP       Type       Any       Image: Control Lis         Destination IP       Type       Any       Image: Control Lis         Destination Port       Type       Any       Image: Control Lis         Protocol       All       Image: Control Lis       All         NAT       C       Enable       Disable         Log       C       Enable       Disable         VPN       C       Enable       Disable         Outbound Access Control Lis         Outbound Access Control Lis         ID       Source IP       Destination IP         Internet       Internet       Internet | Outbound Access Control List Configuration         ID       Action       Allow       Move to       Image: Configuration         Source IP       Type       Any       Image: Configuration         Destination IP       Type       Any       Image: Configuration         Source Port       Type       Any       Image: Configuration         Destination Port       Type       Any       Image: Configuration         Protocol       All       Image: Configuration       Configuration         NAT       Configuration       Configuration       Configuration         VPN       Configuration       Configuration       Configuration         VPN       Control       Configuration       Configuration         ID       Source IP       Destination IP       Protocol         Internet       Others(All, All)       Configuration       Configuration |  |  |

# 5.4.1 Options in Outbound ACL Configuration Page

The Table below describes the options available for an outbound ACL rule.

| Option      | Purpose                                                          |
|-------------|------------------------------------------------------------------|
| ID          |                                                                  |
| Add New     | Click on this option to add a new 'basic' Firewall rule.         |
| Rule Number | Select a rule from the drop-down list, to modify its attributes. |

| Action                                                                                                    |                                                                                                 |  |  |  |  |  |  |
|----------------------------------------------------------------------------------------------------|-------------------------------------------------------------------------------------------------|--|--|--|--|--|--|
| Allow                                                                                                    | Select this button to configure the rule as an allow                                            |  |  |  |  |  |  |
|                                                                                                    | rule.                                                                                           |  |  |  |  |  |  |
|                                                                                                    | This rule when bound to the Firewall will allow                                                 |  |  |  |  |  |  |
|                                                                                                    | matching packets to pass through.                                                               |  |  |  |  |  |  |
| Deny                                                                                                    | Select this button to configure the rule as a deny                                              |  |  |  |  |  |  |
|                                                                                                    | fule.<br>This rule when bound to the Firewell will not allow                                    |  |  |  |  |  |  |
|                                                                                                    | matching packets to pass through                                                                |  |  |  |  |  |  |
| Move to This option allows you to set a priority for this rule. The SL-6000 Firewall acts on packets base      |                                                                                                 |  |  |  |  |  |  |
|                                                                                                    | <b>3</b>                                                                                        |  |  |  |  |  |  |
| 1 (First)                                                                                                    | This number marks the highest priority.                                                         |  |  |  |  |  |  |
| Other numbers                                                                                                  | Select other numbers to indicate the priority you                                               |  |  |  |  |  |  |
|                                                                                                    | wish to assign to the rule.                                                                     |  |  |  |  |  |  |
| Source IP                                                                                                    |                                                                                                 |  |  |  |  |  |  |
| This section allows you to set the source network to to select one of the following:                           | which this rule should apply. Use the drop-down list                                            |  |  |  |  |  |  |
| Any                                                                                                    | This option allows you to apply this rule inclusively                                           |  |  |  |  |  |  |
| ,                                                                                                    | on all computers in the external network.                                                       |  |  |  |  |  |  |
| IP Address                                                                                                    | This option allows you to specify an IP address on                                              |  |  |  |  |  |  |
|                                                                                                    | which this rule will be applied.                                                                |  |  |  |  |  |  |
| IP Address                                                                                                    | Specify the appropriate network address                                                         |  |  |  |  |  |  |
| Subnet                                                                                                    | This option allows you to include all the computers                                             |  |  |  |  |  |  |
|                                                                                                    | that are connected in an IP subnet. When this                                                   |  |  |  |  |  |  |
|                                                                                                    | option is selected, the following fields become                                                 |  |  |  |  |  |  |
|                                                                                                    | available for entry:                                                                            |  |  |  |  |  |  |
| Address                                                                                                    | Enter the appropriate IP address.                                                               |  |  |  |  |  |  |
| Mask                                                                                                    | Enter the corresponding subnet mask.                                                            |  |  |  |  |  |  |
| Range                                                                                                    | This option allows you to include a range of IP                                                 |  |  |  |  |  |  |
|                                                                                                    | addresses for applying this rule.                                                               |  |  |  |  |  |  |
|                                                                                                    | The following fields become available for entry                                                 |  |  |  |  |  |  |
| Desin                                                                                                    | When this option is selected:                                                                   |  |  |  |  |  |  |
| Degin<br>Find                                                                                                  | Enter the andian ID address of the range                                                        |  |  |  |  |  |  |
|                                                                                                    | Enter the ending IP address of the range                                                        |  |  |  |  |  |  |
| Destination IP<br>This section allows you to set the destination netwo<br>list to select one of the following: | ${f rk}$ to which this rule should apply. Use the drop-down                                     |  |  |  |  |  |  |
| Any                                                                                                    | This option allows you to apply this rule inclusively<br>on all computers in the local network. |  |  |  |  |  |  |
| IP Address, Subnet, Range                                                                                      | Select any of these and enter details as described in the <b>Source IP</b> section above.       |  |  |  |  |  |  |
| Source Port                                                                                                    |                                                                                                 |  |  |  |  |  |  |
| Any                                                                                                    | Select this option if you want this rule to apply to all                                        |  |  |  |  |  |  |
|                                                                                                    | applications with an arbitrary source port number.                                              |  |  |  |  |  |  |
| Single                                                                                                    | This option allows you to apply this rule to an                                                 |  |  |  |  |  |  |
|                                                                                                    | application with a specific source port number.                                                 |  |  |  |  |  |  |
| Port Number                                                                                                    | Enter the source port number                                                                    |  |  |  |  |  |  |
| Range                                                                                                    | Select this option if you want this rule to apply to                                            |  |  |  |  |  |  |
|                                                                                                    | applications with this port range. The following                                                |  |  |  |  |  |  |
|                                                                                                    | fields become available for entry when this option                                              |  |  |  |  |  |  |

|                  | is selected.                                                                                                    |
|------------------|----------------------------------------------------------------------------------------------------|
| Begin            | Enter the starting port number of the range                                                                                                    |
| End              | Enter the ending port number of the range                                                                                                    |
| Destination Port |                                                                                                    |
| Any              | Select this option if you want this rule to apply to all applications with an arbitrary destination port number.                                                                                                    |
| Single, Range    | Select any of these and enter details as described in the <b>Source Port</b> section above.                                                                                                    |
| Service          | <ul> <li>This option allows you to select any of the preconfigured services (selectable from the dropdown list) instead of the destination port. The following are examples of services:</li> <li>BATTLE-NET, PC-ANYWHERE, FINGER, DIABLO-II, L2TP, H323GK, CUSEEME, MSN-ZONE, ILS, ICQ_2002, ICQ_2000, MSN, AOL, RPC, RTSP7070, RTSP554, QUAKE, N2P, PPTP, MSG2, MSG1, IRC, IKE, H323, IMAP4, HTTPS, DNS, SNMP, NNTP, POP3, SMTP, HTTP, FTP, TELNET.</li> <li>Note: service is a combination of protocol and port number. They appear here after you add them in the "Firewall Service" configuration page.</li> </ul> |
| NAT              | Select "Enable" radio button to enable the use of NAT; otherwise; select "Disable"                                                                                                    |
| Log              | Select "Enable" radio button to enable logging for this ACL rule; otherwise, select "Disable".                                                                                                    |
| VPN              | This option allows you to select the check box if this policy corresponds to VPN policy.                                                                                                    |

# 5.4.2 Add an Outbound ACL Rule

To add an outbound ACL rule, follow the instructions below:

1. Log into Configuration Manager as admin, click the **Firewall** menu, and then click **Outbound ACL** submenu. The Firewall Outbound ACL Configuration page displays, as shown above.

Note that when you open the Outbound ACL Configuration page, a list of existing ACL rules are also displayed in the lower half of the configuration page such as those shown above.

2. Select "Add New" from the "ID" drop-down list.

3. Set desired action (Allow or Deny) from the "**Action**" drop-down list.

4. Make changes to any or all of the following fields: source/destination IP, source/destination port, protocol, port mapping, log, and VPN. Please see Table above for explanation of these fields.

5. Assign a priority for this rule by selecting a number from the "**Move to**" drop-down list. Note that the number indicates the priority of the rule with 1 being the highest. Higher priority rules will be examined prior to the lower priority rules by the firewall.

6. Click on the Add button to create the new ACL rule. The new ACL rule will then be displayed in the outbound access control list table at the lower half of the Outbound ACL Configuration page.

| Internet Security Router                                                                                                    |                  |                  |                              |                         |                              | /5US         |
|----------------------------------------------------------------------------------------------------|------------------|------------------|------------------------------|-------------------------|------------------------------|--------------|
| IIII and                                                                                                    |                  | Ou               | tbound A                     | Access Control List     | Configuration                |              |
| AND                                                                                                    | ID Add Net       | Action A1        | low 💌                        | Move to 1               |                              |              |
|                                                                                                    | Source ID        |                  | Туре                         | IP Address 💌            |                              |              |
|                                                                                                    | oburce ii        |                  | IP Addre                     | SS 192.168.1.15         |                              |              |
| Welcome                                                                                                    | Destination      | I IP             | Type An                      | Y V                     |                              |              |
| System Info     LAN                                                                                                    | Source Por       | t                | Type An                      | y 🔻                     |                              |              |
| ■ Contractions<br>■ Routing<br>■ Contractions<br>■ Contractions<br>■ | Destination Port |                  | Type Se                      | rvice 💌<br>TP 💌         |                              |              |
| Inbound ACL                                                                                                    | NAT              |                  | Enabl                        | e O Disable             |                              |              |
| Self Access                                                                                                    | Log              |                  | C Enabl                      | e 💿 Disable             |                              |              |
| Service                                                                                                    | VPN              |                  | C Enabl                      | e 💿 Disable             |                              |              |
| UPN                                                                                                    |                  |                  | (                            | Add Modify De           | elete                        | Help         |
| System Management     Reset     Logout                                                                                                    |                  |                  | Outbound Access Control List |                         |                              |              |
| - Logout                                                                                                    | ID               | Source IP<br>LAN | D.<br>Inf                    | estination IP<br>ternet | Protocol<br>Others(All,,All) | Act<br>Allow |

Figure above illustrates how to create a rule to allow outbound HTTP traffic. This rule allows outbound HTTP traffic to be directed to any host on the external network for a host in your LAN w/ IP address 192.168.1.15.

## 5.4.3 Modify Outbound ACL Rules

To modify an outbound ACL rule, follow the instructions below:

1. Log into Configuration Manager as admin, click the **Firewall** menu, and then click **Outbound ACL** submenu.

2. Select the rule number from the "**ID**" drop-down list or click on the icon of the rule to be modified in the outbound ACL table.

3. Make desired changes to any or all of the following fields: action, source/destination IP, source/destination port, protocol, port mapping, log, and VPN. Please see Table above for explanation of these fields.

4. Click on the Modify button to modify this ACL rule. The new settings for this ACL rule will then be displayed in the outbound access control list table at the lower half of the Outbound ACL Configuration page.

#### 5.4.4 Delete Outbound ACL Rules

To delete an outbound ACL rule, follow the instructions below:

1. Log into Configuration Manager as admin, click the **Firewall** menu, and then click **Outbound ACL** submenu.

2. Select the rule number from the "**ID**" drop-down list or click on the icon of the rule to be deleted in the outbound ACL table.

3. Click on the Delete button to delete this ACL rule. Note that the ACL rule deleted will be removed from the ACL rule table located at the lower half of the same configuration page.

### 5.4.5 Display Outbound ACL Rules

To see existing outbound ACL rules, follow the instructions below:

1. Log into Configuration Manager as admin, click the **Firewall** menu, and then click **Outbound ACL** submenu.

2. The outbound ACL rule table located at the lower half of the Outbound ACL Configuration page shows all the configured outbound ACL rules.

# 5.5 Configuring Service List

Services are a combination of Protocol and Port number. It is used in inbound and outbound ACL rule configuration.

You may use Service Configuration Page to:

- > Add a service, and set parameters for it
- Modify an existing service
- Delete an existing service
- View configured services

#### Service drop-down list

| Internet Security Router      |                                           |                         | /            |                       |             | /SUS |
|-------------------------------|-------------------------------------------|-------------------------|--------------|-----------------------|-------------|------|
| THE CASE                      |                                           | _                       |              | Service Configuration |             |      |
| THE A                         | Add                                       | New                     |              |                       |             |      |
| Cas                           | Serv                                      | ice N                   | ame          |                       |             |      |
|                               | Publi                                     | ic Por                  | t            |                       |             |      |
| 🖳 Welcome                     | Proto                                     | ocol                    |              | TCP                   |             |      |
| Setup Wizard                  |                                           |                         |              | Add Modify Delet      |             | Help |
| System Info                   |                                           | Ec                      | lit icon     |                       |             |      |
| 🗄 🔂 WAN                       |                                           |                         |              | Service List          |             |      |
| Routing                       | $\mathbf{x}$                              |                         | Service Name | Protocol              | Public Port |      |
| - Dinbound ACL                |                                           | Ē                       | TELNET       | TCP                   | 23          |      |
| Outbound ACL                  | C.P.                                      | Ē                       | FTP          | TCP                   | 21          |      |
| Service                       | <i></i>                                   | Ē                       | HTTP         | TCP                   | 80          |      |
| Statistics                    | <i>.</i>                                  | $\square$               | SMTP         | TCP                   | 25          |      |
|                               | di se                                     | Ē                       | POP3         | TCP                   | 110         |      |
| Eug<br>⊞- ☐ System Management | di kana kana kana kana kana kana kana kan | Ē                       | NNTP         | TCP                   | 119         |      |
| - Reset                       | <i>6</i> /2                               | Ē                       | SNMP         | UDP                   | 161         |      |
| 🔤 Logout                      | 4                                         | Ē                       | DNS          | UDP                   | 53          |      |
|                               | ø                                         | $\overline{\mathbf{m}}$ | HTTPS        | TCP                   | 443         |      |
|                               | ø                                         | $\square$               | IMAP4        | TCP                   | 143         |      |
|                               | <b>6</b>                                  | Ē                       | H323         | TCP                   | 1720        |      |
|                               | <b>\$</b>                                 | Ē                       | IKE          | UDP                   | 500         | •    |

Above shows the Firewall Service Configuration page. The configured services are listed at the lower half of the same page.

#### 5.5.1 Options in Service Configuration Page

The Table below describes the available configuration parameters for firewall service list.

| Field        | Action                                                                                                    |
|--------------|----------------------------------------------------------------------------------------------------|
| Service Name | Enter the name of the Service to be added.<br>Note that only alphanumeric characters are<br>allowed in a name. |

| Protocol | Enter the type of protocol the service uses. |
|----------|----------------------------------------------|
| Port     | Enter the port number that is set for this   |
|          | service.                                     |

#### 5.5.2 Add a Service

To add a service, follow the instructions below:

1. Log into Configuration Manager as admin, click the **Firewall** menu, and then click **Service** submenu. The Firewall Service Configuration page displays, as shown above.

Note that when you open the Service Configuration page, a list of existing services are also displayed in the lower half of the configuration page such as those shown above.

2. Select "Add New" from the service drop-down list.

3. Enter a desired name, preferably a meaningful name that signifies the nature of the service, in the "**Service Name**" field. Note that only alphanumeric characters are allowed in a name.

4. Make changes to any or all of the following fields: public port and protocol. Please see above table for explanation of these fields.

5. Click on the Add button to create the new service. The new service will then be displayed in the service list table at the lower half of the Service Configuration page.

#### 5.5.3 Modify a Service

To modify a service, follow the instructions below:

1. Log into Configuration Manager as admin, click the **Firewall** menu, and then click **Service** submenu.

2. Select the service from the service drop-down list or click on the icon of the service to be modified in the service list table.

3. Make desired changes to any or all of the following fields: service name, public port and protocol. Please see table above for explanation of these fields.

4. Click on the Modify button to modify this service. The new settings for this service will then be displayed in the service list table at the lower half of the Service Configuration page.

## 5.5.4 Delete a Service

To delete a service, follow the instructions below:

1. Log into Configuration Manager as admin, click the **Firewall** menu, and then click **Service** submenu.

2. Select the service from the service drop-down list or click on the icon of the service to be modified in the service list table.

3. Click on the Delete button to delete this service. Note that the service deleted will be removed from the service list table located at the lower half of the same configuration page.

#### 5.5.5 View Configured Services

To see a list of existing services, follow the instructions below:

1. Log into Configuration Manager as admin, click the **Firewall** menu, and then click **Service** submenu.

2. The service list table located at the lower half of the Service Configuration page shows all the configured services.

# 5.6 Firewall Statistics

The Firewall Statistics page displays details regarding the active connections. Figure below shows a sample firewall statistics for active connections. To see an updated statistics, click on Refresh button.

| nternet Security Router      |                   |          |                     |                         |                    |                |              | /6          |
|------------------------------|-------------------|----------|---------------------|-------------------------|--------------------|----------------|--------------|-------------|
| THE MAN                      |                   |          |                     | Active Connectio        | ons                |                |              |             |
| TAN                          | Source<br>Network | Protocol | Source IP-Port      | Destination IP-<br>Port | NAT IP-Port        | Life<br>(Secs) | Bytes<br>Out | Bytes<br>In |
|                              | LAN               | TCP      | 192.168.1.11 - 3959 | 198.175.96.33 - 80      | 10.64.2.137 - 5007 | 20             | 396          | 45366       |
|                              | LAN               | TCP      | 192.168.1.11 - 3961 | 198.175.96.33 - 80      | 10.64.2.137 - 5009 | 600            | 654          | 367         |
| Velcome                      | LAN               | TCP      | 192.168.1.11 - 3960 | 198.175.96.33 - 80      | 10.64.2.137 - 5008 | 600            | 1911         | 3458        |
| Setup Wizard                 | LAN               | TCP      | 192.168.1.12 - 4678 | 192.168.1.1 - 80        | 0.0.0.0 - 0        | 600            | 0            | 0           |
| System Info                  | LAN               | TCP      | 192.168.1.12 - 4677 | 192.168.1.1 - 80        | 0.0.0.0 - 0        | 8              | 0            | 0           |
| LAN                          | Local             | UDP      | 192.168.1.1 - 520   | 224.0.0.9 - 520         | 0.0.0.0 - 0        | 48             | 0            | 0           |
| Routing                      | Local             | UDP      | 10.64.2.137 - 3073  | 130.155.98.1 - 123      | 0.0.0.0 - 0        | 48             | 0            | 0           |
| Firewall                     | Local             | UDP      | 10.64.2.137 - 3073  | 128.250.36.2 - 123      | 0.0.0.0 - 0        | 48             | 0            | 0           |
| Inbound ACL                  | Local             | UDP      | 10.64.2.137 - 3073  | 137.92.140.80 - 123     | 0.0.0.0 - 0        | 48             | 0            | 0           |
| Outbound ACL     Solf Accorn | Local             | UDP      | 10.64.2.137 - 3073  | 192.101.21.1 - 123      | 0.0.0.0 - 0        | 48             | 0            | 0           |
| Service<br>Statistics        | Local             | UDP      | 10.64.2.137 - 3073  | 138.194.21.154 -<br>123 | 0.0.0.0 - 0        | 48             | 0            | 0           |
| VPN<br>Log                   |                   |          |                     | Total Connections       | Count              |                |              |             |
| System Management            |                   | TCP      | U                   | )P                      | ICMP               |                | Others       |             |
| Logout                       |                   | 5        | 6                   | 6                       | 0                  |                | 0            |             |
|                              | Refresh           |          |                     |                         |                    |                |              |             |

# 6 Configuring VPN

The chapter contains instructions for configuring VPN connections using automatic keying and manual keys.

# 6.1 Default Parameters

The SL-6000 is pre-configured with a default set of proposals/connections. They cover the most commonly used sets of parameters, required for typical deployment scenarios. It is recommended that you use these pre-configured proposals/connections to simplify VPN connection setup. The default parameters provided in the SL-6000 are as follows:

#### **Default Connections**

Each connection represents a rule that will be applied on traffic originating from / terminating at the security gateway. It contains the parameters: local/remote IP-Addresses and ports.

Table below lists the default connections that are provisioned on the gateway:

#### Default connections in SL-6000

| Name         | Туре   | Port | Protocol | State   | Purpose                                 |
|--------------|--------|------|----------|---------|-----------------------------------------|
| allow-ike-io | Passby | 500  | UDP      | Enabled | To allow the IKE traffic to the SL-6000 |
| allow-all    | Passby |      |          | Enabled | To allow the plain traffic              |

#### **Proposals**

Each proposal represents a set of authentication/encryption parameters. Once configured, a proposal can be tied to a connection. Upon session establishment, one of the proposals specified is selected and used for the tunnel. Note that multiple proposals can be specified for a connection. If you do not specify the proposal to be used for a connection, all the pre-configured proposals will be included for that connection.

#### **Pre-configured IKE proposals**

IKE proposals decide the type of encryption, hash algorithms and authentication method that will be used for the establishment of the session keys between the endpoints of a tunnel. Table 9.2 lists the pre-configured IKE proposals.

#### Pre-configured IKE proposals in SL-6000

| Name | Encryption | Authentication | Diffie- | Key        | Life time |
|------|------------|----------------|---------|------------|-----------|
|      | Algorithm  | Algorithm      | Hellman | Management | (secs)    |
|      |            |                | Group   |            |           |

| ike-preshared-<br>3des-sha1-dh2 | 3DES | SHA-1   | 2 | Pre-shared<br>Keys | 3600 |
|---------------------------------|------|---------|---|--------------------|------|
| ike-preshared-<br>3des-md5-dh2  | 3DES | MD5     | 2 | Pre-shared<br>Keys | 3600 |
| ike-preshared-<br>des-sha1-dh2  | DES  | SHA-1 2 |   | Pre-shared<br>Keys | 3600 |
| ike-preshared-<br>des-md5-dh2   | DES  | MD5     | 2 | Pre-shared<br>Keys | 3600 |
| ike-preshared-<br>3des-sha1-dh1 | 3DES | SHA-1   | 1 | Pre-shared<br>Keys | 3600 |
| ike-preshared-<br>3des-md5-dh1  | 3DES | MD5     | 1 | Pre-shared<br>Keys | 3600 |
| ike-preshared-<br>des-sha1-dh1  | DES  | SHA-1 1 |   | Pre-shared<br>Keys | 3600 |
| ike-preshared-<br>des-md5-dh1   | DES  | MD5     | 1 | Pre-shared<br>Keys | 3600 |
| ike-preshared-<br>3des-sha1-dh5 | 3DES | SHA-1   | 5 | Pre-shared<br>Keys | 3600 |
| ike-preshared-<br>3des-md5-dh5  | 3DES | MD5     | 5 | Pre-shared<br>Keys | 3600 |
| ike-preshared-<br>des-sha1-dh5  | DES  | SHA-1 5 |   | Pre-shared<br>Keys | 3600 |
| ike-preshared-<br>des-md5-dh5   | DES  | MD5     | 5 | Pre-shared<br>Keys | 3600 |

# **Pre-configured IPSec proposals**

IPSec proposals decide the type of encryption and authentication of the traffic that flows between the endpoints of the tunnel. Table below lists the default IPSec proposals available on the SL-6000

| Name                | Encryption<br>Algorithm | Authentication<br>Algorithm | Encapsulation | Life time<br>(Mbytes/secs) |
|---------------------|-------------------------|-----------------------------|---------------|----------------------------|
| ipsec-esp-3des-sha1 | 3DES                    | SHA-1                       | ESP           | 75/3600                    |
| ipsec-esp-3des-md5  | 3DES                    | MD5                         | ESP           | 75/3600                    |
| ipsec-esp-des-sha1  | DES                     | SHA-1                       | ESP           | 75/3600                    |
| ipsec-esp-des-md5   | DES                     | MD5                         | ESP           | 75/3600                    |
| ipsec-ah-sha1       | -                       | SHA-1                       | AH            | 75/3600                    |
| ipsec-ah-md5        | -                       | MD5                         | AH            | 75/3600                    |
| ipsec-esp-3des      | 3DES                    | -                           | ESP           | 75/3600                    |
| ipsec-esp-des       | DES                     | -                           | ESP           | 75/3600                    |
| ipsec-esp-sha1      | -                       | SHA-1                       | ESP           | 75/3600                    |
| ipsec-esp-md5       | -                       | MD5                         | ESP           | 75/3600                    |

# **Default lifetime**

Default lifetime for the pre-configured IKE proposals and IPSec proposals is 3600 seconds. (One hour). It is recommended to set lifetime value greater than 600 seconds, for a new IKE proposal or IPSec proposal.

This will reduce quick re-keying which will unnecessarily burden the system.

## Limits for key length

The maximum key length for pre shared key, cipher key and Authentication Key is 50characters. If the cipher key length is greater than the length specified by the encryption algorithm, the key is truncated to the appropriate length.

## **Priority of the connections**

The *allow-ike-io* default rule has the highest priority (1). The *allow-all* default rule has the lowest priority. At any point of time it is recommended to maintain this priority. If you add connections below the *allow-all rule (lower priority)*, it will not have any effect as the corresponding packets will match the *allow-all rule* and go without encryption.

## Important:

Note that pre-configured Proposals/Connections are read-only and cannot be modified. If you have to specify a proposal (other than the default), you should add a new one via VPN configuration page. This way you can control the proposals that become part of a connection. *Note:* For the negotiation to succeed the peer gateway should also be configured with matching parameters. However if needed any specific proposal can be chosen.

This chapter includes the procedure to configure the Access List through GUI:

**Basic Access List Configuration** 

- Access List using IKE
- · Access List using Manual Keys

Advanced Access List Configuration

- Access List using IKE
- Access List using Manual Keys

# 6.2 9.2 Establish VPN Connection Using Automatic Keying

This section describes the steps to establish the VPN tunnel using the Configuration Manager. Internet Key Exchange (IKE) is the automatic keying protocol used to exchange the key that is used to encrypt/authenticate the data packets according to the userconfigured rule. The parameters that should be configured are:

- > the network addresses of internal and remote networks.
- the remote gateway address and the local gateway address.
- > pre-shared secret for remote gateway authentication.
- > appropriate priority for the connection.

This option sequence brings up the screen as illustrated in Figure 4.2. Fields and buttons represent the basic VPN parameters. Use

them to configure basic Access Rule that will be used to establish a tunnel from local secure group to remote secure group with basic parameters.

Options in this screen allow you to:

- > Add an Access List, and set basic parameters for it
- Modify an Access List
- Delete an existing Access List

## 6.2.1 VPN Tunnel Configuration Parameters for Automatic Keying

Table below describes the VPN tunnel configuration parameters using pre-shared key as key management mode.

Table 9.4. VPN tunnel configuration parameters using pre-shared key for key management

| Options                                                                                                    | What it means/ When to use                                                                                                    |
|----------------------------------------------------------------------------------------------------|----------------------------------------------------------------------------------------------------|
| VPN Connection Settings                                                                                                    |                                                                                                    |
| ID                                                                                                    |                                                                                                    |
| Add New                                                                                                    | Click on this option to add a new VPN rule.                                                                                                    |
| Rule number                                                                                                    | Select a rule from the drop-down list, to modify its attributes.                                                                                                    |
| Name                                                                                                    | Enter a unique name, preferably a meaningful<br>name that signifies the tunnel connection. Note<br>that only alphanumeric characters are allowed in<br>this field.             |
| Enable                                                                                                    | Select this radio button to enable this rule (default).                                                                                                    |
| Disable                                                                                                    | Select this radio button to disable this rule.                                                                                                    |
| This option allows you to set a priority for this rule. To on the priority of the rule, with 1 being the highest proposition in the list of rules:                       | The VPN service in SL-6000 acts on packets based riority. Set a priority by specifying a number for its                                                                        |
| 1                                                                                                    | This number marks the highest priority.                                                                                                    |
| Other numbers                                                                                                    | Select other numbers to indicate the priority you wish to assign to the rule.                                                                                                  |
| Local Secure Group<br>This option allows you to set the local secure networ<br>you to apply this rule inclusively on all computers in<br>to select one of the following: | k to which this rule should apply. This option allows<br>the internal network. Use the "Type" drop-down list                                                                   |
| IP Address                                                                                                    | This option allows you to specify an IP address on which this rule will be applied.                                                                                            |
| IP Address                                                                                                    | Enter the appropriate IP address.                                                                                                    |
| Subnet                                                                                                    | This option allows you to include all the computers<br>that are connected in an IP subnet. The following<br>fields become available for entry when this option<br>is selected: |
| Subnet Address                                                                                                    | Specify the appropriate network address.                                                                                                    |
| Subnet Mask                                                                                                    | Enter the subnet mask.                                                                                                    |
| IP Range                                                                                                    | This option allows you to include a range of IP addresses for applying this rule. The following                                                                                |

|                                                                                                    | fields become available for entry when this option is selected:                                                                                                    |
|----------------------------------------------------------------------------------------------------|----------------------------------------------------------------------------------------------------|
| Start IP                                                                                                    | Enter the starting IP address of the range.                                                                                                    |
| End IP                                                                                                    | Enter the ending IP address of the range.                                                                                                    |
| <b>Remote Secure Group</b><br>This option allows you to set the <b>remote (destination</b> option allows you to apply this rule inclusively on all drop-down list to select one of the following: | ) secure network to which this rule should apply. This computers in the external network. Use the "Type"                                                                                                    |
| IP Address<br>Subnet<br>IP Range                                                                                                    | Select any of these and enter details as described in the Local Secure Group above.                                                                                                    |
| Remote Secure Gateway                                                                                                    | Enter the appropriate IP address for the remote secure gateway.                                                                                                    |
| Key Management<br>Two modes are supported: pre-shared key and man                                                                                                    | ual key.                                                                                                    |
| Preshared Key                                                                                                    | Select Preshared Key from the Key Management drop-down list.                                                                                                    |
| IKE Proposal Settings                                                                                                    |                                                                                                    |
| Preshared Key                                                                                                    | Enter the shared secret (this should match the secret key at the other end).                                                                                                    |
| Encryption / Authentication                                                                                                    | Select the IKE authentication and encryption from<br>the drop-down list.<br>All<br>3DES & SHA1-DH2<br>3DES & MD5-DH2<br>DES & MD5-DH2<br>DES & MD5-DH2<br>3DES & SHA1-DH1<br>DES & MD5-DH1<br>DES & MD5-DH1<br>3DES & SHA1-DH1<br>3DES & SHA1-DH5<br>3DES & MD5-DH5<br>DES & MD5-DH5<br>DES & MD5-DH5<br>Note: It is recommended that you choose All to<br>have all the IKE proposals associated with the<br>current tunnel and allow IKE to automatically<br>select one (among the set of IKE proposals) to<br>communicate with its peer. However, if a specific<br>proposal is required, then it can be chosen from<br>the list. |
| Life Time                                                                                                    | Enter the IKE security association life time in seconds, minutes, hours or days.                                                                                                    |
| IPSec Proposal Settings                                                                                                    | ·                                                                                                    |

| Encryption / Authentication | Select one of the following pre-configured IKE<br>proposals from the drop-down list. If "All" is<br>selected, all the pre-configured proposals will be<br>associated with existing tunnel and one (among<br>the set of IPSec proposals) will be selected<br>automatically and used by IPSec to communicate<br>with its peer.<br>All<br>Strong Encryption & Authentication (ESP 3DES<br>HMAC SHA1)<br>Strong Encryption & Authentication (ESP 3DES<br>HMAC MD5)<br>Encryption & Authentication (ESP DES HMAC<br>SHA1)<br>Encryption & Authentication (ESP DES HMAC<br>SHA1)<br>Encryption & Authentication (ESP DES HMAC<br>MD5)<br>Authentication (AH SHA1)<br>Authentication (AH MD5)<br>Strong Encryption (ESP 3DES) |
|-----------------------------|----------------------------------------------------------------------------------------------------|
|                             | Authentication (ESP DES)                                                                                                    |
|                             | Authentication (ESP MD5)                                                                                                    |
| Operation Mode              |                                                                                                    |
| PFS Group                   | Select one of the following Perfect Forward<br>Secrecy Defiie-Hellman Group from the drop-down<br>list.<br>NO PFS (default)<br>DH-1<br>DH-2<br>DH-5<br>Note: Using PFS, keys will be changed during the<br>course of a connection and make the tunnel more<br>secure. However, enabling this option slows down<br>the data transfer.                                                                                                    |
| Life Times                  | Enter the life time of IPSec security association in seconds, minutes, hours or days and kilo bytes. Default value is 3600 seconds and 75000 kilo bytes.                                                                                                    |

# 6.2.2 Add a Rule for VPN Connection Using Pre-shared Key

VPN Tunnel Configuration Page, as illustrated below, is used to configure a rule for VPN connection using pre-shared key.

| Internet Security Router    |                           | /50                                           |  |  |  |  |  |  |
|-----------------------------|---------------------------|-----------------------------------------------|--|--|--|--|--|--|
| THE MAN                     |                           | VPN Connection Settings                       |  |  |  |  |  |  |
|                             | ID Add New 💌 Nam          | e Enable O Disable Move to 1                  |  |  |  |  |  |  |
|                             | Local Secure Group        | Type IP Address  IP Address                   |  |  |  |  |  |  |
| Setup Wizard<br>System Info | Remote Secure Group       | Type IP Address  IP Address                   |  |  |  |  |  |  |
| 🕀 🧰 WAN                     | Remote Gateway            |                                               |  |  |  |  |  |  |
| 🕀 🔲 Routing                 | Key Management            | Preshared Key 💌                               |  |  |  |  |  |  |
|                             |                           | IKE Proposal Settings                         |  |  |  |  |  |  |
| Statistics                  | Preshared Key             |                                               |  |  |  |  |  |  |
| - Dog                       | Encryption/Authentication | A11                                           |  |  |  |  |  |  |
| System Management     Reset | Life Time                 | 3600 sec 💌                                    |  |  |  |  |  |  |
| Logout                      |                           | IPSec Proposal Settings                       |  |  |  |  |  |  |
|                             | Encryption/Authentication | ALL                                           |  |  |  |  |  |  |
|                             | Operation Mode            | © Tunnel O Transport                          |  |  |  |  |  |  |
|                             | PFS Group                 | None 💌                                        |  |  |  |  |  |  |
|                             | Life Time                 | 3600 Sec 🔽 or 75000 KByte                     |  |  |  |  |  |  |
|                             |                           | Add Modify Delete Help                        |  |  |  |  |  |  |
|                             |                           | VPN Connection Status                         |  |  |  |  |  |  |
|                             | ID Name I                 | Local Gateway Remote Gateway Key IPSec Status |  |  |  |  |  |  |
|                             | 🥒 📅 1 allow-ike-io p      | pppoe Auto(IKE) Tunnel Enable                 |  |  |  |  |  |  |
|                             | 🖉 📅 2 allow-all 👔         | oppoe Auto(IKE) Tunnel Enable                 |  |  |  |  |  |  |

To add a rule for a VPN connection, follow the instructions below:

1. Log into Configuration Manager as admin, click the **VPN** menu, and then click **Tunnel** submenu. The VPN Tunnel Configuration page displays, as shown in Figure 9.1.

Note that when you open the VPN Tunnel Configuration page, a list of existing rules for VPN connections are also displayed in the lower half of the configuration page such as those shown in Figure 9.1.

2. Prior to adding a VPN rule, make sure that the VPN service is enabled in System Service Configuration page.

3. Select "Add New" from the "ID" drop-down list.

4. Enter a desired name, preferably a meaningful name that signifies the nature of the VPN connection, in the "**Name**" field. Note that only alphanumeric characters are allowed in a name.

5. Click on "**Enable**" or "**Disable**" radio button to enable or disable this rule.

6. Make changes to any or all of the following fields: local/remote secure group, remote gateway, key management type (select **Preshared Key**), pre-shared key for IKE, encryption/authentication algorithm for IKE, lifetime for IKE, encryption/authentication algorithm for IPSec, operation mode for IPSec, PFS group for IPSec and lifetime for IPSec. Please see table above for explanation of these fields.

7. Assign a priority for this rule by selecting a number from the "**Move to**" drop-down list. Note that the number indicates the priority of the rule with two being the highest as one is used by the rule,

allow-ike-io, which is needed by IKE. Higher priority rules will be examined prior to the lower priority rules by the VPN.

8. Click on the Add button to create the new VPN rule. The new VPN rule will then be displayed in the VPN Connection Status table at the lower half of the VPN Configuration page.

## 6.2.3 Modify VPN Rules

To modify a VPN rule, follow the instructions below:

1. Log into Configuration Manager as admin, click the **VPN** menu, and then click **Tunnel** submenu.

2. Prior to modifying a VPN rule, make sure that the VPN service is enabled in System Service Configuration page.

3. Select the rule number from the "**ID**" drop-down list or click on the icon of the rule to be modified in the VPN Connection Status table.

4. Click on "**Enable**" or "**Disable**" radio button to enable or disable this rule.

5. Make changes to any or all of the following fields: local/remote secure group, remote gateway, key management type (select **Preshared Key**), pre-shared key for IKE, encryption/authentication algorithm for IKE, lifetime for IKE, encryption/authentication algorithm for IPSec, operation mode for IPSec, PFS group for IPSec and lifetime for IPSec. Please see table above for explanation of these fields.

6. Click on the Modify button to modify this VPN rule. The new settings for this VPN rule will then be displayed in the VPN Connection Status table at the lower half of the VPN Configuration page.

#### 6.2.4 Delete VPN Rules

To delete a VPN rule, follow the instructions below:

1. Log into Configuration Manager as admin, click the **VPN** menu, and then click **Tunnel** submenu.

2. Prior to deleting a VPN rule, make sure that the VPN service is enabled in System Service Configuration page.

3. Select the rule number from the "**ID**" drop-down list or click on the icon of the rule to be modified in the VPN Connection Status table.

4. Click on the Delete button to delete this VPN rule. Note that the VPN rule deleted will be removed from the VPN Connection Status table located at the lower half of the same configuration page.

#### 6.2.5 Display VPN Rules

To see existing VPN rules, follow the instructions below:

1. Log into Configuration Manager as admin, click the **VPN** menu, and then click **Tunnel** submenu.

2. The VPN rule table located at the lower half of the VPN Configuration page shows all the configured VPN rules.

# 6.3 Establish VPN Connection Using Manual Keys

This section describes the steps to establish the VPN tunnel-using manual keying. Manual keying is a method to achieve security when ease of configuration and maintenance is more important or automatic keying is not feasible due to interoperability issues between IKE implementations on the gateways. However, this is a weak security option as all packets use the same keys unless you – as the network administrator, use different key for authentication.

## 6.3.1 VPN Tunnel Configuration Parameters – Manual Key

Table below describes the VPN tunnel configuration parameters using manual key.

| Options What it means/ When to use                                                                                                    |                                                                                                    |  |  |  |  |
|----------------------------------------------------------------------------------------------------|----------------------------------------------------------------------------------------------------|--|--|--|--|
| VPN Connection Settings                                                                                                    |                                                                                                    |  |  |  |  |
| ID                                                                                                    |                                                                                                    |  |  |  |  |
| Add New                                                                                                    | Click on this option to add a new VPN rule.                                                                                                    |  |  |  |  |
| Rule number                                                                                                    | Select a rule from the drop-down list, to modify its attributes.                                                                                                    |  |  |  |  |
| Name                                                                                                    | Enter a unique name, preferably a meaningful<br>name that signifies the tunnel connection. Note<br>that only alphanumeric characters are allowed in<br>this field.             |  |  |  |  |
| Enable                                                                                                    | Select this radio button to enable this rule (default).                                                                                                    |  |  |  |  |
| Disable                                                                                                    | Select this radio button to disable this rule.                                                                                                    |  |  |  |  |
| <b>Move to</b><br>This option allows you to set a priority for this rule. T<br>on the priority of the rule, with 1 being the highest pr<br>position in the list of rules:        | The VPN service in SL-6000 acts on packets based iority. Set a priority by specifying a number for its                                                                         |  |  |  |  |
| 1                                                                                                    | This number marks the highest priority.                                                                                                    |  |  |  |  |
| Other numbers                                                                                                    | Select other numbers to indicate the priority you wish to assign to the rule.                                                                                                  |  |  |  |  |
| Local Secure Group<br>This option allows you to set the local secure netw<br>allows you to apply this rule inclusively on all compu<br>down list to select one of the following: | <b>ork</b> to which this rule should apply. This option<br>ters in the internal network. Use the " <b>Type</b> " drop-                                                         |  |  |  |  |
| IP Address                                                                                                    | This option allows you to specify an IP address on which this rule will be applied.                                                                                            |  |  |  |  |
| IP Address                                                                                                    | Enter the appropriate IP address.                                                                                                    |  |  |  |  |
| Subnet                                                                                                    | This option allows you to include all the computers<br>that are connected in an IP subnet. The following<br>fields become available for entry when this option<br>is selected: |  |  |  |  |
| Subnet Address                                                                                                    | Specify the appropriate network address.                                                                                                    |  |  |  |  |
| Subnet Mask                                                                                                    | Enter the subnet mask.                                                                                                    |  |  |  |  |
| IP Range                                                                                                    | This option allows you to include a range of IP<br>addresses for applying this rule. The following<br>fields become available for entry when this option<br>is selected:       |  |  |  |  |
| Start IP                                                                                                    | Enter the starting IP address of the range.                                                                                                    |  |  |  |  |
| End IP                                                                                                    | Enter the ending IP address of the range.                                                                                                    |  |  |  |  |

| Remote Secure Group                                            |                                                            |
|----------------------------------------------------------------|------------------------------------------------------------|
| This option allows you to set the <b>remote (destination</b>   | <b>on) secure network</b> to which this rule should apply. |
| This option allows you to apply this rule inclusively o        | in all computers in the external network. Use the          |
| " <b>Type</b> " drop-down list to select one of the following: |                                                            |
|                                                                |                                                            |
| IP Address                                                     | Select any of these and enter details as described         |
| Subnet                                                         | in the Local Secure Group above.                           |
| IP Range                                                       |                                                            |
| Remote Secure Gateway                                          | Enter the appropriate IP address for the remote secure     |
|                                                                | gateway.                                                   |
| Key Management                                                 |                                                            |
| Two modes are supported: pre-shared key and manual key         | ey.                                                        |
| Manual Key                                                     | Select Manual Key from the Key Management drop-            |
|                                                                | down list.                                                 |
| IPSec Proposal Settings                                        |                                                            |
| Encryption / Authentication                                    | Select one of the following pre-configured IKE             |
|                                                                | proposals from the drop-down list. If "All" is selected,   |
|                                                                | all the pre-configured proposals will be associated with   |
|                                                                | existing tunnel and one will be selected automatically     |
|                                                                | and used by IPSec to communicate with its peer.            |
|                                                                | All                                                        |
|                                                                | Strong Encryption & Authentication (ESP 3DES               |
|                                                                | HMAC SHA1)                                                 |
|                                                                | Strong Encryption & Authentication (ESP 3DES               |
|                                                                | HMAC MD5)                                                  |
|                                                                | Encryption & Authentication (ESP DES HMAC                  |
|                                                                | SHA1)                                                      |
|                                                                | Encryption & Authentication (ESP DES HMAC MD5)             |
|                                                                | Authentication (AH SHA1)                                   |
|                                                                | Authentication (AH MD5)                                    |
|                                                                | Strong Encryption (ESP 3DES)                               |
|                                                                | Encryption (ESP DES)                                       |
|                                                                | Authentication (ESP SHA1)                                  |
|                                                                | Authentication (ESP MD5)                                   |
| Operation Mode                                                 |                                                            |
| Encryption Key                                                 | Enter the encryption key to be used. To enter in hex       |
|                                                                | start with 0x.                                             |
| Authentication Key                                             | Enter the authentication key to be used. To enter in hex   |
|                                                                | start with 0x.                                             |
| Inbound SPI                                                    | Enter the inbound security parameter index.                |
| Outbound SPI                                                   | Enter the outbound security parameter index.               |

# 6.3.2 Add a Rule for VPN Connection Using Manual Key

VPN Tunnel Configuration Page, as illustrated below, is used to configure a rule for VPN connection using manual key.

| Internet Security Router                                                                                                    |                           | /64                                           |  |  |  |  |  |  |
|----------------------------------------------------------------------------------------------------|---------------------------|-----------------------------------------------|--|--|--|--|--|--|
| THE WAR                                                                                                    | VPN Connection Settings   |                                               |  |  |  |  |  |  |
| and a second second sec | ID Add New 💌 Nam          | e C Enable C Disable Move to 1                |  |  |  |  |  |  |
| Wolcomo                                                                                                    | Local Secure Group        | Type IP Address IP Address                    |  |  |  |  |  |  |
| ∃ Welcome<br>                                                                                                    | Remote Secure Group       | Type IP Address IP Address                    |  |  |  |  |  |  |
| WAN                                                                                                    | Remote Gateway            |                                               |  |  |  |  |  |  |
| E Couting                                                                                                    | Key Management            | Manual Key                                    |  |  |  |  |  |  |
|                                                                                                    | IPSec Proposal Settings   |                                               |  |  |  |  |  |  |
| Statistics                                                                                                    | Encryption Key            |                                               |  |  |  |  |  |  |
| 🗎 Log                                                                                                    | Authentication Key        |                                               |  |  |  |  |  |  |
|                                                                                                    | Inbound SPI               | (Decimal)                                     |  |  |  |  |  |  |
| 🛅 Logout                                                                                                    | Outbound SPI              | (Decimal)                                     |  |  |  |  |  |  |
|                                                                                                    | Encryption/Authentication | ALL                                           |  |  |  |  |  |  |
|                                                                                                    | Operation Mode            | Tunnel ○ Transport                            |  |  |  |  |  |  |
|                                                                                                    |                           | Add Modify Delete Help                        |  |  |  |  |  |  |
|                                                                                                    |                           | VPN Connection Status                         |  |  |  |  |  |  |
|                                                                                                    | ID Name L                 | .ocal Gateway Remote Gateway Key IPSec Status |  |  |  |  |  |  |
|                                                                                                    | 🥒 📅 1 allow-ike-io p      | ppoe Auto(IKE) Tunnel Enable                  |  |  |  |  |  |  |
|                                                                                                    | 🖋 📅 2 allow-all p         | ppoe Auto(IKE) Tunnel Enable                  |  |  |  |  |  |  |

To add a rule for a VPN connection, follow the instructions below:

1. Log into Configuration Manager as admin, click the **VPN** menu, and then click **Tunnel** submenu. The VPN Tunnel Configuration page displays, as shown in above.

Note that when you open the VPN Tunnel Configuration page, a list of existing rules for VPN connections are also displayed in the lower half of the configuration page such as those shown above.

2. Prior to adding a VPN rule, make sure that the VPN service is enabled in System Service Configuration page (see section 10.1 Configure System Services).

3. Select "Add New" from the "ID" drop-down list.

4. Enter a desired name, preferably a meaningful name that signifies the nature of the VPN connection, in the "**Name**" field. Note that only alphanumeric characters are allowed in a name.

5. Click on "**Enable**" or "**Disable**" radio button to enable or disable this rule.

6. Make changes to any or all of the following fields: local/remote secure group, remote gateway, key management type (select **Manual Key**), pre-shared key for IKE, encryption/authentication algorithm for IKE, lifetime for IKE, encryption/authentication algorithm for IPSec, operation mode for IPSec, PFS group for IPSec and lifetime for IPSec. Please see Table 9.5 for explanation of these fields.

7. Assign a priority for this rule by selecting a number from the "**Move to**" drop-down list. Note that the number indicates the priority of the rule with two being the highest as one is used by the rule,

allow-ike-io, which is needed by IKE. Higher priority rules will be examined prior to the lower priority rules by the VPN.

8. Click on the Add button to create the new VPN rule. The new VPN rule will then be displayed in the VPN Connection Status table at the lower half of the VPN Configuration page.

## 6.3.3 Modify VPN Rules

To modify a VPN rule, follow the instructions below:

1. Log into Configuration Manager as admin, click the **VPN** menu, and then click **Tunnel** submenu.

2. Prior to modifying a VPN rule, make sure that the VPN service is enabled in System Service Configuration page.

3. Select the rule number from the "**ID**" drop-down list or click on the icon of the rule to be modified in the VPN Connection Status table.

4. Click on "**Enable**" or "**Disable**" radio button to enable or disable this rule.

5. Make changes to any or all of the following fields: local/remote secure group, remote gateway, key management type (select **Preshared Key**), pre-shared key for IKE, encryption/authentication algorithm for IKE, lifetime for IKE, encryption/authentication algorithm for IPSec, operation mode for IPSec, PFS group for IPSec and lifetime for IPSec. Please see Table 9.5 for explanation of these fields.

6. Click on the Modify button to modify this VPN rule. The new settings for this VPN rule will then be displayed in the VPN Connection Status table at the lower half of the VPN Tunnel Configuration page.

#### 6.3.4 Delete VPN Rules

To delete an outbound ACL rule, follow the instructions below:

1. Log into Configuration Manager as admin, click the **VPN** menu, and then click **Tunnel** submenu.

2. Prior to deleting a VPN rule, make sure that the VPN service is enabled in System Service Configuration page.

3. Select the rule number from the "**ID**" drop-down list or click on the icon of the rule to be modified in the VPN Connection Status table.

4. Click on the Delete button to delete this VPN rule. Note that the VPN rule deleted will be removed from the VPN Connection Status table located at the lower half of the same configuration page.

#### 6.3.5 Display VPN Rules

To see existing VPN rules, follow the instructions below:

1. Log into Configuration Manager as admin, click the **VPN** menu, and then click **Tunnel** submenu.

2. The VPN rule table located at the lower half of the VPN Configuration page shows all the configured VPN rules.

# 6.4 VPN Statistics

Statistics option allows you to view the information about the VPN statistics – Global, IKE SAs and IPSec SAs. Table 9.6 gives description for the VPN statistics parameters.

| Entry                                       | Descriptions                                                    |
|---------------------------------------------|-----------------------------------------------------------------|
| Global IPSEC SA                             | Overall packet statistics                                       |
| AH Packets                                  | Number of AH packets                                            |
| ESP Packets                                 | Number of ESP packets                                           |
| Triggers                                    | Number of triggers                                              |
| Packets Dropped                             | Number of packets dropped                                       |
| Packets Passed                              | Total number of packets passed by VPN                           |
| Partial Packets                             | Total count of partial packets                                  |
| Packets Currently Reassembled               | Number of partial packets currently being reassembled           |
| Non-First Fragments Currently in the Engine | Number of non-first fragments currently in the engine           |
| IKE Statistics                              | IKE negotiation statistics                                      |
| IKE Phase1 Negotiation Done                 | Number of IKE phase-1 negotiations performed                    |
| Failed IKE Negotiations Done                | Number of failed IKE phase -1 negotiations                      |
| Quick Mode Negotiation Performed            | Number of IKE quick mode negotiations performed                 |
| Number of ISAKMP SAs                        | Number of phase 1 SA's                                          |
| ESP Statistics                              | Number of ESP statistics                                        |
| Active Inbound ESP SAs                      | Number of active inbound ESP SA's                               |
| Active Outbound ESP SAs                     | Number of active outbound ESP SA's                              |
| Total Inbound ESP SAs                       | Number of inbound ESP SA's since the system has started         |
| Total Outbound ESP SAs                      | Number of active outbound ESP SA's since the system has started |
| AH Statistics                               | SA statistics for all AH SAs                                    |
| Active Inbound AH SAs                       | Number of active inbound AH SA's                                |
| Active Outbound AH SAs                      | Number of active outbound AH SA's                               |
| Total Inbound AH SAs                        | Number of inbound AH SA's since the system has started          |
| Total Outbound AH SAs                       | Number of outbound AH SA's since the system has started         |

Figure below shows all the parameters available for VPN connections. To see an updated statistics, click on the Refresh button.

| Internet Security Router |                                                                                           |                     |  |  |  |  |  |
|--------------------------|-------------------------------------------------------------------------------------------|---------------------|--|--|--|--|--|
| and the                  | VPN Statistic                                                                             | s                   |  |  |  |  |  |
|                          | Global IPSec SA St                                                                        | atistics            |  |  |  |  |  |
| (A2.5)                   | H Packets 0                                                                               |                     |  |  |  |  |  |
|                          | SP Packets 0                                                                              |                     |  |  |  |  |  |
|                          | riggers 0                                                                                 |                     |  |  |  |  |  |
| - Welcome                | ackets Dropped 0                                                                          |                     |  |  |  |  |  |
| Setup Wizard             | ackets Passed 0                                                                           |                     |  |  |  |  |  |
| System Info              | artial Packets 0                                                                          |                     |  |  |  |  |  |
|                          | ackets Currently Reassembled 0                                                            |                     |  |  |  |  |  |
| 🛅 Routing                | on-First Fragments Currently in the Engine 0                                              |                     |  |  |  |  |  |
| E Firewall               | IKE Statistic                                                                             | 5                   |  |  |  |  |  |
| - VPN                    | E Phase1 Negotiations Done 0                                                              | -                   |  |  |  |  |  |
| Statistics               | ailed IKE Negotiations Done 0                                                             |                     |  |  |  |  |  |
| 📋 Log                    | Quick Mode Negotiations Performed 0                                                       |                     |  |  |  |  |  |
| - System Management      | umber of ISAKMP SAs 0                                                                     |                     |  |  |  |  |  |
| Logout                   | EPS Statistics                                                                            |                     |  |  |  |  |  |
|                          | ctive Inbound ESP SAs U                                                                   |                     |  |  |  |  |  |
|                          | ctive Outbound ESP SAs 0                                                                  |                     |  |  |  |  |  |
|                          | otal Inbound ESP SAs 0                                                                    |                     |  |  |  |  |  |
|                          | otal Outbound ESP SAs 0                                                                   |                     |  |  |  |  |  |
| -                        | AH Statistic:                                                                             | i                   |  |  |  |  |  |
|                          | ctive Inbound AH SAs 0                                                                    |                     |  |  |  |  |  |
|                          | ctive Outbound AH SAs 0                                                                   |                     |  |  |  |  |  |
|                          | otal Inbound AH SAs 0                                                                     |                     |  |  |  |  |  |
|                          | otal Outbound AH SAs 0                                                                    |                     |  |  |  |  |  |
|                          | IKE SA                                                                                    |                     |  |  |  |  |  |
|                          | Local Address Remote Address Local Port Remote Port Phase1 Status Exchange Type Initiator |                     |  |  |  |  |  |
|                          | IPSec SA                                                                                  |                     |  |  |  |  |  |
|                          | PI Protocol Source Address                                                                | Destination Address |  |  |  |  |  |
| -                        | Refresh                                                                                   |                     |  |  |  |  |  |
|                          |                                                                                           |                     |  |  |  |  |  |

# 7 The Configuration Pages in more detail

# 7.1 LAN

# 7.1.1 Ethernet

| ASUS VPN GATEWAY - Microsoft Internet Ex                                                                                                    | <plorer< p=""></plorer<>  |                           |                |
|----------------------------------------------------------------------------------------------------|---------------------------|---------------------------|----------------|
| <u>Elle Edit View Favorites Tools Help</u>                                                                                                    |                           |                           | 18 (B)         |
| $\Rightarrow$ Back $\bullet \Rightarrow \bullet @ 1 arrow arrow arr$ | Favorites 🎯 Media 🎯 🗟 🛛 🎒 | zi • E                    |                |
| Address a http://192.168.1.1/index.html                                                                                                    |                           |                           | ▼ 🖓 Go Links ≫ |
| VPN ADSL Router                                                                                                    |                           |                           | /Sus           |
| 🛄 Welcome                                                                                                    |                           | Ethernet IP Configuration |                |
| Setup Wizard                                                                                                    | Mode                      | O Bridge   Router         |                |
| B-G LAN                                                                                                    | IP Address                | 192.168.1.1               |                |
| Ethernet                                                                                                    | Subnet Mask               | 255, 255, 255, 0          |                |
| DHCP<br>Statistics                                                                                                    |                           | Anniv                     |                |
| 🗉 🛄 WAN                                                                                                    |                           | sebbia                    | nerp           |
| Detworking     Eirowall                                                                                                    |                           |                           |                |
|                                                                                                    |                           | Ethernet ID Configuration |                |
| Log                                                                                                    | IP Address                | 192.168.1.1               |                |
| Reset                                                                                                    | Subnet Mask               | 255.255.255.0             |                |
|                                                                                                    |                           |                           |                |
| 🙆 Done                                                                                                    |                           |                           | 👔 Internet     |

**Usage Guidelines** 

You can use the Ethernet page to configure the following:

- Mode and IP Address Settings for the LAN interfaces
- The Bridge IP Address settings in the event at least one LAN interface is in a bridged mode, or if one ATM interface carries bridge traffic (MPoA Bridge, PPPoE Relay)

Unless otherwise specified, click on the Apply button to save your Ethernet configuration

**Configuration Parameters** 

1. **Mode:** Select the option Bridge to have the selected LAN interface to bridge all traffic that it receives to any other bridged interface, either LAN or ATM. Select the option Router to have the selected LAN interface to route all traffic that it receives to any other routed interface. LAN

or ATM.

- 2. **IP Address:** Enter the selected interface's IP Address, which can also be used for Administrative access to the Broadband Gateway.
- 3. **Subnet Mask:** Enter the Subnet Mask that will be used for all the PCs connected to the selected LAN interface

Notes

- If you attempt the change the mode of the Ethernet interface from Router to Bridge, the Broadband Gateway will reboot for the change to take effect
- The Bridge IP Settings are the same for all Interfaces that are in bridged mode or that have bridge services running over them

| ⇔Back • → - ③ ② ঐ ঐ @Search ⊛ Fav      |                        |                              |                       |              |
|----------------------------------------|------------------------|------------------------------|-----------------------|--------------|
| gdress 🕘 http://192.168.1.1/index.html | orites 🐨 Media 🎯 🗳 🍜 🖼 | - 3                          |                       |              |
|                                        |                        |                              |                       | 💌 🧬 Go Links |
| VPN ADSL Router                        |                        |                              |                       | /503         |
| 🗆 Welcome                              |                        | DHCP Server (                | Configuration         |              |
| Setup Wizard                           |                        | Pagin Jon Jon J              | o o migar actori      |              |
|                                        | IP Address Pool        | End 192, 168, 1, 108         |                       |              |
| Ethernet DHCP                          | Subnet Mask            | 255.255.255.0                |                       |              |
| Statistics                             | Lease Time             | 00;23;59 (dd:bb:mm)          |                       |              |
| A Networking                           | Default Gateway        | 192.168.1.1                  |                       |              |
| E - Firewall                           | Primary DNS Server     | 192 168 1 1 (Optional)       |                       |              |
| Log                                    | Secondary DNS Server   | (Optional)                   |                       |              |
| System Management     Beset            | Decondary Divo Screet  | (Optional)                   |                       |              |
| Logout                                 | Primary wind Server    | 192.168.1.1 (Optional)       |                       |              |
|                                        | Secondary WINS Server  | (Optional)                   |                       |              |
|                                        |                        |                              | apply                 | Help         |
|                                        |                        | DHCP Con                     | figuration            |              |
|                                        | IP Address Pool        | 192.168.1.10 ~ 192.168.1.108 |                       |              |
|                                        | Lease Time             | 00:23:59 (dd:hh:mm)          |                       |              |
|                                        | Default Gateway        | 192.168.1.1                  |                       |              |
|                                        | Secondary DNS Server   | 192.100.1.1                  |                       |              |
|                                        | Primary WINS Server    | 192.168.1.1                  |                       |              |
|                                        | Secondary WINS Server  |                              |                       |              |
|                                        |                        | DHCP Server                  | Assignments           |              |
|                                        | MAC Address            | Assigned IP Address          | IP Address Expires On |              |

# 7.1.2 DHCP

Usage Guidelines

You can use page "System Management -> Global Setting" to enable/disable the Broadband Gateway's DHCP server. To enable the DHCP Server, select the Enable option for DHCP Server and click the Apply button. Prior to this, valid IP Address pool settings must be entered, else the DHCP server will not get enabled. Enter the valid values for **Start IP address** and **End IP Address** before enabling the DHCP server. **DHCP Server Assignments** displays the current IP Address assignments made by the DHCP server.

- Disabling DHCP will prevent your LAN PCs from obtaining IP addresses from the Broadband Gateway and thus can disrupt your LAN's network services
- The range of IP addresses must be on the same subnet as the LAN network.

Notes

 In most case, DHCP Computers on the LAN that get their IP Address dynamically assigned from the Broadband Gateway's DHCP Server will have their default gateway and DNS server IP Address set to the Broadband Gateway's LAN address

# 7.2 WAN

| 7.2.1 ADSL                                 |                                   |                       |               |                |
|--------------------------------------------|-----------------------------------|-----------------------|---------------|----------------|
| 🚈 ASUS VPN GATEWAY - Microsoft Interr      | net Explorer                      |                       |               | _ 5 )          |
| Ele Edit View Favorites Tools Hel          | D<br>Consumer Manual (M. D. A. F. |                       |               |                |
| Address back •                             | n Mavorites Ormedia 😗 🗗 🗃 🖻       | 2·3                   |               | ▼ ∂Go Links ?  |
| Aguress C Inttp://192.166.1.1/index.ntm    |                                   |                       |               |                |
| VPN ADSL Router                            |                                   |                       |               |                |
| Welcome                                    |                                   | ADSL Line             | Configuration |                |
| Setup Wizard                               | Modulation                        | Multi OG, DMT OG, Lit | e C ANSI      |                |
| E Ca LÂN                                   |                                   |                       |               | Help           |
| DHCP                                       |                                   |                       |               |                |
| Statistics                                 |                                   |                       |               |                |
| ADSL                                       |                                   |                       |               |                |
| Statistics                                 |                                   |                       |               |                |
| Networking     Firowall                    |                                   |                       |               |                |
| D VPN                                      |                                   |                       |               |                |
|                                            |                                   |                       |               |                |
| Reset                                      |                                   |                       |               |                |
| 🛅 Logout                                   |                                   |                       |               |                |
|                                            |                                   |                       |               |                |
|                                            |                                   |                       |               |                |
|                                            |                                   |                       |               |                |
|                                            |                                   |                       |               |                |
|                                            |                                   |                       |               |                |
|                                            |                                   |                       |               |                |
|                                            |                                   |                       |               |                |
|                                            |                                   |                       |               |                |
|                                            |                                   |                       |               |                |
|                                            |                                   |                       |               |                |
|                                            |                                   |                       |               |                |
|                                            |                                   |                       |               |                |
|                                            |                                   |                       |               |                |
|                                            |                                   |                       |               |                |
|                                            |                                   |                       |               |                |
|                                            |                                   |                       |               |                |
| Opening page http://192.168.1.1/sl6k/adsl. | asp                               |                       | l l           | 🕘 🛛 🔮 Internet |

**Usage Guidelines** 

You can use the ADSL page to configure the ADSL handshake protocol that is used to establish DSL connectivity between the Broadband Gateway and your ISP

Prior to setting the handshake protocol. vou should contact vour ISP to get the supported

handshake protocol.

To set a handshake protocol select the protocol and click the Connect button

**Configuration Parameters** 

Handshake Protocol:

For Annex-A users, the protocols supported are Multimode, GMT/Annex-A, G.Lite, Alcatel1.4, ANSI T1.413 and ADI. For Annex-B users, the only protocol supported is GMT.

Notes

Changing the ADSL handshake protocol will cause temporary loss of Internet connectivity

| 🚰 ASUS VPN GATEWAY - Microsoft Internet Explor  | er            |        |             |           |     |               |         |           |     |            | - 8 ×   |
|-------------------------------------------------|---------------|--------|-------------|-----------|-----|---------------|---------|-----------|-----|------------|---------|
| Elle Edit View Favorites Tools Help             |               |        |             |           |     |               |         |           |     |            |         |
| ⇔Back • → · ③ ② △ ③Search ⊛Fav                  | orites @Media | 3      | - 4 I - E   |           |     |               |         |           |     |            |         |
| Address Address Address Address Address Address |               |        |             | _         |     |               |         |           |     |            | Links » |
| VPN ADSL Router                                 |               |        |             |           |     |               |         |           |     | 15         | 5       |
| Welcome                                         |               |        |             |           |     | WAN Configur  | ation   |           |     |            |         |
| Setup Wizard                                    | Channel 1     | •      | Protocol MP | oA Bridge | 1 - |               |         |           |     | SNAP<br>UX |         |
|                                                 | Default Gat   | eway 🗖 | RIP Tx None | • Rx V1   | ¥   |               |         |           |     |            |         |
| Channel                                         | OnS None      | •      |             |           |     |               |         |           |     |            |         |
| Statistics     Networking                       |               |        |             |           |     |               |         |           |     |            | _       |
| ⊕-C Firewall     ⊕-C VPN                        |               |        |             |           |     | Add           |         |           |     | Heln       |         |
| Log                                             |               |        |             |           |     |               |         |           |     | Treip      |         |
| Reset                                           |               |        |             |           |     |               |         |           |     |            | _       |
| Endout                                          |               |        |             |           |     | Channel Li    | st      |           |     |            |         |
|                                                 | ~             | Ch     | Protocol    | VPI       | VCI | Encapsulation | Gateway | RIP Tx/Rx | QoS | OAM        |         |
|                                                 | /             | 2      |             |           |     |               |         |           |     |            |         |
|                                                 | /             | 3      |             |           |     |               |         |           |     |            |         |
|                                                 | ø             | 4      |             |           |     |               |         |           |     |            |         |
|                                                 | 1             | 5      |             |           |     |               |         |           |     |            |         |
|                                                 |               | 5      |             |           |     |               |         |           |     |            |         |
|                                                 | /             | 8      |             |           |     |               |         |           |     |            |         |
|                                                 | -             |        |             |           |     |               |         |           |     |            |         |
|                                                 |               |        |             |           |     |               |         |           |     |            |         |
|                                                 |               |        |             |           |     |               |         |           |     |            |         |
|                                                 |               |        |             |           |     |               |         |           |     |            |         |
|                                                 |               |        |             |           |     |               |         |           |     |            |         |
|                                                 |               |        |             |           |     |               |         |           |     |            |         |
|                                                 |               |        |             |           |     |               |         |           |     |            |         |
|                                                 |               |        |             |           |     |               |         |           |     |            |         |
|                                                 |               |        |             |           |     |               |         |           |     |            |         |
|                                                 |               |        |             |           |     |               |         |           |     |            |         |
| Done                                            |               |        |             |           |     |               |         |           |     | 🔮 Internet |         |
|                                                 |               |        |             |           |     |               |         |           |     | -          |         |

## **Usage Guidelines**

You can use this page to configure the following:

- The State & Connectivity Parameters for each ATM interface
- The Encapsulation Type for each ATM interface
- The Traffic Parameters for each ATM interface. Bv default each ATM interface is confidured

to carry traffic on a best-effort basis, unless Traffic Parameters have been explicitly specified

• The dynamic and static routing on the Broadband Gateway

**Configuration Parameters** 

- 1. **Channel:** Select the ATM Interface that is to be configured or viewed
- 2. **VPI and VCI:** These settings are used to specify the Virtual Path Identifier (VPI) and Virtual Channel Identifier (VCI) that is used for connecting the Broadband Gateway to the ISP's ATM Switch using the specified ATM Interface.
- **VPI:** Enter the VPI of the ATM Connection to the ISP's ATM Switch
- VCI: Enter the VCI of the ATM Connection to the ISP's ATM Switch
- 3. Select the option VC Mux to carry your Internet Service without encapsulation over the ATM Interface, else select the option LLC contact your ISP for details
- 4. **Default Gateway:** Select this channel as default gateway of the Broadband Gateway
- 5. **RIP Tx/Rx:** Select send/accept routing updates on the channel via RIPv1 or RIPv2, this setting will only be effective if RIP is enabled in **Global Setting** page
- 6. **QoS:** These settings are used to specify the service category and traffic parameters that are to be applied for traffic over the specified ATM interface. Choose one of the following options depending on your traffic requirements.
- **None:** The traffic carried over this interface will be on a best effort basis without any guarantee of quality-of-service
- **CBR:** The quality-of-service applied to traffic over this interface is that applied to Constant-Bit-Rate (CBR) traffic.
- **VBR-rt:** The quality-of-service applied to traffic over this interface is that applied to Real-Time-Variable-Bit-Rate (VBR-rt) traffic.
- **VBR-nrt:** The quality-of-service applied to traffic over this interface is that applied to Non-Real-Time-Variable-Bit-Rate (VBR-nrt) traffic.
- **UBR:** The quality-of-service applied to traffic over this interface is that applied to Unspecified-Bit-Rate (UBR) traffic
- PCR: The Peak-Cell-Rate (PCR) is the maximum rate at which ATM cells carrying user traffic, can be carried over this interface. The value specified is in cells per second (Each ATM cell is 424 bits)
- CDVT: The Cell-Delay-Variation-Tolerance (CDVT) is the maximum variation in time between the processing of two consecutive ATM cells carrying user traffic, over this interface. The value specified is in microseconds
- SCR: The Sustainable-Cell-Rate (SCR) is the average rate at which cells carrying user traffic, can be carried over this interface. The value specified is in cells per second (Each ATM cell is 424 bits)
- MBS: The Maximum Burst Size (MBS) is the maximum number of unprocessed cells that can be buffered over this interface, before they are discarded. The value

specified is in cells

You can use the ATM Service Basic page to add, modify or delete the ATM Services used for connecting to your ISP. To delete a specific service, select the Channel, and click on the Delete button.

Prior to setting up your ATM Services, you should have done the following:

 Contacted your ISP for details on the services required to connect your LAN PC's to the Internet, and their configuration parameters

ATM Service Configuration Parameters

- 1. **Protocol:** For each service type, the following parameters must be specified:
- IPoA Routed: The following parameters apply for IPoA Services, namely:
- DHCP IP Address Assignment: Select this option if the IPoA Service interface is to obtain its IP address from your ISP via DHCP. If this option is selected the following fields must be specified:
- Static IP Address Assignment: Select this option if the IPoA Service interface is to have its or remote host's IP addresses configured statically. If this option is selected the following fields must be specified:
- IP Address: Enter the IPoA service interface's IP Address. Contact your ISP for details
- Subnet Mask: Enter the IPoA service interface's Subnet Mask. Contact your ISP for details
- Inverse ATM ARP: If the Enable option is selected, then the remote host IP address is obtained using the Inverse ATM ARP protocol, else if the Disable option is selected the remote host IP address has to be manually specified by filling in the Remote Host IP Address field
- **PPPoA Routed/PPPoE Routed:** The following parameters apply for PPPoA Services, namely:
- User Name: The user name for setting up the PPPoA/PPPoE Service.
   Contact your ISP for the specific user name to be used.
- Password: The password for setting up the PPPoA/PPPoE Service. Contact your ISP for the specific password to be used for initial setup.
- **MPoA Routed:** The following parameters apply for MPoA Routed Services, namely:
- DHCP IP Address Assignment: Select this option if the MPoA Routed Service interface is to obtain its IP address from your ISP via DHCP. If this option is selected the following fields must be specified:
- MAC Address: The MAC address that will be used for registering with the ISP's DHCP server in order to obtain the MPoA Routed Service interface IP Address. Contact your ISP for details
- Static IP Address Assignment: Select this option if the MPoA Routed Service interface is to have its IP address configured statically. If this option is selected the
following fields must be specified:

- IP Address: Enter the MPoA Routed service interface's IP Address. Contact your ISP for details
- Subnet Mask: Enter the MPoA Routed service interface's Subnet Mask. Contact your ISP for details
- **MPoA Bridge/PPPoE Relay:** No further configuration parameters need to be specified for MPoA Bridge and PPPoE Relay Services
- 2. **Bridge IP Settings:** These settings must be specified if any LAN interface is in bridge mode, or if any ATM interface carries bridged services (MPoA Bridge, PPPoE Relay) the Broadband Gateway software will automatically prompt you for the bridge interface settings in this case.
- IP Address: Enter the IP address for the bridge interface
- Subnet Mask Address: Enter the Subnet Mask for the bridge interface

Notes

- If you specify a new service using an ATM interface that has an existing service, the Broadband Gateway software will automatically delete the existing service and replace it with the new service
- If you change your PPPoA/PPPoE password through your ISP, you need to set the new password for the configured PPPoA/PPPoE service, in order to setup the service successfully
- The Bridge IP Settings are the same for all Interfaces that are in bridge mode or that have bridge services running over them
- RIP Rx is always enabled as RIP is enabled

## 7.3 Networking

## 7.3.1 DNS Server

| ASUS VPN GATEWAY - Microsoft Internet Explore | er                           |            |                    |                  |
|-----------------------------------------------|------------------------------|------------|--------------------|------------------|
| Eile Edit View Favorites Tools Help           |                              |            |                    | 18               |
| 🗘 Back 🔹 🤿 🖉 🙆 🖓 🔯 Search 🕋 Fave              | orites 🛞 Media 🎯 🖏 - 🎒 🖬 - 🗏 |            |                    |                  |
| Address ahttp://192.168.1.1/index.html        |                              |            |                    | ▼ 🖓 Go Links »   |
| VPN ADSL Router                               |                              |            |                    | rsus i           |
| C Welcome                                     |                              |            | DNS Configuration  |                  |
| Setup Wizard                                  | Add Now 💌                    |            | Dias Configuration |                  |
| System Info                                   | Name                         |            | _                  |                  |
| Ethernet                                      | ID Address                   | <br>       | _                  |                  |
| DHCP<br>Statistics                            | IF Address                   | I          |                    |                  |
|                                               |                              |            | Add Modify Delete  | Help             |
| - ADSL                                        |                              |            |                    |                  |
| Statistics                                    |                              |            | DNS List           |                  |
| Networking     DNS Server                     | Name                         | IP Address | DIG LISC           |                  |
| DNS Relay                                     | Hune                         | II AWI COO |                    |                  |
| Routing                                       |                              |            |                    |                  |
| D VPN                                         |                              |            |                    |                  |
|                                               |                              |            |                    |                  |
| Reset                                         |                              |            |                    |                  |
| 🖳 🛅 Logout                                    |                              |            |                    |                  |
|                                               |                              |            |                    |                  |
|                                               |                              |            |                    |                  |
|                                               |                              |            |                    |                  |
|                                               |                              |            |                    |                  |
|                                               |                              |            |                    |                  |
|                                               |                              |            |                    |                  |
|                                               |                              |            |                    |                  |
|                                               |                              |            |                    |                  |
|                                               |                              |            |                    |                  |
|                                               |                              |            |                    |                  |
|                                               |                              |            |                    |                  |
|                                               |                              |            |                    |                  |
|                                               |                              |            |                    |                  |
|                                               |                              |            |                    |                  |
| (A) D                                         |                              |            |                    | Tokurak          |
| C Date                                        |                              |            |                    | j j j j internet |

**Usage Guidelines** 

You can use this page to add, delete and modify host IP address entries so as to facilitate the LAN PCs to specify host names rather than specific IP addresses while communicating with specific PCs on the Internet. Each DNS Relay contains:

To add a new host entry, select Add New in the drop down list, enter the Host Name and IP Address in the respective text boxes and click on the Apply button. To modify an existing entry, select the entry from the drop-down list, modify the Host Name or IP Address and click on the Apply button. To delete an existing entry, select it from the drop-down list and click on the Delete Host button. To view all the host entries, click on the View Host Table button.

**Usage Guidelines** 

- Name: Host name
- IP Address: IP Address of the Host name

## 7.3.2 DNS Relay

| 🚈 ASUS VPN GATEWAY - Microsoft Internet Expl                        | orer                           |                         | X                                                                                                    |
|---------------------------------------------------------------------|--------------------------------|-------------------------|----------------------------------------------------------------------------------------------------|
| Eile Edit View Favorites Tools Help                                 |                                |                         | 100 - 100 - 100 - 100 - 100 - 100 - 100 - 100 - 100 - 100 - 100 - 100 - 100 - 100 - 100 - 100 - 100 - 100 - 100 |
| ↔ Back ▾ ⇒ ▾ ③ ② 삶 ③Search F                                        | avorites 🛞 Media 🎯 🛃 - 🎒 🗹 - 🗐 |                         |                                                                                                    |
| Address 🗃 http://192.168.1.1/index.html                             |                                |                         | ▼ 🖉 Go Links ≫                                                                                                  |
| VPN ADSL Router                                                     |                                |                         | <i>1</i> 5US                                                                                                    |
| 🖳 Welcome                                                           |                                | DNS Relay Configuration |                                                                                                    |
| Setup Wizard                                                        | Primary DNS Server             |                         |                                                                                                    |
| System Info                                                         | Secondary DNS Server           |                         |                                                                                                    |
| Ethernet                                                            | Sociality Bild Correl          |                         |                                                                                                    |
| DHCP<br>Statistics                                                  |                                | Abbia                   | нер                                                                                                    |
| e- 🔁 WAN                                                            |                                |                         |                                                                                                    |
| - ADSL                                                              |                                | DNR Polay Configuration |                                                                                                    |
| Statistics                                                          | Primary DNS Server             | Sho heray configuration |                                                                                                    |
| Networking     DNS Server                                           | Secondary DNS Server           |                         |                                                                                                    |
| e Frovoli<br>G UVN<br>Log<br>E System Management<br>Reset<br>Logout |                                |                         |                                                                                                    |
| )<br>(i) Done                                                       |                                |                         | o Internet                                                                                                    |
|                                                                     |                                |                         | , , , , , <u>-</u>                                                                                              |

Usage Guidelines

You can use the DNS relay page to configure the primary and secondary DNS server that the Broadband Gateway will forwards domain name lookup requests from the LAN PCs to a DNS server at the ISP

**Configuration Parameters** 

• Primary/Secondary: specify the ISP's DNS addresses

Notes

Contact your ISP for detains on the settings

#### 7.3.3 Routing

| 🚰 ASUS VPN GATEWAY - Microsoft Internet Explore | er                          |                    |                          | ×              |
|-------------------------------------------------|-----------------------------|--------------------|--------------------------|----------------|
| Eile Edit View Favorites Tools Help             |                             |                    |                          |                |
| ⇔Back • → - 🔕 😰 🚮 @Search 📷 Favo                | orites @Media 🎯 🔂 - 🎒 🖬 - 🗏 | 1                  |                          |                |
| Address a http://192.168.1.1/index.html         |                             | ·                  |                          | ▼ 🖉 Go Links ≫ |
| VPN ADSL Router                                 |                             |                    |                          | 7505           |
| Setup Wizard                                    | Add Navi a                  | Stat               | ic Routing Configuration |                |
| System Info                                     | Add New                     |                    |                          |                |
| Ethernet                                        | Destination IP              |                    |                          |                |
| DHCP                                            | Destination Subnet          |                    |                          |                |
|                                                 | Gateway                     |                    |                          |                |
| - ADSL                                          |                             |                    | Add Modify Delete        | Help           |
| Statistics                                      |                             |                    |                          |                |
| Networking     DNS Server                       |                             |                    | Static Politing Table    |                |
| DNS Relay                                       | Destination IP              | Destination Subnet | Gateway                  |                |
| Routing     Firewall                            | Destination                 | Destination Subnet | Gateway                  |                |
| Den VPN                                         |                             |                    |                          |                |
| Reset                                           |                             |                    |                          |                |
|                                                 |                             |                    |                          |                |
|                                                 |                             |                    |                          |                |
|                                                 |                             |                    |                          |                |
|                                                 |                             |                    |                          |                |
|                                                 |                             |                    |                          |                |
|                                                 |                             |                    |                          |                |
|                                                 |                             |                    |                          |                |
|                                                 |                             |                    |                          |                |
|                                                 |                             |                    |                          |                |
|                                                 |                             |                    |                          |                |
|                                                 |                             |                    |                          |                |
|                                                 |                             |                    |                          |                |
|                                                 |                             |                    |                          |                |
|                                                 |                             |                    |                          |                |
| Cone                                            |                             |                    |                          | 🔹 🖉 Internet   |
|                                                 |                             |                    |                          |                |

#### **Usage Guidelines**

You can use this page to setup dynamic and static routing on the Broadband Gateway. Dynamic routing is supported via RIP (Routing Information Protocol) versions 1 and 2. The Broadband Gateway can be configured to accept and send routing updates via RIPv1 or RIPv2. Select the Enable or Disable option to enable or disable dynamic routing. If dynamic routing is enabled, select RIPv1 or RIPv2 as the protocol of choice to accept and send routing updates.

#### **Configuration Parameters**

The Broadband Gateway can also be configured with static routing entries. Select the Add New option to add a static route with the following parameters:

- Destination IP Address: Enter the IP Address of the destination host or network
- **Destination Netmask:** Enter the Subnet Mask of the destination host or network
- **Gateway IP Address:** Enter the IP Address of the gateway for the specified destination network or host, through which traffic is to be routed. The gateway host must first be network reachable.

Notes

Click on the Add button to add the new routing entry. To delete a specific static routing entry.

select it from the drop down list and click on the Delete button. To modify a specific static routing entry, select the entry from the drop down list, modify the **Destination IP Address**, **Destination Netmask** and/or **Gateway IP Address** settings and then click on the Modify button.

# 7.4 Firewall

## 7.4.1 Inbound ACL

| 🚰 ASUS VPN GATEWAY - Microsoft Internet E | kplorer                        |                |                              |             | _ 8 ×          |
|-------------------------------------------|--------------------------------|----------------|------------------------------|-------------|----------------|
| Eile Edit View Favorites Tools Help       |                                |                |                              |             | 1              |
| 부 Back + > - ③ 회 삶 @Search @              | Favorites @Media 🎯 🛃 🎝 🗐 🗐 🗉 🗐 |                |                              |             |                |
| Address a http://192.168.1.1/index.html   |                                |                |                              |             | 💌 🔗 Go Links » |
| VPN ADSL Router                           |                                |                |                              |             | 7505           |
| 🖳 Welcome                                 |                                | Inbound        | Access Control Configuration |             |                |
| Setup Wizard                              | D Add New 💌                    | Action Allow   | •                            | Move to 1 💌 |                |
|                                           | Source IP                      | Туре           | WAN                          |             |                |
| DHCP                                      | Destination IP                 | Туре           | LAN                          |             |                |
|                                           | Source Port                    | Туре           | Any 🔹                        |             |                |
| Channel                                   | Destination Port               | Туре           | Any                          |             |                |
| P- Networking                             | Protocol                       | All            |                              |             |                |
| DNS Server                                | Port Mapping                   | Туре           | None                         |             |                |
| Routing                                   | Time Range                     | Always 💌       |                              |             |                |
| Inbound ACL                               | Application Filters            | FTP None - HT  | TP None - RPC None - SMTP N  | lone 💌      |                |
| Group ACL                                 | Log                            | C Enable 🖲 Dis | able                         |             |                |
| Self Access                               | VPN                            | C Enable 🖲 Dis | able                         |             |                |
| DoS                                       |                                |                | Add Modify Delete            |             | Help           |
| Statistics                                |                                |                |                              |             |                |
|                                           |                                | Ini            | ound Access Control List     |             |                |
| System Management     Beset               | ID Source IP                   | Destinat       | on IP Protocol               | Act         |                |
| Logout                                    |                                |                |                              |             |                |
| Done                                      |                                |                |                              |             | 🔹 Internet     |

#### **Usage Guidelines**

With this option you can configure the access rules for allowing the public machines to access the services, hosted in your local network. To add a new access rule, choose the Add New option in the drop down list, select the action as either Allow or Deny. Choose the Source IP from the drop down list, from where you would like to allow the traffic. Choose the Destination IP from the drop down list, to where you would like to allow the traffic. Choose the Source Port from the drop down list, from where you would like to allow the traffic. Choose the Destination Port from the drop down list, to where you would like to allow the traffic. Select the protocol of traffic. If you would like to allow the traffic using NAT, select the NAT Pool name or the IP address from the drop down list and enter IP address. If you would like to allow the traffic during any specific time choose the Time range option. You can associate any Application Filter by selecting the filters from the drop down list. You can enable log and VPN for this Rule. You can set the priority of the rule by making the rule first or second depending on your wish. Finally click on the Add/Modify button. To view the existing or the configured rules. choose the rule id

from the drop down list. To delete an existing rule, choose the rule id in the drop down list and click on the DeleteRule button.

**Configuration Parameters** 

- **ID**: The index to configure rules else select Add New to configure new one
- Action: Select Allow button to configure the rule as an allow rule else select Deny
- **Move to:** You can set the priority (in terms of processing) of the rule using this option. The last number marks the lowest priority
- **Source IP:** This section allows you to set the source network to which this rule should apply. You can use the drop-down list to select one of the following:
- WAN: You can use this option to allow this rule on all computers in the internet.
- **IP Address:** You can use this option to specify an IP address on which this rule will be applied.
- **IP Address:** Type the IP address of the computer
- **Subnet:** To specify computer belonging to a specific subnet, select the option Subnet in the drop-down list
- Subnet Address: Type the IP address of the computer on that subnet
- Subnet Mask Type the subnet mask for that computer
- **IP Range:** To specify computer belonging to a specific subnet, select the option Subnet in the drop-down list
- Start IP: Type the starting IP address
- End IP: Type the ending IP address
- **IP Pool:** To specify computer belonging to a specific IP range specified by a IP Pool, select the option IP Pool in the drop-down list
- IP Pool: Select the IP Pool
- **Destination IP:** This section allows you to set the destination network to which this rule should apply. You can use the drop-down list to select one of the following:
- LAN: You can use this option to allow this rule on all computers in the internet.
- IP Address
- Subnet Mask
- o IP Range

You can select any of these details as described above in "Source IP".

• **Source Port:** This section allows you to set the source port to which this rule should apply. You can use the drop-down list to select one of the following:

- **Any:** You can select this option if you would not like to specify any specific port.
- Single: You can specify the exact source port number.
- Port: Type the port number
- **Range:** You can specify the source port range.
  - Start Port: Type the starting value of the port range
- End Port: Type the ending value of the port range
- **Destination Port:** This section allows you to set the destination port to which this rule should apply. You can use the drop-down list to select one of the following:
- **Any:** You can select this option if you would not like to specify any specific port.
- **Single:** You can specify the exact destination port number.
- Port: Type the port number
- **Range:** You can specify the destination port range.
- Start Port: Type the starting value of the port range
- End Port: Type the ending value of the port range
- Service: You can select any of the configured service instead of the destination port.
- **Protocol:** Select the protocol type from the drop down list.
- **Port Mapping:** If you would like to allow the traffic via NAT, then you have to select the option:
- **NAT Pool:** You can associate a preconfigured NAT pool to the rule that you are adding or modifying.
- IP Address: You can specify the NAT IP address
- IP address: Type the IP Address
- **Time range:** You can specify the time duration during which you will allow certain traffic by specifying a time-range.
- **Application Filters:** If you would like to filter some of the FTP, SMTP commands or to filter HTTP file extensions or RPC program number you can associated the Application Filters to the rule id.
- **FTP:** Select the FTP application filter if you would like to filter FTP commands
- **SMTP:** Select the SMTP application filter if you would like to filter SMTP commands
- **RPC:** Select the RPC service filter if you would like to filter RPC program numbers
- **HTTP:** Select the HTTP application filter if you would like to filter HTTP file extensions
- Loa: If you would like to enable loaging of messages originated from this rule. click enable

radio button else click disable.

VPN: Select enable if you want the traffic to go through Broadband Gateway VPN.

|  | 7.4.2 | Outbound ACL |
|--|-------|--------------|
|--|-------|--------------|

| 🚈 ASUS VPN GATEWAY - Microsoft Internet E | xplorer   |            |         |            |                |                 |                   |            |                                       | _ 8 ×     |
|-------------------------------------------|-----------|------------|---------|------------|----------------|-----------------|-------------------|------------|---------------------------------------|-----------|
| Eile Edit View Favorites Tools Help       |           |            |         |            |                |                 |                   |            |                                       | 1         |
| ⇔Back • → · ③ ② ③ ④ ③                     | Favorites | Media      | 3       | 5- 4 e - E |                |                 |                   |            |                                       |           |
| Address 🕘 http://192.168.1.1/index.html   |           |            |         |            |                |                 |                   |            | • ∂G                                  | o Links » |
| VPN ADSL Router                           |           |            |         |            |                |                 |                   |            | <u> </u>                              | 345       |
| 💷 Welcome                                 |           |            |         |            | Outbour        | nd Access Contr | ol Configuration  |            |                                       |           |
| Setup Wizard                              | In E      | dd New     | -       |            | Action Aller   |                 | or oornigaration  |            |                                       |           |
| System Info                               | ID [      | ACC NEO    |         |            | ACUUITATIN     |                 | -                 | wove to 14 |                                       |           |
| Ethernet                                  | Sou       | rce IP     |         |            | Туре           | LAN             | -                 |            |                                       |           |
| DHCP<br>Statistics                        | Dest      | tination I | P       |            | Туре           | WAN             | •                 |            |                                       |           |
|                                           | Sou       | rce Port   |         |            | Type           | Any 💌           |                   |            |                                       |           |
| ADSL<br>Channel                           | Dec       | lination I | Tort    |            | Type           |                 |                   |            |                                       |           |
| Statistics                                | Desi      |            | on      |            | Туре           |                 |                   |            |                                       |           |
| DNS Server                                | Prot      | 0001       |         |            |                |                 | -                 |            |                                       |           |
| DNS Relay                                 | NAT       | Туре       |         |            | Туре           | None            | •                 |            |                                       |           |
| E Strewall                                | Time      | e Range    |         |            | Always 💌       |                 |                   |            |                                       |           |
| Inbound ACL                               | Appl      | ication F  | Filters |            | FTP None 💌 H   | TTP None 💌 RP   | C None 💌 SMTP Nor | ne 💌       |                                       |           |
| Group ACL                                 | Log       |            |         |            | C Enable C Dis | sable           |                   |            |                                       |           |
|                                           | VPN       |            |         |            | C Enable C Dis | sable           |                   |            |                                       |           |
| DoS                                       |           |            |         |            |                | Add             | Modify Delete     |            | He                                    | alp       |
| Policy List     Statistics                |           |            |         |            |                |                 |                   |            |                                       |           |
|                                           | _         |            |         |            |                |                 | N                 |            |                                       | _         |
| E Cog<br>E Cog<br>System Management       |           |            | ID      | Source IP  | Destina        | tion IP         | Brotocol          | Act        |                                       |           |
| Reset                                     | 1         | Ē          | 1       | LAN        | WAN            | don ir          | TELNET(TCP 23)    | Allow      |                                       |           |
| Engout Engout                             | 1         | 1          | 2       | LAN        | WAN            |                 | HTTP(TCP,80)      | Allow      |                                       |           |
|                                           | 1         | 1          | 3       | LAN        | WAN            |                 | FTP(TCP,21)       | Allow      |                                       |           |
|                                           | 1         | 1          | 4       | LAN        | WAN            |                 | SMTP(TCP,25)      | Allow      |                                       |           |
|                                           | ø         | Ē          | 5       | LAN        | WAN            |                 | POP3(TCP,110)     | Allow      |                                       |           |
|                                           | ø         | Ē          | 6       | LAN        | WAN            |                 | DNS(UDP,53)       | Allow      |                                       |           |
|                                           | ø         | 1          | 7       | LAN        | WAN            |                 | HTTPS(TCP,443)    | Allow      |                                       |           |
|                                           | 1         |            | 8       | LAN        | WAN            |                 | IMAP4(TCP,143)    | Allow      |                                       |           |
| 20                                        |           |            |         |            |                |                 |                   |            |                                       |           |
|                                           |           |            |         |            |                |                 |                   |            | j j j j j j j j j j j j j j j j j j j |           |

#### **Usage Guidelines**

With this option you can configure the access rules for allowing machines in local host to access the internet. To add a new access rule, choose the Add New option in the drop down list, select the action as either Allow or Deny. Choose the Source IP from the drop down list, from where you would like to allow the traffic. Choose the Destination IP from the drop down list, from where you would like to allow the traffic. Choose the Destination Port from the drop down list, from where you would like to allow the traffic. Choose the Destination Port from the drop down list, from where you would like to allow the traffic. Select the protocol of traffic. If you would like to allow the traffic. Select the protocol of traffic. If you would like to allow the traffic using NAT, select the NAT Pool name or the NAT IP address. If you would like to allow the traffic time choose the Time range option. You can associate any Application Filter by selecting the filters from the drop down list. You can enable log and VPN for this Rule. You can set the priority of the rule by making the rule first or second depending on your wish. Finally click on the Add/Modify button. To view the existing or the configured rules, choose the rule id from the drop down list. To delete an existing rule, choose the rule id in the drop down list and click on the Delete Rule button.

**Configuration Parameters** 

- **ID**: The index to configure rules else select Add New to configure new one
- Action: Select Allow button to configure the rule as an allow rule else select Deny
- Move to: You can set the priority (in terms of processing) of the rule using this option.
- **Source IP:** This section allows you to set the source network to which this rule should apply. You can use the drop-down list to select one of the following:
- LAN: You can use this option to allow this rule on all computers in the local network..
- **IP Address:** You can use this option to specify an IP address on which this rule will be applied.
- IP Address: Type the IP address of the computer
- **Subnet:** To specify computer belonging to a specific subnet, select the option Subnet in the drop-down list
- Subnet Address: Type the IP address of the computer on that subnet
- **Subnet Mask:** Type the subnet mask for that computer
- **IP Range:** To specify computer belonging to a specific subnet, select the option Subnet in the drop-down list
- Start IP: Type the starting IP address
- End IP: Type the ending IP address
- **IP Pool:** To permit computer belonging to a specific IP range specified by a IP Pool, select the option IP Pool in the drop-down list
- IP Pool: Select the IP Pool
- **Destination IP:** This section allows you to set the destination network to which this rule should apply. You can use the drop-down list to select one of the following:
- WAN: You can use this option to allow this rule on all computers in the internet.
- IP Address
- Subnet Mask
- o IP Range

You can select any of these details as described above in "Source IP".

- **Source Port:** This section allows you to set the source port to which this rule should apply. You can use the drop-down list to select one of the following:
- **Any:** You can select this option if you would not like to specify any specific port.
- **Single:** You can specify the exact source port number.
- Port: Type the port number
- **Range:** You can specify the source port range.

- Start Port: Type the starting value of the port range
- End Port: Type the ending value of the port range
- **Destination Port:** This section allows you to set the destination port to which this rule should apply. You can use the drop-down list to select one of the following:
- **Any:** You can select this option if you would not like to specify any specific port.
- **Single:** You can specify the exact destination port number.
  - Port: Type the port number
- **Range:** You can specify the destination port range.
- Start Port: Type the starting value of the port range
- End Port: Type the ending value of the port range
- Service: You can select any of the configured service instead of the destination port.
- **Protocol:** Select the protocol type from the drop down list.
- **NAT Type:** If you would like to allow the traffic via NAT, then you have to select the option:
- **NAT Pool:** You can associate a preconfigured NAT pool to the rule that you are adding or modifying.
- Interface: You can specify external interfaces IP address as the NAT IP address
- **Time range:** You can specify the time duration during which you will allow certain traffic by specifying a time-range.
- **Application Filters:** If you would like to filter some of the FTP, SMTP commands or filter HTTP file extensions or RPC program number you can associated the Application Filters to the rule id.
- **FTP** : Select the FTP application filter if you would like to filter FTP commands
- SMTP: Select the SMTP application filter if you would like to filter SMTP commands
- **RPC:** Select the RPC service filter if you would like to filter RPC program numbers
- **HTTP:** Select the HTTP application filter if you would like to filter HTTP file extensions
- Log: If you would like to enable logging of messages originated from this rule, click enable radio button else click disable.
- VPN: Select enable if you want the traffic to go through Broadband Gateway VPN.

## 7.4.3 Group ACL

| 🚈 ASUS VPN GATEWAY - Microsoft Internet Explore       | 2r                          |                 |         |              |             |                  |             |          |           |      | - 8 ×   |
|-------------------------------------------------------|-----------------------------|-----------------|---------|--------------|-------------|------------------|-------------|----------|-----------|------|---------|
| Ele Edit View Favorites Tools Help                    |                             |                 |         |              |             |                  |             |          |           |      |         |
| ⇔Back + → - ③ 회 삶 @Search ⊛Fave                       | rites 🎯 Media 🎯 🖪           | • 🗇 🖬 • 🗄       | ]       |              |             |                  |             |          |           |      |         |
| Address 🕘 http://192.168.1.1/index.html               |                             |                 |         |              |             |                  |             |          | •         | €G0  | Links » |
| VPN ADSL Router                                       |                             |                 |         |              |             |                  |             |          |           | 15   | j5      |
| Welcome                                               |                             |                 |         | Gro          | up Access C | ontrol Configura | ation       |          |           |      |         |
| Setup Wizard                                          | D Add New                   | Actio           | Allow 💌 | ]            | Type Out    | bound 💌          | Group 💽     | Move t   | 0 1 💌     |      |         |
|                                                       | Source IP                   |                 |         | Туре         | LAN         | •                |             |          |           |      |         |
| DHCP                                                  | Destination IP              |                 |         | Туре         | WAN         | •                |             |          |           |      | -       |
|                                                       | Source Port                 |                 |         | Type         | Any         | -                |             |          |           |      | -       |
| ADSL                                                  | Destination Port            |                 |         | Type         | Any         | -                |             |          |           |      | -       |
| Statistics                                            | Protocol                    |                 |         | All 💌        | 1.49        | -                |             |          |           |      | -       |
| DNS Server                                            | NAT Type                    |                 |         | Туре         | None        | •                |             |          |           |      |         |
| Routing                                               | Time Range                  |                 |         | Always 🔻     | ,           | _                |             |          |           |      | -       |
|                                                       | Application Filters         |                 |         | FTP None -   | HTTP None   | RPC None         | SMTP None - |          |           |      | -       |
| Outbound ACL     Group ACL                            | Log                         |                 |         | ○ Enable . ● | Disable     |                  |             |          |           |      |         |
| Self Access                                           | VPN                         |                 |         | O Enable ⊙   | Disable     |                  |             |          |           |      |         |
| DoS                                                   |                             |                 |         |              | A           | dd Modify C      | elete       |          |           | Help |         |
| Statistics                                            |                             |                 |         |              |             |                  |             |          |           |      |         |
| E-OVPN                                                |                             |                 |         |              | Group Acce  | ess Control List |             |          |           |      |         |
| System Management     Posot                           | ID                          | Туре            | Group   | Sour         | e IP        | Destin           | ation IP    | Protocol |           | Act  |         |
| Logout                                                |                             |                 |         |              |             |                  |             |          |           |      |         |
|                                                       |                             |                 |         |              |             |                  |             |          |           |      |         |
|                                                       |                             |                 |         |              |             |                  |             |          |           |      |         |
|                                                       |                             |                 |         |              |             |                  |             |          |           |      |         |
|                                                       |                             |                 |         |              |             |                  |             |          |           |      |         |
|                                                       |                             |                 |         |              |             |                  |             |          |           |      |         |
|                                                       |                             |                 |         |              |             |                  |             |          |           |      |         |
| http://192.168.1.1/goform/accesslist?action=addlist8h | idDirection=8hidNetwork=8hi | dAclTypeG=group |         |              |             |                  |             |          | 🄮 Interne | t    |         |

Usage Guidelines:

With this option you can configure access rules for user-groups. With this option you can allow users belonging to different groups to access different services at any desired time-frame. For instance you can configure user1 belonging to group1 to have access to services like NetMeeting during morning and configure user2 of group2 to deny access to ICQ chat during office hours. This user login is quite different from administrator's login to Broadband Gateway. Prior to configuring the access rule for user groups , you should have:

- Created a user group
- Created a user within that group

To add a new user groups access rule, choose the Add New option in the drop down list, select the action as either Allow or Deny. Choose the Rule Type that you'd like to add from the drop down list. Select the user group from the drop down list. Choose the Source IP from the drop down list, from where you'd like to allow the traffic. Choose the Destination IP from the drop down list, from where you'd like to allow the traffic. Choose the Source Port from the drop down list, from where you'd like to allow the traffic. Choose the Destination Port from the drop down list, to where you'd like to allow the traffic. Select the protocol of traffic. If you'd like to allow the traffic using NAT, select the NAT Pool name or the NAT IP address. If you'd like to allow the traffic during any specific time choose the Time range option. You can associate any Application Filter by selecting the filters from the drop down list. You can enable log and VPN for this Rule. You can set the priority of the rule by making the rule first or second depending on your wish. Finally click on the Apply button. To view the existing or the configured rules, choose the rule id from the drop down list. To delete an existing rule. choose the rule id in the drop

down list and click on the Delete Rule button.

**Configuration Parameters** 

- Action
- Allow/Deny: Select Allow button to configure the rule as an allow rule else select Deny
- **Type:** Select "Outbound" if you'd like the users to access Internet services and select "Inbound" if you'd like users to access LAN services.
- **Move to:** You can set the priority (in terms of processing) of the rule using this option. The last number marks the lowest priority **Move to:** You can set the priority (in terms of processing) of the rule using this option. The last number marks the lowest priority.
- **Group:** Select the user group for which you'd like to create or modify the rule.
- **Source IP:** This section allows you to set the source network to which this rule should apply. You can use the drop-down list to select one of the following:
- LAN: You can use this option to allow this rule on all computers in the local network.
- **IP Address:** You can use this option to specify an IP address on which this rule will be applied.
- IP Address: Type the IP address of the computer
- **Subnet:** To permit computer belonging to a specific subnet, select the option Subnet in the drop-down list
- Subnet Address: Type the IP address of the computer on that subnet
- Subnet Mask: Type the subnet mask for that computer
- **IP Range:** To permit computer belonging to a specific subnet, select the option Subnet in the drop-down list
- Start IP: Type the starting IP address
- End IP: Type the ending IP address
- **IP Pool:** To permit computer belonging to a specific IP range specified by a IP Pool, select the option IP Pool in the drop-down list
- IP Pool: Select the IP Pool
- **Destination IP:** This section allows you to set the destination network to which this rule should apply. You can use the drop-down list to select one of the following:
- **WAN:** You can use this option to allow this rule on all computers in the internet.
- IP Address
- o Subnet Mask
- o IP Range

You can select any of these details as described above in "Source".

- **Source Port:** This section allows you to set the source port to which this rule should apply. You can use the drop-down list to select one of the following:
- **Any:** You can select this option if you'd not like to specify any specific port.
- Single: You can specify the exact source port number.
- Port: Type the port number
- **Range:** You can specify the source port range.
- Start Port: Type the starting value of the port range
- End Port: Type the ending value of the port range
- **Destination Port:** This section allows you to set the destination port to which this rule should apply. You can use the drop-down list to select one of the following:
- **Any:** You can select this option if you'd not like to specify any specific port.
- Single: You can specify the exact destination port number.
  - Port: Type the port number
- **Range:** You can specify the destination port range.
  - Start Port: Type the starting value of the port range
- End Port: Type the ending value of the port range
- Service: You can select any of the configured service instead of the destination port.
- **Protocol:** Select the protocol type from the drop down list.
- NAT Type: If you would like to allow the traffic via NAT, then you've have select any one of the options:
- **NAT Pool:** You can associate a preconfigured NAT pool to the rule that you're adding or modifying.
- **IP Address:** You can specify the NAT IP address
  - IP address: Type the IP Address
- Interface: You can specify external interfaces' IP address as the NAT IP address
- **Time Range:** You can specify the time duration during which you'll allow certain traffic by specifying a time-range.
- **Application Filters:** If you would like to filter some of the FTP, SMTP commands or filter HTTP file extensions or RPC program number you can associated the Application Filters to the rule id.
- **FTP:** Select the FTP application filter if you'd like to filter FTP commands
- SMTP: Select the SMTP application filter if you'd like to filter SMTP commands

- o **RPC:** Select the RPC service filter if you'd like to filter RPC program numbers
- **HTTP:** Select the HTTP application filter if you'd like to filter HTTP file extensions
- Log: If you would like to enable logging of messages originated from this rule, click enable radio button else click disable.
- VPN: Select enable if you want the traffic to go through Broadband Gateway's VPN.

## 7.4.4 Self Access

| ASUS VPN GATEWAY - Microsoft Interne      | et Explorer |       |          |       |                        |      | _ 8                |
|-------------------------------------------|-------------|-------|----------|-------|------------------------|------|--------------------|
| <u>Ele Edit View Favorites Tools Help</u> |             |       |          |       |                        |      |                    |
|                                           | Favorites   | Media | 3 B- 4 I | • 🗉   |                        |      |                    |
| Address 🗃 http://192.168.1.1/index.html   |             |       |          |       |                        |      | 💌 🤗 Go Links       |
| VPN ADSL Router                           |             |       |          |       |                        |      | /sus               |
| 💷 Welcome                                 |             |       |          |       | Self Access Configurat | tion |                    |
| Setup Wizard                              | bbA         | New   | -        |       | Jen Autors Bonngurat   |      |                    |
| System Info                               | Proto       | col   | -        |       |                        |      |                    |
| Ethernet                                  | Proto       | COI   |          |       |                        |      |                    |
| DHCP                                      | Port        |       |          |       |                        |      |                    |
|                                           | From        | LAN   |          |       | C Enable C Disable     |      |                    |
| ADSL                                      | From        | WAN   |          |       | C Enable C Disable     |      |                    |
| Channel                                   |             |       |          |       | Add Modify             |      | Help               |
| B Statistics                              |             |       |          |       |                        |      |                    |
| DNS Server                                |             |       |          |       |                        |      |                    |
| Routing                                   |             |       |          |       | Self Access Rules      |      |                    |
| E 🔁 Firewall                              |             | _     | Protocol | Port  | Direction              |      |                    |
| Inbound ACL                               | <i>•</i>    |       | UDP      | 161   | LAN                    |      |                    |
| Group ACL                                 | /           |       | UDP      | 162   | LAN                    |      |                    |
| Self Access                               |             |       | TCP      |       | LAN                    |      |                    |
| DoS                                       | <i>•</i>    |       | TCP      | 443   | WAN                    |      |                    |
| Policy List                               | 1           | -     | TCP      | 23    | LAN                    |      |                    |
| Statistics                                | <i>.</i>    | -     | TCP      | 23    | WAN                    |      |                    |
|                                           | /           | -     | UDP      | 500   | WAN                    |      |                    |
| 🕀 🧰 System Management                     | 1           |       | TCP      | 80    | WAN                    |      |                    |
| 📑 Reset                                   | Í           | 1     | TCP      | 80    | LAN                    |      |                    |
| 🛄 Logout                                  | ø           | Ť     | ICMP     | 0     | LAN                    |      |                    |
|                                           | ø           |       | TCP      | 10081 | LAN                    |      |                    |
|                                           | 1           |       | UDP      | 520   | LAN                    |      |                    |
|                                           | <i>6</i> /2 | Ť     | UDP      | 520   | WAN                    |      |                    |
| (a)                                       |             |       |          |       |                        |      | Therease -         |
| e.                                        |             |       |          |       |                        |      | j j j j 🔮 Incernec |

**Usage Guidelines** 

With this option you can configure the rules for controlling packets addressed to the Broadband Gateway (Self).

To add a new Self access rule, choose the Add New option in the drop down list. Choose the **Direction (From LAN / WAN)** that you'd like to add. Select the **protocol** from the drop down list and enter the **port number** that you want to configure. Finally click on the Add button. To view the existing or the configured self rules, choose the rule from the drop down list. To delete an existing self rule, choose the rule in the drop down list and click on the Delete button.

**Configuration Parameters** 

• From LAN/WAN: Select External to allow internet machines to access this service, Internal to allow LAN machines to access this service.

- Protocol: Select the protocol type from the drop down list.
- Port number: Enter the port number.

| 🚰 ASUS VPN GATEWAY - Microsoft Internet                                                                                                    | Explorer  |          |            |          |             |                    | _ 8 ×              |
|----------------------------------------------------------------------------------------------------|-----------|----------|------------|----------|-------------|--------------------|--------------------|
| Eile Edit View Favorites Tools Help                                                                                                    |           |          |            |          |             |                    | 8 <u>1</u>         |
| ↔ Back - → - ② ② 집 입 Search                                                                                                    | Favorites | Media    | 38-33-1    | 3        |             |                    |                    |
| Address Address Addres |           | -        |            |          |             |                    | <br>▼ 🗟 Go Links ≫ |
|                                                                                                    |           |          |            |          |             |                    |                    |
| VPN ADSL Router                                                                                                    |           |          |            |          |             |                    | ,                  |
| 🖳 Welcome                                                                                                    |           |          |            |          | Ser         | vice Configuration |                    |
| - Setup Wizard                                                                                                    | Add       | New      | •          |          |             |                    |                    |
| System Info                                                                                                    | Servi     | ce Nam   | -          |          |             |                    |                    |
| Ethernet                                                                                                    | Dubli     | e Dest   |            |          | -           |                    |                    |
| DHCP                                                                                                    | Publi     | C PUIL   |            |          | _           |                    |                    |
| Statistics                                                                                                    | Proto     | lool     |            | TCP      | •           |                    |                    |
| ADSL                                                                                                    |           |          |            |          |             | Add Modify Delete  | Help               |
| 🛅 Channel                                                                                                    |           |          |            |          |             |                    |                    |
| Statistics                                                                                                    |           |          |            |          |             | Service List       |                    |
| DNS Server                                                                                                    |           |          | Namo       | Brotocol | Rublic Port | Service List       |                    |
| DNS Relay                                                                                                    |           |          | TELNET     | TOD      | Public Fort |                    |                    |
| 🗎 Routing                                                                                                    |           |          | ETD        | TOP      | 20          |                    |                    |
| Firewall                                                                                                    |           |          | итто       | TCP      | 21          |                    |                    |
| - Duthound ACL                                                                                                    |           |          | ONTO       | TOP      | 00          |                    |                    |
| Group ACL                                                                                                    |           |          | BODD       | TOP      | 20          |                    |                    |
| Self Access                                                                                                    |           |          | POP3       | TOP      | 110         |                    |                    |
| Service                                                                                                    | 1         | Ē        | NNTP       | TCP      | 119         |                    |                    |
| DoS<br>Policy List                                                                                                    |           | Ē        | SNMP       | UDP      | 161         |                    |                    |
| Statistics                                                                                                    |           | <u> </u> | UNS        | UDP      | 03          |                    |                    |
| 🖶 🛄 VPN                                                                                                    | <i>•</i>  | Ш        | HTTPS      | TCP      | 443         |                    |                    |
| Log                                                                                                    | 1         | Ш        | IMAP4      | TCP      | 143         |                    |                    |
| System Management     Depot                                                                                                    | <i>•</i>  | Ш        | H323       | TCP      | 1720        |                    |                    |
| Logout                                                                                                    | <i>•</i>  | Ш        | IKE        | UDP      | 500         |                    |                    |
|                                                                                                    | <i>•</i>  | Ш        | IRC        | TCP      | 6667        |                    |                    |
|                                                                                                    | <i>•</i>  | Ш        | MSG1       | TCP      | 47624       |                    |                    |
|                                                                                                    |           | ш<br>—   | MSG2       | UDP      | 47624       |                    |                    |
|                                                                                                    | <i>•</i>  | Ш        | PPTP       | TCP      | 1723        |                    |                    |
|                                                                                                    | 1         | Ш        | N2P        | UDP      | 6801        |                    |                    |
|                                                                                                    |           | Ш        | QUAKE      | UDP      | 27910       |                    |                    |
|                                                                                                    | <i>.</i>  | Ш        | RTSP554    | TCP      | 554         |                    |                    |
|                                                                                                    | <i>.</i>  | Ξ        | RTSP7070   | TCP      | 7070        |                    |                    |
|                                                                                                    | /         |          | RPC        | UDP      | 111         |                    |                    |
|                                                                                                    |           | Ξ.       | AOL        | TCP      | 5190        |                    |                    |
|                                                                                                    | 1         |          | MSN        | TCP      | 1863        |                    | _                  |
| A Done                                                                                                    | /         | m        | 10.10 2000 | 1CP      | 5191        |                    | internet           |
|                                                                                                    |           |          |            |          |             |                    |                    |

Usage Guidelines

You can configure services (applications using specified port numbers) using this option. You can use these services to associate with different rules. A service record contains

- The name of service record
- The IP protocol value
- Associated port number

To add a new Service, choose the Add New option in the drop down list, enter the **Service name** in the text box; choose the **protocol type** from the drop down list and enter the **port number** and finally click on the Add/Modify button. To view the existing or the configured Services, choose the **Service name** in the drop down list. To delete an existing Service, choose the Service name in the drop down list and click on the Delete button.

**Configuration Parameters** 

- Name: Type the Service name that you would like to add.
- Protocol: You can select the protocol from the drop down list.
- Public Port: Type the port number of the Service name that you want to add.

| ASOS THIL GATE WAT - Plice OSOTE THEE                                                                                                    | rnet Explorer                         |                                  | _ 8 ×          |
|----------------------------------------------------------------------------------------------------|---------------------------------------|----------------------------------|----------------|
| Eile Edit View Favorites Iools H                                                                                                    | elp                                   |                                  | 100 M          |
| 수 Back 🔹 🤿 🖉 🙆 🖓 🤤 Sear                                                                                                    | rch 📷 Favorites 🎯 Media 🎯 🛃 - 🎒 🖬 - 🗍 |                                  |                |
| Address 🗃 http://192.168.1.1/index.html                                                                                                    |                                       |                                  | 💌 🤗 Go Links » |
| VPN ADSL Router                                                                                                    |                                       |                                  | /6US           |
| 1 Malaama                                                                                                    |                                       |                                  |                |
| Setup Wizard                                                                                                    | SYN Flooding                          | Dos Attacks Filter Configuration |                |
| System Info                                                                                                    | Winnuke                               |                                  |                |
| Ethernet                                                                                                    | MIME Flood                            |                                  |                |
| DHCP<br>Statistics                                                                                                    | Max IP Fragment Count                 | 45                               |                |
| E WAN                                                                                                    |                                       | Annhy                            | Holp           |
| - ADSL                                                                                                    |                                       | China                            | rep            |
| Statistics                                                                                                    |                                       |                                  |                |
| Networking     DNS Server                                                                                                    |                                       | DoS Attacks Protection List      |                |
| A Retworking     DNS Server     DNS Relay     Roturning     Firewall     District     District     Dotsound ACL     Outbound ACL     Outbound ACL     Self Access     Service     Dos     Dos     Dology List |                                       | IP Reassembly Attacks            |                |
| ⊕ - □ VPN                                                                                                    |                                       |                                  |                |

#### Usage Guidelines

You are protected against the following attacks: Shows all the Denial of Service(DoS) attacks against which the firewall protects your network by default.

**Configuration Parameters** 

#### • SYN Flooding Attack Check:

• This attack involves sending connection requests to a server, but never fully completing the connections. This will cause some computers to get into a "stuck state" where they cannot accept connections from legitimate users. ("SYN" is short for "SYNchronize"; this is the first step in opening an Internet connection). You can select this box if you wish to protect the network from TCP Syn flooding.

#### Winnuke Attack Check:

• Certain older versions of the MS Windows OS are vulnerable to this attack. If the computers in the LAN are not updated with recent versions/patches. vou are advised to enable

this protection by checking the check box.

#### • MIME Flood Attack Check:

 $_{\odot}$   $_{\odot}$  You can select this box to protect the mail server in your network against MIME flooding.

#### Maximum IP Fragment Count:

• This data is used during transmission or reception of IP fragments. When large sized packets are sent via Broadband Gateway, Broadband Gateway fragments the large sized packets (depending on the Maximum Transmission Unit). By default it's set to 45. If the Maximum Transmission Unit (MTU) of the interface is 1500 ( default for Ethernet) then there can be a maximum of 45 fragments per IP packet. If the MTU is less then there can be more number of fragments and this number

Notes

If any of the above check are disabled then Firewall will not longer offer protection against these attacks and the LAN network might become vulnerable.

## 7.4.7 Policy List

#### 7.4.7.1 Application Filter

| 🗿 ASUS VPN GATEWAY - Microsoft Internet Explore                                                          | er                           |                    |                        |        |                 |          | _ 8 ×     |  |  |
|----------------------------------------------------------------------------------------------------|------------------------------|--------------------|------------------------|--------|-----------------|----------|-----------|--|--|
| Eile Edit View Favorites Tools Help                                                                      |                              |                    |                        |        |                 |          | 1         |  |  |
| ↔ Back ▾ ⇒ ▾ ③ 🖄 🖄 ◎ Search 💿 Favo                                                                       | orites 🛞 Media 🎯 🛃 - 🎒 🖬 - 📄 |                    |                        |        |                 |          |           |  |  |
| Address 🕘 http://192.168.1.1/index.html                                                                  |                              |                    |                        |        |                 | • 🔗 G    | o Links » |  |  |
| VPN ADSL Router                                                                                          |                              |                    |                        |        |                 | 7        | 545       |  |  |
| Welcome                                                                                                  |                              | Applicatio         | on Filter Configuratio | n      |                 |          |           |  |  |
| Setup Wizard                                                                                             | Filter Type                  | FTP 💌              |                        |        |                 |          |           |  |  |
|                                                                                                    | Add New 💌                    |                    |                        |        |                 |          |           |  |  |
| Ethernet                                                                                                 | Name                         |                    |                        |        |                 |          |           |  |  |
| Statistics                                                                                               | Protocol                     | TCP -              |                        |        |                 |          |           |  |  |
|                                                                                                    | Port                         |                    |                        |        |                 |          |           |  |  |
| Channel                                                                                                  | Lon                          | O Enable @ Disable |                        |        |                 |          |           |  |  |
| Statistics                                                                                               | Action                       |                    |                        |        |                 |          |           |  |  |
| DNS Server                                                                                               | 7.001071                     | C Allow C Deny     |                        |        | Г               | -        |           |  |  |
| DNS Relay                                                                                                | ETP Commands                 |                    |                        |        |                 | -        |           |  |  |
| E Sirewall                                                                                               | TTP Commanda                 |                    |                        |        |                 |          |           |  |  |
| Inbound ACL                                                                                              |                              |                    |                        |        |                 |          |           |  |  |
| Group ACL                                                                                                | (Add Modify Delete Help      |                    |                        |        |                 |          |           |  |  |
| Self Access                                                                                              |                              |                    |                        |        |                 |          |           |  |  |
|                                                                                                    |                              | á n n              | iantian Eiltor List    |        |                 |          |           |  |  |
| 🖻 🔄 Policy List                                                                                          | Name                         | Type Br            | otocol                 | Action | Commande        |          |           |  |  |
| Application Filter                                                                                       | Name                         | туре н             | 010001                 | Action | Johnnands       |          |           |  |  |
| Pool     Pool     Firewall User     Time Range     Statistics     System Management     Reset     Logout |                              |                    |                        |        |                 |          |           |  |  |
| 12                                                                                                    |                              |                    |                        |        | ) ) ) <b>) </b> | ite/118t |           |  |  |

**Usage Guidelines** 

With this option you can define filters that can be associated with access rules for filtering

commands of SMTP, FTP and RPC services and HTTP file extensions. For **FTP**, **SMTP** and **RPC** service filters: If an application filter is configured to allow certain commands, the Broadband Gateway will allow ONLY those commands.

If an application filter is configured to deny certain commands, the Broadband Gateway will deny ONLY those commands.

For **HTTP** application filter:

The application filter can be set only to deny file extensions.

To add a new application filter, choose the Filter type first from the drop down list. Then choose the Add New option in the drop down list, Enter the Filter name in the text box; Choose the Protocol from the drop down list. Enter the Port value; Choose the action as Allow or Deny depending on whether you'd like to allow or deny the commands. You can also choose to log messages whenever Broadband Gateway drops or allows a packet based on the filter you've selected. You'd also have to type the commands in the Command text boxes depending on the type of the filter you're adding or modifying. Finally click on the Apply button to make the changes effective. To view the existing or the configured application filters, choose the Filter name in the drop down list. To delete an existing application filter, choose the Filter name in the drop down list and click on the Delete Filter button.

#### **Configuration Parameters**

- Filter Type: You can select the Filter Type from the drop down list.
- Filter Name: Type the Filter name that you would like to add.
- Protocol: You can select the protocol from the drop down list.
- Port: Type the port number. For example, if you're adding a HTTP filter the port would be 80.

• Log: You can enable or disable logging of messages whenever Broadband Gateway denies or allows a packet based on the filter that you've set. By clicking on enable you'd enable logging of such messages.

• Commands: You can refer to the FTP and SMTP commands in Notes.

• FTP: You can filter any or all of FTP commands such as PORT, RETR, STOR, PASV etc.

- HTTP: You can filter certain file extensions such \*.java, \*.ocx etc.
- SMTP: You can filter any or all of SMTP commands such as VRFY
- RPC: You can filter the specified RPC program numbers

Notes

#### 7.4.7.2 FTP Commands

- CWD Change working directory
- PORT To communicate the port number for active data connection
- PASV To initiate passive data connection
- RETR Get from FTP server

- STOR Put to FTP server
- RNFR Rename from
- RNTO Rename to
- DELE Delete file
- RMD Remove directory
- MKD Create directory
- LIST Long Listing of directory contents
- NLST Short listing of directory contents
- SITE Site parameters (Specific services provided by the FTP server)

#### 7.4.7.3 RPC Program Numbers and Services

- 100000 portmapper
- 100001 rstatd
- 100002 rusersd
- 100003 nfs
- 100004 ypserv
- 100005 mountd
- 100007 ypbind
- 100008 walld
- 100009 yppasswdd
- 100015 selection\_svc
- 100016 database\_svc
- 100020 llockmgr
- 100021 nlockmgr
- 100022 x25.inr
- 100023 statmon
- 100024 status
- 100029 keyserv
- 100037 tfsd
- 100038 nsed

nsemntd

| 7.4.7.4 | SMTP Commands                                                                  |
|---------|--------------------------------------------------------------------------------|
| MAIL    | Identifies the originator of the message                                       |
| RCPT    | Identifies the recipient of the message                                        |
| DATA    | Contents of the mail message                                                   |
| VRFY    | Verifies a recipient's address                                                 |
| EXPN    | Expands a mailing list                                                         |
| TURN    | Switches roles of the client and server, to send mail in the reverse direction |
| SEND    | Initiates a mail transaction                                                   |
|         |                                                                                |

### 7.4.7.5 NAT Pool

100039

| ASUS VPN GATEWAY - Microsoft Internet Explore                                                                                             | er                      |            |                   |                  | X              |  |  |  |  |  |
|----------------------------------------------------------------------------------------------------|-------------------------|------------|-------------------|------------------|----------------|--|--|--|--|--|
| Ele Edit View Favorites Iools Help                                                                                                    |                         |            |                   |                  |                |  |  |  |  |  |
| ↔ Back + → - ③ 🗿 🖓 😡 Search 💿 Favo                                                                                                    | xites 🛞 Media 🎯 🔂 - 🎒 🗃 | • 🗉        |                   |                  |                |  |  |  |  |  |
| Address ahttp://192.168.1.1/index.html                                                                                                    |                         |            |                   |                  | ▼ 🖓 Go Links * |  |  |  |  |  |
| VPN ADSL Router                                                                                                    |                         |            |                   |                  | /5U5           |  |  |  |  |  |
| U Welcome                                                                                                    |                         |            | NAT Pool Configur | ation            |                |  |  |  |  |  |
| Setup Wizard                                                                                                    | Add New 💌               |            |                   |                  |                |  |  |  |  |  |
|                                                                                                    | Name                    |            |                   |                  |                |  |  |  |  |  |
| Ethernet                                                                                                    |                         | Type       | Static            |                  |                |  |  |  |  |  |
| Statistics                                                                                                    |                         | LAN IP Sta | +                 | _                |                |  |  |  |  |  |
|                                                                                                    | Dool Turco              | LAN ID Ex  |                   | _                |                |  |  |  |  |  |
| Channel                                                                                                    | Poor Type               | LAN IF LIT |                   | _                |                |  |  |  |  |  |
| Statistics                                                                                                    |                         | WAN IP St  | irt               | _                |                |  |  |  |  |  |
| DNS Server                                                                                                    |                         | WAN IP Er  | d 📔               |                  |                |  |  |  |  |  |
| DNS Relay                                                                                                    |                         |            | Add Mo            | dify Delete      | Help           |  |  |  |  |  |
| E Sirewall                                                                                                    |                         |            | _                 |                  |                |  |  |  |  |  |
| Inbound ACL     Outbound ACL                                                                                                    |                         |            |                   |                  |                |  |  |  |  |  |
| Group ACL                                                                                                    |                         |            | NAT Pool List     |                  |                |  |  |  |  |  |
| Self Access                                                                                                    | Name                    | Type IP.   | Address Interf    | ace LAN IP Range | WAN IP Range   |  |  |  |  |  |
| DoS     Policy List     Application Filter     NAT Pool     Firewall User     Statistics     VPN     Cog     System Management     Logout |                         |            |                   |                  |                |  |  |  |  |  |
| e Done                                                                                                    |                         |            |                   |                  | internet       |  |  |  |  |  |

Usage Guidelines

With this option you can configure NAT Pools and NAT IP Addresses and eventually you can associate NAT pools with policies. The NAT database and access rule database (or the Rule databases) are closely associated. Interpretation of NAT database records is based on the usage of the records in the access rule database. A general idea about the access rule database is useful for

understanding the NAT database.

To add a new NAT Pool, choose the Add New option in the drop down list, Enter the NAT Pool name in the text box; Choose the NAT pool type from the drop down list. Enter the LAN and Internet IP address values depending on the NAT pool type you choose and finally click on the Apply button. To view the existing or the configured NAT pools, choose the NAT pool name in the drop down list. To delete an existing NAT pool, choose the NAT pool name in the drop down list and click on the Delete Pool button.

**Configuration Parameters** 

Name: Type the NAT pool name that you would like to add.

**Type:** You can select the NAT Pool Type from the drop down list.

**Static**: This type of NAT allows one address to be mapped exactly to one computer in the network. When a packet matches a policy with static NAT record, no port change will occur. The number of Internet IP addresses should be equal to the number of LAN IP Addresses.

Start IP: Specify the starting IP address in LAN and Internet

End IP: Specify the ending IP address in LAN and Internet

**Dynamic:** This type of NAT allows you to map a set of LAN computers to a set of Internet IP addresses, in a NAT Record. When this record is associated with an outbound policy, the source IP address of packets will be subjected to NAT and directed to one of the available Internet IP address. If no Internet IP address is free, the packet will be dropped. As an IP address is assigned to a single computer at any instant of time, there is no need for port translation.

Start IP: Specify the starting IP address in LAN and Internet

End IP: Specify the ending IP address in LAN and Internet

**Overload**: This is also referred to as **NAPT**. This type of NAT record allows you to use a single Internet IP address to connect multiple LAN machines to Internet. When this NAT record is associated with a policy, matching packets will be subject to NAT using this Internet IP address. It also manages port translation.

NAT IP Address: Specify a single NAT IP Address

**Interface**: This is similar to **NAPT** (Internet IP). The only difference is that this setting takes the external interface as the Internet IP address. The IP address of the interface connected to the Internet will be used as the NAT IP address.

#### Notes

If the static type NAT record is used in an Internet policy then packets from LAN to Internet with attributes that match this policy will be subject to NAT such that the source IP address of the packet gets modified to the corresponding Internet IP address which is a public address. The source IP address of the packet should fall into the set of LAN IP Addresses.

If the static type NAT record is used in an Internal Service policy then packets from Internet to LAN with attributes that match this policy will be subject to NAT such that the destination IP address of the packet gets modified to the corresponding Internet IP address which is a private network address. The destination IP address of the packet should fall into the LAN IP

addresses.

#### 7.4.7.6 IP Pool

| ASUS VPN GATEWAY - Microsoft Internet Explor                                                                                                    | er                           |       |               |                   |        |  | _ 8 ×          |
|----------------------------------------------------------------------------------------------------|------------------------------|-------|---------------|-------------------|--------|--|----------------|
| Eile Edit View Favorites Tools Help                                                                                                    |                              |       |               |                   |        |  |                |
| ↔ Back • → • 🔕 😰 🚮 🔞 Search 🐼 Fav                                                                                                    | orites 🛞 Media 🎯 🛃 - 🎒 🖬 - 🗐 |       |               |                   |        |  |                |
| Address 🕘 http://192.168.1.1/index.html                                                                                                    |                              |       |               |                   |        |  | ▼ 🖉 Go Links » |
| VPN ADSL Router                                                                                                    |                              |       |               |                   |        |  | /SUS           |
| U Welcome                                                                                                    |                              |       | IP P          | ool Configuration |        |  |                |
| Setup Wizard                                                                                                    | Add New -                    |       |               |                   |        |  |                |
| System Info                                                                                                    | Name                         |       |               |                   |        |  |                |
| Ethernet                                                                                                    |                              |       | Г             |                   |        |  |                |
| DHCP                                                                                                    |                              | L I Y | pe I          | IP Range 💌        |        |  |                |
|                                                                                                    | IP Pool Type                 | St    | art IP        |                   |        |  |                |
| ADSL                                                                                                    |                              | En    | d IP          |                   |        |  |                |
| Channel                                                                                                    |                              |       |               | Add Modify        | Delete |  | Help           |
| B Statistics                                                                                                    |                              |       |               | Add Moully        |        |  | Treip          |
| DNS Server                                                                                                    |                              |       |               |                   |        |  |                |
| Routing                                                                                                    |                              |       |               | IR Real List      |        |  |                |
| E C Firewall                                                                                                    | Namo                         | Turno | Etart Address | Fron List         |        |  |                |
| inbound ACL     inform ACL     inform ACL | Name                         | Туре  | Start Addres: | s End Addres:     | 5      |  |                |
| Cone Cone                                                                                                    |                              |       |               |                   |        |  | og Internet    |

**Usage Guidelines** 

With this option you can configure IP addresses and eventually you can associate IP pools with access rules.

Each IP pool contains:

To add a new IP Pool name, choose the Add New option in the drop down list, Enter the IP pool name in the text box; Choose the IP pool type from the drop down list. Enter the IP address values depending on the pool type you choose and finally click on the Apply button. To view the existing or the configured IP pools, choose the IP pool name in the drop down list. To delete an existing IP pool, choose the IP pool name in the drop down list on the Delete IP Pool button.

#### **Configuration Parameters**

Name: Type the IP pool name that you would like to add.

Type: You can select the IP Pool Type from the drop down list.

If you select IP Range, you'd have to specify

Start IP: Starting IP address in the IP Range

End IP: Ending IP address in the IP Range

If you select Subnet, you'd have to specify

IP Address: IP address in the respective Subnet

Subnet Mask: Subnet mask of the corresponding network

If you select IP Address, you'd have to specify

IP Address: Single IP Address

## 7.4.7.7 Firewall User

| 🚰 ASUS VPN GATEWAY - Microsoft Internet Explor | rer                           |            |                              | _ <del>_</del> <del>_</del> <del>_</del> <del>_</del> <del>_</del> <del>_</del> <del>_</del> <del>_</del> <del>_</del> <del>_</del> |
|------------------------------------------------|-------------------------------|------------|------------------------------|----------------------------------------------------------------------------------------------------|
| Eile Edit View Favorites Tools Help            |                               |            |                              | <b>1</b>                                                                                                    |
| ⇔Back • → - 🙆 🛃 🖓 Search 🔅 Fav                 | rorites 🛞 Media 🎯 🗳 - 🎒 🖬 - 🛽 |            |                              |                                                                                                    |
| Agdress 🕘 http://192.168.1.1/index.html        |                               |            |                              | 💌 🔗 Go Links »                                                                                                    |
| VPN ADSL Router                                |                               |            |                              | <i>1</i> 6US                                                                                                    |
| Welcome                                        |                               |            | Firewall liser Configuration |                                                                                                    |
| Setup Wizard                                   | Add New 💌                     |            | Thewar oser configuration    |                                                                                                    |
| System Info                                    | Hear Crown Name               |            |                              |                                                                                                    |
| Ethernet                                       | oser Group Name               |            |                              |                                                                                                    |
| DHCP                                           | Add New 💌                     |            |                              |                                                                                                    |
|                                                | User Name                     |            |                              |                                                                                                    |
| ADSL                                           | Password                      |            |                              |                                                                                                    |
| Channel                                        | Confirm Password              |            |                              |                                                                                                    |
| E Stetworking                                  | Inactivity Timeout            |            | (Secs)                       |                                                                                                    |
| DNS Server                                     |                               |            | Add Modify Delete            | Help                                                                                                    |
| Routing                                        |                               |            |                              |                                                                                                    |
| E-CI Firewall                                  |                               |            |                              | <br>                                                                                                    |
| - Outbound ACL                                 |                               |            | Firewall User List           |                                                                                                    |
| Group ACL                                      | User Name                     | Group Name | Inactivity Timeout           |                                                                                                    |
| - Service                                      |                               |            |                              |                                                                                                    |
| DoS                                            |                               |            |                              |                                                                                                    |
| Application Filter                             |                               |            |                              |                                                                                                    |
| - NAT Pool                                     |                               |            |                              |                                                                                                    |
| Eirowall User                                  |                               |            |                              |                                                                                                    |
| Time Range                                     |                               |            |                              |                                                                                                    |
| Statistics                                     |                               |            |                              |                                                                                                    |
|                                                |                               |            |                              |                                                                                                    |
| 🕀 🦲 System Management                          |                               |            |                              |                                                                                                    |
| Logout                                         |                               |            |                              |                                                                                                    |
|                                                |                               |            |                              |                                                                                                    |
|                                                |                               |            |                              |                                                                                                    |
|                                                |                               |            |                              |                                                                                                    |
|                                                |                               |            |                              |                                                                                                    |
|                                                |                               |            |                              |                                                                                                    |
|                                                |                               |            |                              |                                                                                                    |
| Done                                           |                               |            |                              | 🍪 Internet                                                                                                    |

Usage Guidelines:

With this option you can add user groups and set users for each group. These user groups and users will be used to create rules that can permit remote access to users to access their LANs without compromising on security. You can configure individual groups with a set of access rules that will:

Define the resources for which they are allowed access

Be activated upon user login

When a user belonging to a group logs in via the internet or from a local network. the Broadband

Gateway creates dynamic policies by:

Activating all the rules configured for the group

Replacing the source IP address in the rule with IP address of the machine from which the user logged in.

Broadband Gateway stores them in a dynamic rule list and uses them for every connection from the user. It deletes this list after the user logs out of the System's firewall.

To add a new User, you've to add a User-group first. Choose the Add New option in the drop down list, enter the User Group Name in the text box. Choose the Add New option in the drop down list, enter the User Name in the text box. Enter the Password that you'd like the user to have. Make sure that the Password entered is at least of 8 characters in length and it's alpha-numeric. Type the same Password in Confirm Password textbox. Enter the Inactivity timeout value that you'd like to set. Finally click on the Apply button to make the changes effective. To view the existing or the configured Users, choose the User name in the drop down list. To delete an existing User or User group, choose the User name or the User group in the drop down list and click on the Delete User or Delete User group button.

User Group Name: Type the User group name that you would like to add.

User Name: Type the User name that you would like to add.

Password: Type the User's password.

Confirm Password: Type the User's password again for confirmation.

**Inactivity Timeout:** Type the timeout period, which is used to delete the User related associations whenever there is no traffic across this connection.

## 7.4.7.8 Time Range

| 🖉 ASUS VPN GATEWAY - Microsoft Internet Exploi                                                                                                    | rer                        |                |                          |           | _ 8 ×          |
|----------------------------------------------------------------------------------------------------|----------------------------|----------------|--------------------------|-----------|----------------|
| Ele Edit View Favorites Tools Help                                                                                                    |                            |                |                          |           | <b>1</b>       |
| ⇔Back - → - ② ② 삶 ③Search ⊛Fav                                                                                                    | vorites @Media 🎯 🛃 - 🎒 🖬 - |                |                          |           |                |
| Address 🕘 http://192.168.1.1/index.html                                                                                                    |                            |                |                          |           | ▼ 🖓 Go Links » |
| VPN ADSI Poutor                                                                                                    |                            |                |                          |           | /15115         |
|                                                                                                    |                            |                |                          |           |                |
| Welcome                                                                                                    |                            |                | Time Range Configuration |           |                |
| Setup Wizard                                                                                                    | Add New 🔻                  |                |                          |           |                |
| E System Info                                                                                                    | Time Range Name            |                |                          |           |                |
| Ethernet                                                                                                    | Add Nou                    | 1              |                          |           |                |
| DHCP<br>Statistics                                                                                                    |                            | O un laure III |                          |           |                |
| e- wan                                                                                                    | Days of week               | Sunday 💆       | to Saturday              |           |                |
| - ADSL                                                                                                    | Time                       | to             | : (hh:mm)                |           |                |
| Statistics                                                                                                    |                            |                | Add Modify Delete        |           | Help           |
| E S Networking                                                                                                    |                            |                |                          |           |                |
| DNS Server                                                                                                    |                            |                |                          |           |                |
| Routing                                                                                                    |                            |                | Time Range List          |           |                |
| E- HIREWALL                                                                                                    | Name                       | Schedule1      | Schedule2                | Schedule3 |                |
| Outbound ACL     Group ACL     Group ACL     Service     Dolicy List     Policy List     Policy List     Time Range     Statistics     Statistics     System Management     Log |                            |                |                          |           |                |
| http://192.168.1.1/sl6k/timerange.asp                                                                                                    |                            |                |                          |           | 🎯 Internet     |

Usage Guidelines

With this option you can configure access time range records for eventual association with access rules. Access rules associated with time range record will be active only during the scheduled period of time. If the Access rule denies HTTP access during 10:00hrs to 18:00hrs then before 10:00hrs and after 18:00hrs the HTTP traffic will be permitted to pass through.

When you configure Time range records they are saved in the Time Range (or schedules) database. One time range record can contain multiple time periods. for example -

Office hours on week days (Mon-Fri) can have the following periods:

- a. Pre-lunch period between 9:00 and 13:00 Hrs
- b. Post-lunch period between 14:00 and 18:30 Hrs

Office hours on week ends (Saturday) can have the following periods:

a. 9:00 and 12:00 Hrs

Such varying time periods can be configured into a single time range record. Access rules can be activated based on these time periods.

To add a new Time Range, choose the Add New option in the drop down list, enter the Time Range Name in the text box. Only if you'd like to have a multiple time period range such as the one mentioned above you need to add a Schedule and not otherwise. In such a case you can choose the Add New option in the drop down list. Select the starting and ending days of the week. Enter the time during which you'd like to allow the traffic in the Time field in hh:mm format. Finally click on the Apply button to make the changes effective. To view the existing or the configured time ranges, choose the Time-range name in the drop down list. To delete an existing Time-range or Schedule, choose the Time-range name or the Schedule in

the drop down list and click on the Delete Time-range or Delete Schedule button.

Usage Guidelines

Time Range Name: Enter the name of the Time range Record.

Days of week: You can set the days-range for the new schedule:

In the left-side list - You can select the starting day of the range

In the right-side list - You can select the ending day of the range

Time: Type the time during which you'd like to allow the traffic in hh:mm format.

## 7.5 VPN

## 7.5.1 Tunnel

| 🚈 ASUS VPN GATEWAY - Microsoft Internet I | Explorer                          |                    |                          | _ 6 ×                   |
|-------------------------------------------|-----------------------------------|--------------------|--------------------------|-------------------------|
| Ele Edit View Favorites Tools Help        |                                   |                    |                          | #B                      |
| ← Back • → · ② ② △ · ③ Search             | 🖼 Favorites 🤤 Media 🧐 🖓 • 🎒 🖅 • 🖃 |                    |                          |                         |
| Agdress E http://192.168.1.1/index.html   |                                   |                    |                          | C <sup>r</sup> Go Links |
| VPN ADSL Router                           |                                   |                    |                          |                         |
| 🖵 Welcome                                 |                                   | VPN C              | onnection Settings       |                         |
| Setup Wizard                              | ID Add New                        | Name               | Enable O Disable         | Move to 1               |
| System Info                               | D age wee                         | ivanie             |                          | s Move to 12            |
| - Ethernet                                | Local Secure Group                | Туре               | IP Address 💌             |                         |
| DHCP<br>Statistics                        |                                   | IP Address         |                          |                         |
| p-œ WAN                                   | Local Secure Gateway              |                    |                          |                         |
| - ADSL                                    |                                   | Туре               | IP Address 💌             |                         |
| Statistics                                | Remote Secure Group               | IP Address         |                          |                         |
| Networking     DNS Server                 | Domoto Socurity Cotowoy           |                    |                          |                         |
| DNS Relay                                 | Relible Security Galeway          |                    |                          |                         |
| Routing                                   | key Management                    | Preshared Key      |                          |                         |
| Inbound ACL                               | Authoritization Descharged Very   | IKE                | Proposal Settings        |                         |
| - Outbound ACL                            | Authentication Presnared Key      |                    |                          |                         |
| Group ACL                                 | Encryption/Authentication         | A11 💌              |                          |                         |
|                                           | Life Time                         | 3600 sec 💌         |                          |                         |
| - DoS<br>Relievel int                     |                                   | IPSec              | Proposal Settings        |                         |
| Application Filter                        | Encryption/Authentication         | ALL                | ·                        |                         |
| NAT Pool                                  | Encapsulation                     | © Tunnel O Transp  | port                     |                         |
| Firewall User                             | PFS Group                         | None •             |                          |                         |
| Time Range                                | Life Time                         | 3600 Sec 💌 or 7500 | 0 KByte                  |                         |
|                                           |                                   |                    | Add Modify Delete        | Help                    |
| Tunnel                                    |                                   |                    |                          |                         |
|                                           |                                   |                    |                          |                         |
| 🕀 🦲 System Management                     |                                   | VPN (              | Connection Status        |                         |
| - Reset                                   | ID Name                           | Local Gateway      | Remote Gateway Key Mgmt. | IPSec Status            |
|                                           | / T allow-ike-io                  |                    | Auto(IKE)                | Tunnel Enable           |
|                                           | и z allow-all                     |                    | Auto(IKE)                | Further Effable         |
|                                           |                                   |                    |                          |                         |
|                                           |                                   |                    |                          |                         |
|                                           |                                   |                    |                          |                         |
| 🙆 Done                                    |                                   |                    |                          | S Internet              |

**Usage Guidelines** 

This page helps you to configure a secure tunnel between your site and a remote site. A VPN tunnel secures traffic between a group of PCs on your site (Local Secure Group) and a group of PCs on the remote site (Remote Secure Group). You can configure up to a maximum of 25 tunnels. The configuration on both the sites should be complimenting to successfully configure a tunnel. To

configure a VPN tunnel you need to do the following:

Define the group of PCs you want to secure on either side.

Define what kind of security you want for the tunnel (confidential, authentic)

You can also use this page to see (modify) the details of the tunnels you had configured earlier.

Your additions and modifications will take effect only after you select Add, Modify or Delete button.

#### Configuration Parameters

**ID**: Select Add New to configure a new tunnel. If you want to see (modify) the details of tunnels you had configured earlier, select the appropriate tunnel from the drop-down list.

**Tunnel Name**: Give a name to identify the tunnel uniquely. E.g. to\_Head\_Office. The name can be a combination of alphanumeric characters, hyphen and underscore. The name should not exceed 32 characters.

**Enable/Disable**: Enable, activates the tunnel. Disable, deactivates the tunnel but the tunnel configuration still exists. You can select to enable this tunnel whenever required.

**Move to**: Select the priority of your tunnel. Lower the number, higher the priority of the tunnel. Your network traffic takes the first matching tunnel.

Local Secure Group: Defines the group of PCs on your site that you want to secure using the tunnel.

The group could be:

A single PC (identified by an IP address).

A set of PCs with IP addresses falling in the range between a start address and end

address.

All PCs in your site (subnets).

Use the drop-down list box to select the appropriate type of your local secure group. This displays the following options depending on your selection:

IP Address: IP address of the single PC in your local secure group. E.g.

192.168.1.10

Start IP: The start address of the range of IP address of your local secure group.

End IP: The end address of the range of IP address of your local secure group.

Subnet Address: Specify the address of the subnet you want to secure. E.g.

192.168.1.0

Subnet Mask: Network mask of your subnet. E.g. 255.255.255.0

**Remote Secure Group**: This defines the group of PCs on the remote site that you want to secure using the tunnel. You could specify the remote security group in any of the 3 types mentioned above for local secure group. Select the appropriate type from the drop-down list box. This should match the configuration at the remote end of the tunnel.

**Remote Security Gateway**: Remote end point of the tunnel. Specify the IP address of the remote end gateway. The local end point of the tunnel is your WAN (external interface). This should be the local security gateway of the remote end of the tunnel.

**Key Management** You can select the way the keys are used for encryption and authentication is managed. If you select Manual Key, you need to enter the keys and the keys remain in use as long as the tunnel exists. If you select Preshared Key, then the keys are automatically generated and exchanged between the tunnel end points. You can configure the lifetime of the keys. If you select to manage the tunnel manually, you need to specify the SPIs (Security Parameter Index). They are used to identify the tunnel internally.

#### When Preshared Key is selected in Key Management

Authentication PreShared Key: When Preshared Key is selected in Key Management. A character string used as a shared secret between the two tunnel end points by IKE to authenticate its peer.

**IKE Encryption/Authentication:** When **Preshared Key** is selected in **Key Management**. IKE uses a secure tunnel with its peer to negotiate the keys used to encrypt/decrypt your data. You can select the security of this IKE tunnel by specifying the appropriate combination from the drop-down list. The 'DH' refers to the Diffie Hellman groups. Greater the group number better is the security. But greater the group number, more time it takes to negotiate a tunnel.

**IKE Life Time:** Specify the lifetime of the keys used to secure the IKE tunnel.

**IPSec Life Times:** Defines the life times of the keys if you are using IKE. If the lifetime of the keys expires, the keys are automatically renegotiated. You can specify the lifetime in seconds or in Kilobytes or both. The default lifetimes used are 3600 seconds and 75Mbytes.

**PFS Group:** PFS is perfect forward secrecy. You can choose to use the same keys (generated when the IKE tunnel is created) for all renegotiations or you can choose to generate new keys for every renegotiation. Select "None" if you want to use the same keys for all renegotiations. Select a specific DH group to generate new keys for every renegotiation.

#### When Manual Key is selected in Key Management

Authentication Key: An alphanumeric string which is used by the authentication algorithms. It should be at least as large as the digest length of the algorithm.

**Encryption Key**: An alphanumeric string which is used by the encryption algorithms. The keys should be the same at the remote end as well.

**Inbound SPI**: A unique decimal number which identifies the tunnel by which incoming traffic reaches your site. SPI should be between 256 and 65535.

**Outbound SPI**: A unique decimal number which identifies the tunnel used for the outgoing traffic.

Your Inbound SPI should match with the remote end's outbound SPI and vice versa.

**Encryption/Authentication**: You can define the type of security provided by your tunnel by choosing the right combination from the drop-down list box. You have a combination of cipher algorithms, hashing algorithms and security protocols to select.

DES and 3DES are encryption algorithms which provide confidentiality. 3DES is a stronger encryption algorithm (uses 168 bit keys) than DES (uses 56 bit keys).

MD5 and SHA-1 are hashing algorithms. They provide data integrity and

authentication. MD5 uses 128-bit digest and SHA1 uses 160-bit digest.

AH and ESP are security protocols. ESP provides confidentiality as well as authentication while AH provides only authentication. But AH authenticates both the data and the sender (IP header). ESP provides authentication only for the data.

**Encapsulation**: You could choose between a tunnel and transport encapsulations. A tunnel encapsulation encapsulates your IP packet with another IP header before encrypting the packet. This could be used both for traffic originating behind the Broadband gateway as well as for traffic originating from the Broadband gateway. A transport encapsulation encrypts the packet starting from the transport protocol headers. This could be used only for traffic originating from your Broadband gateway.

#### Notes

If you are running firewall on your Broadband gateway, you need to add specific rules to the firewall to allow the traffic to go securely over the tunnel. Add an incoming and outgoing firewall rule (in firewall configuration) to allow the tunnel traffic to pass through firewall. Enable the 'VPN' flag in these rules.

VPN needs a coordinated configuration at both ends of the tunnel. Ensure your configuration matches the configuration at the remote end.

## 7.6 Log

| 🚰 ASUS VPN GATEWAY - Microsoft Internet Ex                                                                                                    | (plorer                         |       |          |         |                   | <u>_ 5 ×</u>   |
|----------------------------------------------------------------------------------------------------|---------------------------------|-------|----------|---------|-------------------|----------------|
| Eile Edit View Favorites Tools Help                                                                                                    |                                 |       |          |         |                   | 100 B          |
| ↔ Back • → · ③ ② ☆ 십 ③Search 🗟                                                                                                    | Favorites 🛞 Media 🎯 🔂 - 🎒 🖬 - 🖻 |       |          |         |                   |                |
| Address 🕘 http://192.168.1.1/index.html                                                                                                    |                                 |       |          |         |                   | ▼ 🖓 Go Links ≫ |
| VPN ADSL Router                                                                                                    |                                 |       |          |         |                   | 7545           |
| 🖳 Welcome                                                                                                    |                                 |       |          | System  | Log Configuration |                |
| Setup Wizard                                                                                                    | Log Category                    | Acces | s Syster | m Firew | all VPN           |                |
| System Info                                                                                                    | File                            | ~     | •        | •       | <b>v</b>          |                |
| Ethernet                                                                                                    | Log File Backup via Email       |       |          |         |                   |                |
| DHCP                                                                                                    | Email                           | П     | П        | П       | Γ                 |                |
|                                                                                                    | System                          |       |          | Π       |                   |                |
| ADSL                                                                                                    | cyclog                          |       |          |         |                   |                |
| - D Channel                                                                                                    |                                 |       |          |         | repuy             | Telb           |
| Statistics                                                                                                    |                                 |       |          |         |                   |                |
| DNS Server                                                                                                    |                                 |       |          |         | Log File List     |                |
| DNS Relay                                                                                                    |                                 |       |          |         | Refresh           |                |
| Routing                                                                                                    |                                 |       |          |         |                   |                |
| Firewall     Outbound ACL     Outbound ACL     Outbound ACL     Self Access     Service     DoS     DoS     Policy List     Firewall User     Time Range     Statistics     YPN     Statistics     System Management     Logout |                                 |       |          |         |                   |                |
| (a) Done                                                                                                    |                                 |       |          | _       |                   | Internet       |
|                                                                                                    |                                 |       |          |         |                   | j j j 🖤 momor  |

**Usage Guidelines** 

You can use this page to enable or disable Access, System, Firewall and VPN logging to a Remote Syslog Server, Local Log File or a Remote Email Server.

**Configuration Parameters** 

**Logs Enabled:** There are four categories of log messages listed under this title, namely VPN, Firewall, Access (for all administrative access to the router) and System Log messages (for all other services).

File: Select this option if log messages belonging to the specific category are to be logged into a file that can be viewed using Refresh button.

**Email:** Select this option if log messages belonging to the specific category are to be sent as email to the address mentioned in the **Email Address** configuration option (see below).

**Syslog:** Select this option if log messages belonging to the specific category are to be sent to a remote syslog server mentioned in **Log Server IP Address** configuration option.

Log File Backup via Email: Check this option if the contents of the local log file are to be sent via email once its size reaches 128kB. The log file content will be sent to the address mentioned in the Email Address configuration option (see below).

**Email:** Use this section to specify the email address settings for sending log messages via email, and for sending the local log file content via email each time its size reaches 128kB.

SMTP Server IP Address: IP address of the remote email server that will be used to forward the log messages to the Email Address user

Email Address: The email address to which emails have to be sent.

**Syslog:** Use this section to specify the syslog server address settings for sending log messages via the syslog protocol.

Syslog Server IP Address: IP address of the remote syslog server.

## 7.7 System Management

#### 7.7.1 Global Setting

| ASUS VPN GATEWAY - Microsoft Internet Ex | xplorer                         |                      | _ <u>8</u> ×   |
|------------------------------------------|---------------------------------|----------------------|----------------|
| Eile Edit View Favorites Tools Help      |                                 |                      |                |
| ↔ Back • → • 🔕 😰 🚮 🔞 Search 🔒            | Favorites 🛞 Media 🎯 🛃 - 🎒 🖬 - 🖃 |                      |                |
| Address 🕘 http://192.168.1.1/index.html  |                                 |                      | ▼ 🖉 Go Links » |
| VPN ADSL Router                          |                                 |                      | /545           |
| 🖳 Welcome                                |                                 | Global Setting       |                |
| Setup Wizard                             | Firewall                        | Enable     O Disable |                |
|                                          | VPN                             | Enable     O Disable |                |
| 🗉 🛄 WAN                                  | DNS Relay                       | Enable     O Disable |                |
| Hetworking     Firewall                  | DHCP                            | Enable     O Disable |                |
| D VPN                                    | RIP                             | C Enable             |                |
| E-G System Management                    | SNTP                            | C Enable             |                |
| Global Setting                           |                                 | Apply                | Help           |
| Logout                                   |                                 |                      |                |
| ۲                                        |                                 |                      | 💣 Internet     |

Usage Guidelines

You can use this page to enable or disable specific services provided by the Broadband Gateway. For each service, select either the Enable or Disable option and then click the Apply button to activate the specified settings.

While the Broadband Gateway resets, all of its services will be temporarily unavailable.

Disabling Firewall will unsecured access to your LAN and can potentially allow hackers to break into your LAN PCs.

Disabling DHCP will prevent your LAN PCs from obtaining IP addresses from the Broadband Gateway and thus can disrupt your LAN's network services.

### 7.7.2 User Account

| ASUS VPN GATEWAY - Microsoft Internet E                         | kplorer                          |                                   | _8>            |
|-----------------------------------------------------------------|----------------------------------|-----------------------------------|----------------|
| Eile Edit View Favorites Tools Help                             |                                  |                                   | 18<br>19       |
| ⇔Back • → - 🙆 🗗 🚮 📿 Search 🔒                                    | gFavorites 🞯 Media 🎯 🔂 - 🎒 🖬 - 🗏 |                                   |                |
| Address a http://192.168.1.1/index.html                         |                                  |                                   | ▼ 🖓 Go Links ' |
| VPN ADSL Router                                                 |                                  |                                   | <b>/5</b> U5   |
| Welcome                                                         |                                  | User Account Configuration        |                |
| Setup Wizard                                                    | Login Password                   |                                   |                |
|                                                                 | Supervisor's Password            | New Password Confirm New Password |                |
|                                                                 | User's Password                  | New Password Confirm New Password |                |
| Global Setting                                                  |                                  | Apply                             | Help           |
| Configuration<br>Backup<br>Backup<br>Firmware Upgrade<br>Logout |                                  |                                   |                |
| ē                                                               |                                  |                                   | 🔮 Internet     |

**Usage Guidelines** 

**Password/Confirm New Password:** To change the password of the admin user or guest user, login as supervisor and type in the new password twice. Only alphanumeric characters are allowed for the password field.

## 7.7.3 Time Zone

| ASUS VPN GATEWAY - Microsoft Interne        | t Explorer                        |                            | _ 8 ×              |
|---------------------------------------------|-----------------------------------|----------------------------|--------------------|
| <u>Eile Edit View Favorites Tools H</u> elp |                                   |                            | 18                 |
| 🕁 Back 🔹 🤿 🖉 🙆 🖓 Search                     | 📾 Favorites 🖉 Media 🎯 🛃 - 🎒 🖬 - 🗐 |                            |                    |
| Address 🗃 http://192.168.1.1/index.html     |                                   |                            | ▼ 🖓 Go Links "     |
| VPN ADSL Router                             |                                   |                            | /545               |
| 🖳 Welcome                                   |                                   | Time Zone Configuration    |                    |
| Setup Wizard                                | Date                              | 1 1 1970 (mm:dd:yyyy)      |                    |
|                                             | Time                              | 0 27 58 (hh:mm:ss)         |                    |
| WAN     Networking                          | Location Time                     | GMT 💌                      |                    |
| E Firewall                                  |                                   | SNTP Service Configuration |                    |
|                                             | SNTP Server 1                     | 207.46.248.43              |                    |
| System Management                           | SNTP Server 2                     | 192.43.244.18              |                    |
| User Account                                | SNTP Server 3                     | 131.107.1.10               |                    |
| System Identity                             | SNTP Server 4                     | 129.6.15.28                |                    |
|                                             | SNTP Server 5                     | 129.6.15.29                |                    |
| Firmware Upgrade                            | Update Interval                   | 1 (Hours)                  |                    |
| Logout                                      |                                   | Apply                      | Help               |
|                                             |                                   |                            |                    |
|                                             |                                   |                            |                    |
| (a) Done                                    |                                   |                            | 1 Internet         |
| C DOIRD                                     |                                   |                            | j j j j 🖕 Incernec |

**Usage Guidelines** 

With this option you can configure IP addresses and eventually you can associate IP pools with access rules. Each IP pool contains:

**Configuration Parameters** 

- Date: Current Date
- **Time:** Current Time
- Location Time: Time Zone
- **SNTP Server:** Maximum of 5 services can be configured.
- **Update Interval:** SNTP update time interval.

# 8 Command Line Interface mode

Although the majority of the most common set-up options can be done via the web interfaces you can also configure the unit via the Command Line Interface (CLI) mode.

To run the CLI commands you can access the SL6000 using telnet modem or via serial port. By default setting, the Router is configured to communicate at a baud rate of 9600. Any standard terminal that supports baud rate of 9600 can be connected to the Router's console port. Please configure your serial port as:

```
BPS :9600
Data bits :8
Parity :None
Stop Bits :1
Flow Control :None
```

When in CLI mode you will need to enter the configuration Login name and password (admin/admin by default).

Login : admin

Password : admin logged in

Below shows some of the more popular CLI commands e.g. how to check or modify the LAN IP address or to restore to factory defaults etc...

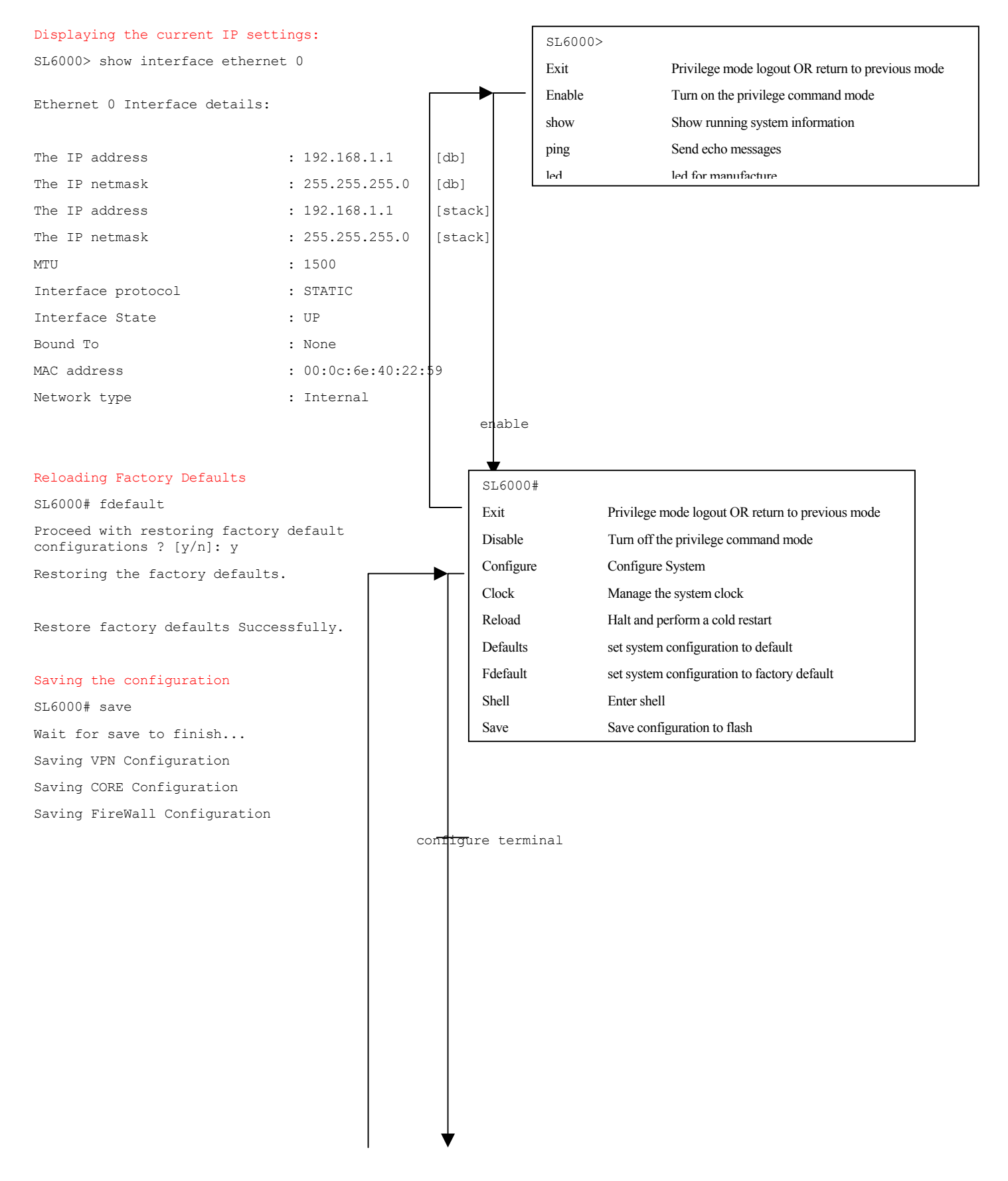

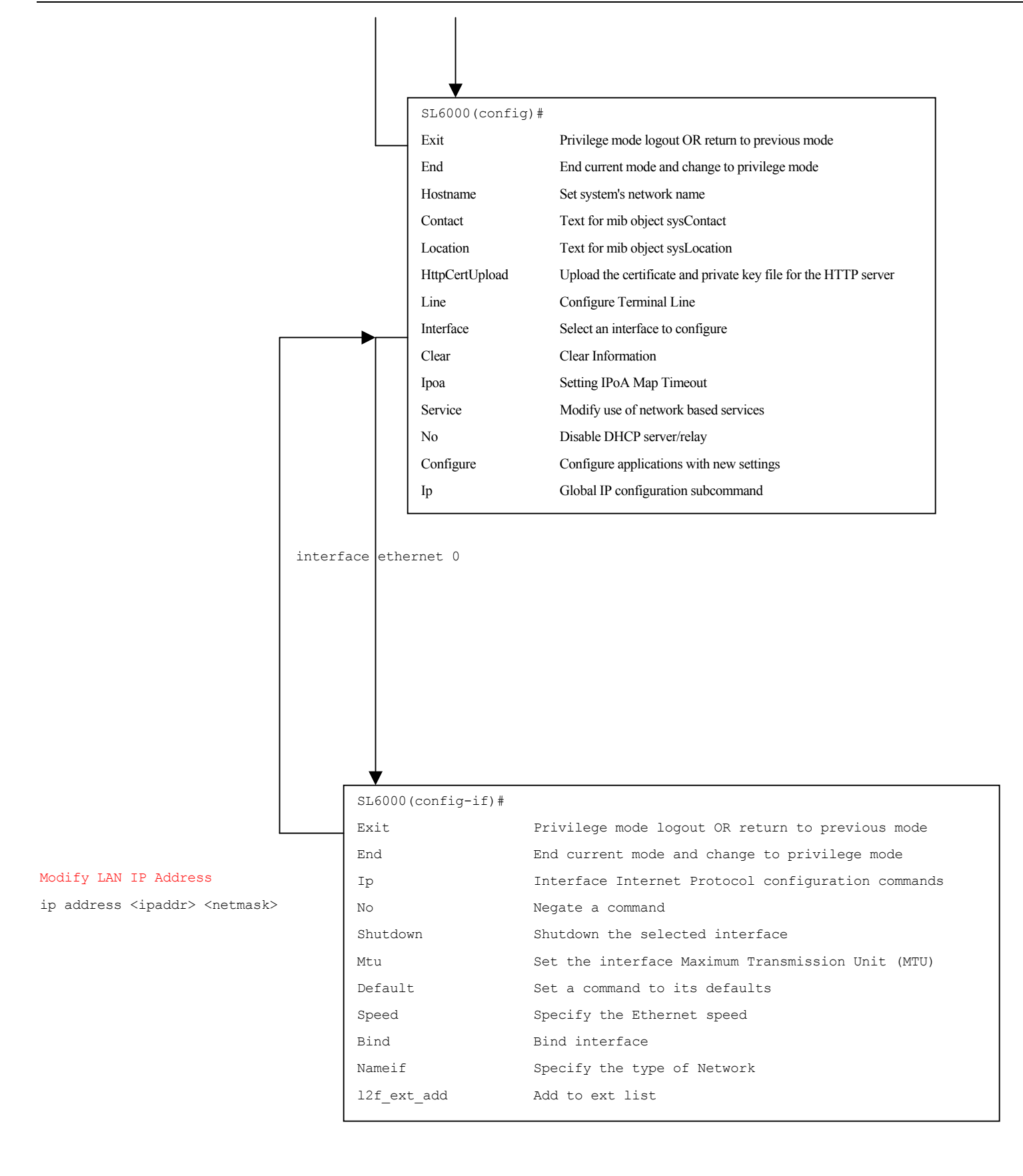
# 9 Appendix A IP Addresses, Network Masks, and Subnets

### 9.1 IP Addresses

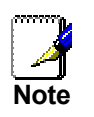

This section pertains only to IP addresses for IPv4 (version 4 of the Internet Protocol). IPv6 addresses are not covered.

This section assumes basic knowledge of binary numbers, bits, and bytes. For details on this subject, see Appendix 9.

IP addresses, the Internet's version of telephone numbers, are used to identify individual nodes (computers or devices) on the Internet. Every IP address contains four numbers, each from 0 to 255 and separated by dots (periods), e.g. 20.56.0.211. These numbers are called, from left to right, field1, field2, field3, and field4.

This style of writing IP addresses as decimal numbers separated by dots is called *dotted decimal notation*. The IP address 20.56.0.211 is read "twenty dot fifty-six dot zero dot two-eleven."

#### 9.1.1 Structure of an IP address

IP addresses have a hierarchical design similar to that of telephone numbers. For example, a 7-digit telephone number starts with a 3-digit prefix that identifies a group of thousands of telephone lines, and ends with four digits that identify one specific line in that group.

Similarly, IP addresses contain two kinds of information.

- Network ID Identifies a particular network within the Internet or intranet
- Host ID Identifies a particular computer or device on the network

The first part of every IP address contains the network ID, and the rest of the address contains the host ID. The length of the network ID depends on the network's *class* (see following section). Table 1 shows the structure of an IP address.

#### Table 1. IP Address structure

|         | Field1     | Field2     | Field3  | Field4  |  |
|---------|------------|------------|---------|---------|--|
| Class A | Network ID |            | Host ID |         |  |
| Class B | Network ID |            | Host ID |         |  |
| Class C |            | Network ID |         | Host ID |  |

Here are some examples of valid IP addresses:

Class A: 10.30.6.125 (network = 10, host = 30.6.125) Class B: 129.88.16.49 (network = 129.88, host = 16.49) Class C: 192.60.201.11 (network = 192.60.201, host = 11)

#### 9.1.2 Network classes

The three commonly used network classes are A, B, and C. (There is also a class D but it has a special use beyond the scope of this discussion.) These classes have different uses and characteristics.

Class A networks are the Internet's largest networks, each with room for over 16 million hosts. Up to 126 of these huge networks can exist, for a total of over 2 billion hosts. Because of their huge size, these networks are used for WANs and by organizations at the infrastructure level of the Internet, such as your ISP.

Class B networks are smaller but still quite large, each able to hold over 65,000 hosts. There can be up to 16,384 class B networks in existence. A class B network might be appropriate for a large organization such as a business or government agency.

Class C networks are the smallest, only able to hold 254 hosts at most, but the total possible number of class C networks exceeds 2 million (2,097,152 to be exact). LANs connected to the Internet are usually class C networks.

Some important notes regarding IP addresses:

- The class can be determined easily from field1:
  - field1 = 1-126: Class A field1 = 128-191: Class B
  - field1 = 192-223: Class C

(field1 values not shown are reserved for special uses)

 A host ID can have any value except all fields set to 0 or all fields set to 255, as those values are reserved for special uses.

### 9.2 Subnet masks

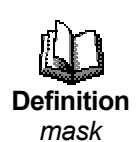

A mask looks like a regular IP address, but contains a pattern of bits that tells what parts of an IP address are the network ID and what parts are the host ID: bits set to 1 mean "this bit is part of the network ID" and bits set to 0 mean "this bit is part of the host ID."

Subnet masks are used to define subnets (what you get after dividing a network into smaller pieces). A subnet's network ID is created by "borrowing" one or more bits from the host ID portion of the address. The subnet mask identifies these host ID bits.

For example, consider a class C network 192.168.1. To split this into two subnets, you would use the subnet mask:

255.255.255.128

It's easier to see what's happening if we write this in binary:

11111111. 11111111. 11111111.10000000

As with any class C address, all of the bits in field1 through field 3 are part of the network ID, but note how the mask specifies that the first bit in field 4 is also included. Since this extra bit has only two values (0 and 1), this means there are two subnets. Each subnet uses the remaining 7 bits in field4 for its host IDs, which range from 0 to 127 (instead of the usual 0 to 255 for a class C address).

Similarly, to split a class C network into four subnets, the mask is:

255.255.255.192 or 11111111.11111111.11111111.11000000

The two extra bits in field4 can have four values (00, 01, 10, 11), so there are four subnets. Each subnet uses the remaining six bits in field4 for its host IDs, ranging from 0 to 63.

Sometimes a subnet mask does not specify any additional network ID bits, and thus no subnets. Such a mask is called a default subnet mask. These masks are:

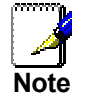

| Class A: | 255.0.0.0     |
|----------|---------------|
| Class B: | 255.255.0.0   |
| Class C: | 255.255.255.0 |

These are called default because they are used when a network is initially configured, at which time it has no subnets.

## **10Appendix B Binary Numbers**

### 10.1 Binary Numbers

In everyday life, we use the decimal system of numbers. In decimal, numbers are written using the ten digits 0, 1, 2, 3, 4, 5, 6, 7, 8, and 9. Computers, however, do not use decimal. Instead, they use *binary*.

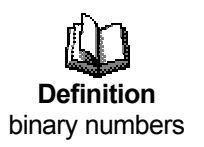

Binary numbers are numbers written using only the two digits 0 and 1, e.g., 110100.

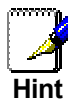

Definition

bit and byte

Does "base ten" sound familiar? (Think grade school.) Base ten is just another name for decimal. Similarly, base two is binary.

Just as each digit in a decimal number represents a multiple of 10 (1, 10, 100, 1000, 10,000, etc.), each digit in a binary number represents a multiple of 2 (1, 2, 4, 8, 16, etc.). For example:

| Decimal        |              |             |            | Bin | lary       |            |            |            |
|----------------|--------------|-------------|------------|-----|------------|------------|------------|------------|
| <u>1,000's</u> | <u>100's</u> | <u>10's</u> | <u>1's</u> |     | <u>8's</u> | <u>4's</u> | <u>2's</u> | <u>1's</u> |
| -              | -            | 1           | 3          | =   | 1          | 1          | 0          | 1          |

Also, since binary uses only two digits to represent all numbers, a binary number has more digits than the same number in decimal. In the example above, you can see that the decimal number 13 is the same as the binary number 1101 (8 + 4 + 1 = 13).

### 10.1.1 Bits and bytes

Computers handle binary numbers by grouping them into units of distinct sizes. The smallest unit is called a *bit*, and the most commonly used unit is called a *byte*.

A bit is a single <u>binary digit</u>, i.e., 0 or 1.

A byte is a group of eight consecutive bits (the number of bits can vary with computers, but is almost always eight), e.g., 11011001. The value of a byte ranges from 0 (00000000) to 255 (1111111).

The following shows the values of the eight digits in a byte along with a sample value:

| <u>128's</u> | <u>64's</u> | <u>32's</u> | <u>16's</u> | <u>8's</u> | <u>4's</u> | <u>2's</u> | <u>1's</u> |
|--------------|-------------|-------------|-------------|------------|------------|------------|------------|
| 1            | 0           | 1           | 0           | 1          | 1          | 0          | 1          |

The decimal value of this byte is 173 (128 + 32 + 8 + 4 + 1 = 173).

# 11 Appendix C Glossary

| 10BASE-T     | A designation for the type of wiring used by Ethernet networks<br>with a data rate of 10 Mbps. Also known as Category 3 (CAT 3)<br>wiring. <i>See also data rate, Ethernet.</i>                                                                                                    |
|--------------|----------------------------------------------------------------------------------------------------|
| 100BASE-T    | A designation for the type of wiring used by Ethernet networks with a data rate of 100 Mbps. Also known as Category 5 (CAT 5) wiring. See also data rate, Ethernet.                                                                                                    |
| ADSL         | Asymmetric Digital Subscriber Line<br>The most commonly deployed "flavor" of DSL for home users.<br>The term asymmetrical refers to its unequal data rates for<br>downloading and uploading (the download rate is higher than the<br>upload rate). The asymmetrical rates benefit home users<br>because they typically download much more data from the<br>Internet than they upload.                                                                   |
| analog       | Of data, having a form is analogous to the data's original waveform. The voice component in DSL is an analog signal. See also digital.                                                                                                    |
| АТМ          | Asynchronous Transfer Mode<br>A standard for high-speed transmission of data, text, voice, and<br>video, widely used within the Internet. ATM data rates range<br>from 45 Mbps to 2.5 Gbps. <i>See also data rate</i> .                                                                                                    |
| authenticate | To verify a user's identity, such as by prompting for a password.                                                                                                    |
| binary       | The "base two" system of numbers, that uses only two digits, 0<br>and 1, to represent all numbers. In binary, the number 1 is<br>written as 1, 2 as 10, 3 as 11, 4 as 100, etc. Although expressed<br>as decimal numbers for convenience, IP addresses in actual use<br>are binary numbers; e.g., the IP address 209.191.4.240 is<br>11010001.10111111.00000100.11110000 in binary. <i>See also bit,</i><br><i>IP address, network mask.</i>            |
| bit          | Short for "binary digit," a bit is a number that can have two values, 0 or 1. See also binary.                                                                                                    |
| bps          | bits per second                                                                                                    |
| bridging     | Passing data from your network to your ISP and vice versa using<br>the hardware addresses of the devices at each location. Bridging<br>contrasts with routing, which can add more intelligence to data<br>transfers by using network addresses instead. The SL6000 can<br>perform both routing and bridging. Typically, when both functions<br>are enabled, the device routes IP data and bridges all other<br>types of data. See also <i>routing</i> . |
| broadband    | A telecommunications technology that can send different types of data over the same medium. DSL is a broadband technology.                                                                                                    |
| broadcast    | To send data to all computers on a network.                                                                                                    |
| DHCP         | Dynamic Host Configuration Protocol<br>DHCP automates address assignment and management. When<br>a computer connects to the LAN, DHCP assigns it an IP address                                                                                                    |

|                | from a shared pool of IP addresses; after a specified time limit, DHCP returns the address to the pool.                                                                                                    |
|----------------|----------------------------------------------------------------------------------------------------|
| DHCP relay     | Dynamic Host Configuration Protocol relay<br>A DHCP relay is a computer that forwards DHCP data between<br>computers that request IP addresses and the DHCP server that<br>assigns the addresses. Each of the SL6000's interfaces can be<br>configured as a DHCP relay. <i>See DHCP</i> .                                                                                                    |
| DHCP server    | Dynamic Host Configuration Protocol server<br>A DHCP server is a computer that is responsible for assigning IP<br>addresses to the computers on a LAN. <i>See DHCP</i> .                                                                                                    |
| digital        | Of data, having a form based on discrete values expressed as binary numbers (0's and 1's). The data component in DSL is a digital signal. See also analog.                                                                                                    |
| DNS            | Domain Name System<br>The DNS maps domain names into IP addresses. DNS<br>information is distributed hierarchically throughout the Internet<br>among computers called DNS servers. When you start to access<br>a web site, a DNS server looks up the requested domain name<br>to find its corresponding IP address. If the DNS server cannot<br>find the IP address, it communicates with higher-level DNS<br>servers to determine the IP address. <i>See also domain name</i> .          |
| domain name    | A domain name is a user-friendly name used in place of its<br>associated IP address. For example, www.globespan.net is the<br>domain name associated with IP address 209.191.4.240.<br>Domain names must be unique; their assignment is controlled by<br>the Internet Corporation for Assigned Names and Numbers<br>(ICANN). Domain names are a key element of URLs, which<br>identify a specific file at a web site, e.g.,<br>http://www.globespan.net/index.html. <i>See also DNS</i> . |
| download       | To transfer data in the downstream direction, i.e., from the Internet to the user.                                                                                                    |
| DSL            | Digital Subscriber Line<br>A technology that allows both digital data and analog voice<br>signals to travel over existing copper telephone lines.                                                                                                    |
| Ethernet       | The most commonly installed computer network technology, usually using twisted pair wiring. Ethernet data rates are 10 Mbps and 100 Mbps. <i>See also 10BASE-T, 100BASE-T, twisted pair.</i>                                                                                                    |
| filtering      | To screen out selected types of data, based on filtering rules.<br>Filtering can be applied in one direction (upstream or<br>downstream), or in both directions.                                                                                                    |
| filtering rule | A rule that specifies what kinds of data the a routing device will<br>accept and/or reject. Filtering rules are defined to operate on an<br>interface (or multiple interfaces) and in a particular direction<br>(upstream, downstream, or both).                                                                                                    |
| firewall       | Any method of protecting a computer or LAN connected to the<br>Internet from intrusion or attack from the outside. Some firewall<br>protection can be provided by packet filtering and Network<br>Address Translation services.                                                                                                    |

| FTP            | File Transfer Protocol<br>A program used to transfer files between computers connected<br>to the Internet. Common uses include uploading new or updated<br>files to a web server, and downloading files from a web server.                                                                                                    |
|----------------|----------------------------------------------------------------------------------------------------|
| GGP            | Gateway to Gateway Protocol. An Internet protocol that specifies how gateway routers communicate with each other.                                                                                                    |
| Gbps           | Abbreviation for Gigabits ("GIG-uh-bits") per second, or one billion bits per second. Internet data rates are often expressed in Gbps.                                                                                                    |
| hop            | When you send data through the Internet, it is sent first from your computer to a router, and then from one router to another until it finally reaches a router that is directly connected to the recipient. Each individual "leg" of the data's journey is called a hop.                                                                                                    |
| hop count      | The number of hops that data has taken on its route to its destination. Alternatively, the maximum number of hops that a packet is allowed to take before being discarded ( <i>see also TTL</i> ).                                                                                                    |
| host           | A device (usually a computer) connected to a network.                                                                                                    |
| НТТР           | Hyper-Text Transfer Protocol<br>HTTP is the main protocol used to transfer data from web sites<br>so that it can be displayed by web browsers. <i>See also web</i><br><i>browser, web site</i> .                                                                                                    |
| ICMP           | Internet Control Message Protocol<br>An Internet protocol used to report errors and other network-<br>related information. The ping command makes use of ICMP.                                                                                                    |
| IGMP           | Internet Group Management Protocol<br>An Internet protocol that enables a computer to share information<br>about its membership in multicast groups with adjacent routers. A<br>multicast group of computers is one whose members have<br>designated as interested in receiving specific content from the<br>others. Multicasting to an IGMP group can be used to<br>simultaneously update the address books of a group of mobile<br>computer users or to send company newsletters to a distribution list.                                                                                                    |
| in-line filter | See microfilter.                                                                                                    |
| Internet       | The global collection of interconnected networks used for both private and business communications.                                                                                                    |
| intranet       | A private, company-internal network that looks like part of the<br>Internet (users access information using web browsers), but is<br>accessible only by employees.                                                                                                    |
| IP             | See TCP/IP.                                                                                                    |
| IP address     | Internet Protocol address<br>The address of a host (computer) on the Internet, consisting of<br>four numbers, each from 0 to 255, separated by periods, e.g.,<br>209.191.4.240. An IP address consists of a <i>network ID</i> that<br>identifies the particular network the host belongs to, and a <i>host<br/>ID</i> uniquely identifying the host itself on that network. A network<br>mask is used to define the network ID and the host ID. Because<br>IP addresses are difficult to remember, they usually have an<br>associated domain name that can be specified instead. <i>See also</i><br><i>domain name, network mask</i> . |

| ISP          | Internet Service Provider<br>A company that provides Internet access to its customers,<br>usually for a fee.                                                                                                    |
|--------------|----------------------------------------------------------------------------------------------------|
| LAN          | Local Area Network<br>A network limited to a small geographic area, such as a home,<br>office, or small building.                                                                                                    |
| LED          | Light Emitting Diode<br>An electronic light-emitting device. The indicator lights on the<br>front of the SL6000 are LEDs.                                                                                                    |
| MAC address  | Media Access Control address<br>The permanent hardware address of a device, assigned by its<br>manufacturer. MAC addresses are expressed as six pairs of<br>characters.                                                                                                    |
| mask         | See network mask.                                                                                                    |
| Mbps         | Abbreviation for Megabits per second, or one million bits per second. Network data rates are often expressed in Mbps.                                                                                                    |
| microfilter  | In splitterless deployments, a microfilter is a device that removes<br>the data frequencies in the DSL signal, so that telephone users<br>do not experience interference (noise) from the data signals.<br>Microfilter types include <i>in-line</i> (installs between phone and jack)<br>and <i>wall-mount</i> (telephone jack with built-in microfilter). See also<br>splitterless.                                   |
| ΝΑΤ          | Network Address Translation<br>A service performed by many routers that translates your<br>network's publicly known IP address into a <i>private</i> IP address for<br>each computer on your LAN. Only your router and your LAN<br>know these addresses; the outside world sees only the public IP<br>address when talking to a computer on your LAN.                                                                  |
| NAT rule     | A defined method for translating between public and private IP addresses on your LAN.                                                                                                    |
| network      | A group of computers that are connected together, allowing them to communicate with each other and share resources, such as software, files, etc. A network can be small, such as a <i>LAN</i> , or very large, such as the <i>Internet</i> .                                                                                                    |
| network mask | A network mask is a sequence of bits applied to an IP address to select the network ID while ignoring the host ID. Bits set to 1 mean "select this bit" while bits set to 0 mean "ignore this bit." For example, if the network mask 255.255.255.0 is applied to the IP address 100.10.50.1, the network ID is 100.10.50, and the host ID is 1. See also binary, IP address, subnet, "IP Addresses Explained" section. |
| NIC          | Network Interface Card<br>An adapter card that plugs into your computer and provides the<br>physical interface to your network cabling, which for Ethernet<br>NICs is typically an RJ-45 connector. <i>See Ethernet, RJ-45</i> .                                                                                                    |
| packet       | Data transmitted on a network consists of units called packets.<br>Each packet contains a payload (the data), plus overhead<br>information such as where it came from (source address) and<br>where it should go (destination address).                                                                                                    |

| ping          | Packet Internet (or Inter-Network) Groper<br>A program used to verify whether the host associated with an IP<br>address is online. It can also be used to reveal the IP address for<br>a given domain name.                                                                     |
|---------------|----------------------------------------------------------------------------------------------------|
| port          | A physical access point to a device such as a computer or router, through which data flows into and out of the device.                                                                                                    |
| POTS          | Plain Old Telephone Service<br>Traditional analog telephone service using copper telephone<br>lines. Pronounced "pots." <i>See also PSTN</i> .                                                                                                    |
| POTS splitter | See splitter.                                                                                                    |
| PPP           | Point-to-Point Protocol<br>A protocol for serial data transmission that is used to carry IP<br>(and other protocol) data between your ISP and your computer.<br>The WAN interface on the SL6000 uses two forms of PPP called<br>PPPoA and PPPoE. <i>See also PPPoA, PPPoE</i> . |
| ΡΡΡοΑ         | Point-to-Point Protocol over ATM<br>One of the two types of PPP interfaces you can define for a<br>Virtual Circuit (VC), the other type being PPPoE. You can define<br>only one PPPoA interface per VC.                                                                         |
| PPPoE         | Point-to-Point Protocol over Ethernet<br>One of the two types of PPP interfaces you can define for a<br>Virtual Circuit (VC), the other type being PPPoA. You can define<br>one or more PPPoE interfaces per VC.                                                                |
| protocol      | A set of rules governing the transmission of data. In order for a data transmission to work, both ends of the connection have to follow the rules of the protocol.                                                                                                    |
| remote        | In a physically separate location. For example, an employee<br>away on travel who logs in to the company's intranet is a remote<br>user.                                                                                                    |
| RIP           | Routing Information Protocol<br>The original TCP/IP routing protocol. There are two versions of<br>RIP: version I and version II.                                                                                                    |
| RJ-11         | Registered Jack Standard-11<br>The standard plug used to connect telephones, fax machines,<br>modems, etc. to a telephone jack. It is a 6-pin connector usually<br>containing four wires.                                                                                       |
| RJ-45         | Registered Jack Standard-45<br>The 8-pin plug used in transmitting data over phone lines.<br>Ethernet cabling usually uses this type of connector.                                                                                                    |
| routing       | Forwarding data between your network and the Internet on the most efficient route, based on the data's destination IP address and current network conditions. A device that performs routing is called a router.                                                                |
| rule          | See filtering rule, NAT rule.                                                                                                    |
| SDNS          | Secondary Domain Name System (server)<br>A DNS server that can be used if the primary DSN server is not<br>available. See DNS.                                                                                                    |

| SNMP         | Simple Network Management Protocol<br>The TCP/IP protocol used for network management.                                                                                                    |
|--------------|----------------------------------------------------------------------------------------------------|
| splitter     | A device that splits off the voice component of the DSL signal to<br>a separate line, so that data and telephone service each have<br>their own wiring and jacks. The splitter is installed by your<br>telephone company where the DSL line enters your home. The<br>CO also contains splitters that separate the voice and data<br>signals, sending voice to the PSTN and data on high-speed lines<br>to the Internet. See also CO, PSTN, splitterless, microfilter. |
| splitterless | A type of DSL installation where no splitter is installed, saving<br>the cost of a service call by the telephone company. Instead,<br>each jack in the home carries both voice and data, requiring a<br>microfilter for each telephone to prevent interference from the<br>data signal. ADSL is usually splitterless; if you are unsure if your<br>installation has a splitter, ask your DSL provider. <i>See also</i><br><i>splitter, microfilter</i> .              |
| subnet       | A subnet is a portion of a network. The subnet is distinguished<br>from the larger network by a <i>subnet mask</i> which selects some of<br>the computers of the network and excludes all others. The<br>subnet's computers remain physically connected to the rest of<br>the parent network, but they are treated as though they were on<br>a separate network. <i>See also network mask</i> .                                                                       |
| subnet mask  | A mask that defines a subnet. See also network mask.                                                                                                    |
| ТСР          | See TCP/IP.                                                                                                    |
| TCP/IP       | Transmission Control Protocol/Internet Protocol<br>The basic protocols used on the Internet. TCP is responsible for<br>dividing data up into packets for delivery and reassembling them<br>at the destination, while IP is responsible for delivering the<br>packets from source to destination. When TCP and IP are<br>bundled with higher-level applications such as HTTP, FTP,<br>Telnet, etc., TCP/IP refers to this whole suite of protocols.                    |
| Telnet       | An interactive, character-based program used to access a remote computer. While HTTP (the web protocol) and FTP only allow you to download files from a remote computer, Telnet allows you to log into and use a computer from a remote location.                                                                                                    |
| TFTP         | Trivial File Transfer Protocol<br>A protocol for file transfers, TFTP is easier to use than File<br>Transfer Protocol (FTP) but not as capable or secure.                                                                                                    |
| TTL          | Time To Live<br>A field in an IP packet that limits the life span of that packet.<br>Originally meant as a time duration, the TTL is usually<br>represented instead as a maximum hop count; each router that<br>receives a packet decrements this field by one. When the TTL<br>reaches zero, the packet is discarded.                                                                                                    |
| twisted pair | The ordinary copper telephone wiring long used by telephone companies. It contains one or more wire pairs twisted together to reduce inductance and noise. Each telephone line uses one pair. In homes, it is most often installed with two pairs. For Ethernet LANs, a higher grade called Category 3 (CAT 3) is used for 10BASE-T networks, and an even higher grade called Category                                                                                |

|             | 5 (CAT 5) is used for 100BASE-T networks. <i>See also 10BASE-T, 100BASE-T, Ethernet</i> .                                                                                                    |
|-------------|----------------------------------------------------------------------------------------------------|
| upstream    | The direction of data transmission from the user to the Internet.                                                                                                    |
| VC          | Virtual Circuit<br>A connection from your ADSL router to your ISP.                                                                                                    |
| VCI         | Virtual Circuit Identifier<br>Together with the Virtual Path Identifier (VPI), the VCI uniquely<br>identifies a VC. Your ISP will tell you the VCI for each VC they<br>provide. <i>See also VC</i> .                                                                                                    |
| VPI         | Virtual Path Identifier<br>Together with the Virtual Circuit Identifier (VCI), the VPI uniquely<br>identifies a VC. Your ISP will tell you the VPI for each VC they<br>provide. <i>See also VC</i> .                                                                                                    |
| WAN         | Wide Area Network<br>Any network spread over a large geographical area, such as a<br>country or continent. With respect to the SL6000, WAN refers to<br>the Internet.                                                                                                    |
| Web browser | A software program that uses Hyper-Text Transfer Protocol<br>(HTTP) to download information from (and upload to) web sites,<br>and displays the information, which may consist of text, graphic<br>images, audio, or video, to the user. Web browsers use Hyper-<br>Text Transfer Protocol (HTTP). Popular web browsers include<br>Netscape Navigator and Microsoft Internet Explorer. <i>See also</i><br><i>HTTP, web site, WWW</i> . |
| Web page    | A web site file typically containing text, graphics and hyperlinks (cross-references) to the other pages on that web site, as well as to pages on other web sites. When a user accesses a web site, the first page that is displayed is called the <i>home page</i> . <i>See also hyperlink, web site</i> .                                                                                                    |
| Web site    | A computer on the Internet that distributes information to (and gets information from) remote users through web browsers. A web site typically consists of web pages that contain text, graphics, and hyperlinks. <i>See also hyperlink, web page</i> .                                                                                                    |
| www         | World Wide Web<br>Also called <i>(the) Web</i> . Collective term for all web sites anywhere<br>in the world that can be accessed via the Internet.                                                                                                    |

### 12Appendix D Resetting to Defaults using the Reset Button

If you need to reset your SL6000 to factory defaults without using the console or http interface, e.g. if you forget or loose the username/password, then you can use the reset button on the back of the router.

Generally, pressing the reset button just reboots the router.

However, pressing the reset button twice causes the router to reboot to defaults. The procedure to do this is as follows.

- Power off the router for about 30 seconds
- Power on and, after about 5 seconds press the reset button ONCE.
- Wait 5 seconds and then press the reset button ONCE again.
- > The router should now boot up with defaults.

If you have a serial/console cable then you can connect to the router using terminal. Below shows the screen messages you will see during this reset procedure.

| Console Messages                         | Note                            |
|------------------------------------------|---------------------------------|
| Power on                                 | Initial Power up                |
| Calibrating delay loop 132.71 BogoMIPS   |                                 |
|                                          |                                 |
| Detected CFI Flash Chip                  |                                 |
| 1 @0xBFC00000 Size(4 MB)                 |                                 |
| Flash self-test pass.                    |                                 |
| Boot: Detected cramfs filesystem         |                                 |
|                                          |                                 |
| GoC Boot Loader Software                 |                                 |
| Copyright ishOni Networks, Inc. 1999     |                                 |
| TYP_AST_REL_3.2.3, Jul 18 2003, 17:08:30 |                                 |
| CPU ID 4 Revision 0                      |                                 |
|                                          |                                 |
| Loading CPU 0                            |                                 |
| Loading CPU 1                            | Reset button pressed first time |
| SDRAM self-test pass.                    | Rebooting again                 |
|                                          |                                 |

| Soft reset: resetCount:1       System saying this is the first reset.         Calibrating delay loop 132.71 BogoMIPS       Detected CFI Flash Chip         1 @0xBFC00000 Size(4 MB)       Flash self-test pass.         Boot: Detected cramts filesystem       GoC Boot Loader Software         Copyright ishOni Networks, Inc. 1999       TYP_AST_REL_3.2.3, Jul 18 2003, 17:08:30         CPU ID 4 Revision 0       Reset button pressed second time         Booting CPU 0.       Reset button pressed second time         SDRAM self-test pass.       Booting again         Hit Return to enter diagnostics       Starting boot         Soft reset: resetCount:2       Message saying this is the second reset         *** RESET COUNT IS 2.       Warning saying that defaults will be loaded         *** BOARD WILL BE RESET TO DEFAULT CONFIGURATION       Warning saying that defaults will be loaded         *** UNLESS A RESET IS PRESSED AGAIN NOW       Continuing with rest of boot up         Detected CFI Flash Chip       1 @0xBFC00000 Size(4 MB) | Hit Return to enter diagnostics                  |                                             |
|----------------------------------------------------------------------------------------------------|--------------------------------------------------|---------------------------------------------|
| Soft reset: resetCount:1       System saying this is the first reset.         Calibrating delay loop 132.71 BogoMIPS       Detected CFI Flash Chip         Detected CFI Flash Chip       (goxBFC00000 Size(4 MB))         Flash self-test pass.       Boot: Detected cramfs filesystem         GoC Boot Loader Software       Copyright ishOni Networks, Inc. 1999         TYP_AST_REL_3.2.3, Jul 18 2003, 17:08:30       Reset button pressed second time         SDRAM self-test pass.       Booting again         Hit Return to enter diagnostics       Starting boot         Soft reset: resetCount:2       Message saying this is the second reset         *** RESET COUNT IS 2.       Warning saying that defaults will be loaded         *** BOARD WILL BE RESET TO DEFAULT CONFIGURATION       Warning saying that defaults will be loaded         *** UNLESS A RESET IS PRESSED AGAIN NOW       Continuing with rest of boot up         Detected CFI Flash Chip       1 @0xBFC00000 Size(4 MB)                                                           |                                                  |                                             |
| Calibrating delay loop 132.71 BogoMIPS         Detected CFI Flash Chip         1 @0xBFC00000 Size(4 MB)         Flash self-test pass.         Boot: Detected cramfs filesystem         GoC Boot Loader Software         Copyright ishOni Networks, Inc. 1999         TYP_AST_REL_3.2.3, Jul 18 2003, 17:08:30         CPU ID 4 Revision 0         Loading CPU 0.         SDRAM self-test pass.         Booting again         Hit Return to enter diagnostics         Starting boot         Soft reset: resetCount:2         Message saying this is the second reset         *** RESET COUNT IS 2.         *** BOARD WILL BE RESET TO DEFAULT CONFIGURATION         **** UNLESS A RESET IS PRESSED AGAIN NOW         Calibrating delay loop 132.71 BogoMIPS         Continuing with rest of boot up         Detected CFI Flash Chip         1 @0xBFC00000 Size(4 MB)                                                                                                    | Soft reset: resetCount:1                         | System saying this is the first reset       |
| Detected CFI Flash Chip         1 @0xBFC00000 Size(4 MB)         Flash self-test pass.         Boot: Detected cramfs filesystem         GoC Boot Loader Software         Copyright ishOni Networks, Inc. 1999         TYP_AST_REL_3.2.3, Jul 18 2003, 17:08:30         CPU ID 4 Revision 0         Loading CPU 0 .         SDRAM self-test pass.         Booting again         Hit Return to enter diagnostics         Starting boot         Soft reset: resetCount:2         *** RESET COUNT IS 2.         *** BOARD WILL BE RESET TO DEFAULT CONFIGURATION         **** UNLESS A RESET IS PRESSED AGAIN NOW         Calibrating delay loop 132:71 BogoMIPS         Continuing with rest of boot up         Detected CFI Flash Chip         1 @0xBFC00000 Size(4 MB)                                                                                                    | Calibrating delay loop 132.71 BogoMIPS           |                                             |
| Detected CFI Flash Chip         1 @0xBFC00000 Size(4 MB)         Flash self-test pass.         Boot: Detected cramfs filesystem         GoC Boot Loader Software         Copyright ishOni Networks, Inc. 1999         TYP_AST_REL_3.2.3, Jul 18 2003, 17:08:30         CPU ID 4 Revision 0         Loading CPU 0.         SDRAM self-test pass.         Booting again         Hit Return to enter diagnostics         Starting boot         Soft reset: resetCount:2         *** RESET COUNT IS 2.         *** BOARD WILL BE RESET TO DEFAULT CONFIGURATION         *** UNLESS A RESET IS PRESSED AGAIN NOW         Calibrating delay loop, 132.71 BogoMIPS         Continuing with rest of boot up         Detected CFI Flash Chip         1 @0xBFC00000 Size(4 MB)                                                                                                    |                                                  |                                             |
| 1 @0xBFC00000 Size(4 MB)         Flash self-test pass.         Boot: Detected cramfs filesystem         GoC Boot Loader Software         Copyright ishOni Networks, Inc. 1999         TYP_AST_REL_3.2.3, Jul 18 2003, 17:08:30         CPU ID 4 Revision 0         Loading CPU 0.         SDRAM self-test pass.         Booting again         Hit Return to enter diagnostics         Starting boot         Soft reset: resetCount:2         *** RESET COUNT IS 2.         *** BOARD WILL BE RESET TO DEFAULT CONFIGURATION         *** UNLESS A RESET IS PRESSED AGAIN NOW         Calibrating delay loop 132.71 BogoMIPS         Continuing with rest of boot up         Detected CFI Flash Chip         1 @0xBFC00000 Size(4 MB)                                                                                                    | Detected CFI Flash Chip                          |                                             |
| Flash self-test pass.         Boot: Detected cramfs filesystem         GoC Boot Loader Software         Copyright ishOni Networks, Inc. 1999         TYP_AST_REL_3.2.3, Jul 18 2003, 17:08:30         CPU ID 4 Revision 0         Loading CPU 0 .         SDRAM self-test pass.         Booting again         Hit Return to enter diagnostics         Starting boot         Soft reset: resetCount:2         Message saying this is the second reset         *** RESET COUNT IS 2.         *** BOARD WILL BE RESET TO DEFAULT CONFIGURATION         *** UNLESS A RESET IS PRESSED AGAIN NOW         Calibrating delay loop 132.71 BogoMIPS         Continuing with rest of boot up         Detected CFI Flash Chip         1 @0xBFC00000 Size(4 MB)                                                                                                    | 1 @0xBFC00000 Size(4 MB)                         |                                             |
| Boot: Detected cramfs filesystem         GoC Boot Loader Software         Copyright ishOni Networks, Inc. 1999         TYP_AST_REL_3.2.3, Jul 18 2003, 17:08:30         CPU ID 4 Revision 0         Loading CPU 0.         SDRAM self-test pass.         Hit Return to enter diagnostics         Starting boot         Soft reset: resetCount:2         Message saying this is the second reset         *** RESET COUNT IS 2.         *** RESET COUNT IS 2.         *** UNLESS A RESET IS PRESSED AGAIN NOW         Calibrating delay loop 132.71 BogoMIPS         Continuing with rest of boot up         Detected CFI Flash Chip         1 @0xBFC00000 Size(4 MB)                                                                                                    | Flash self-test pass.                            |                                             |
| GoC Boot Loader Software<br>Copyright ishOni Networks, Inc. 1999<br>TYP_AST_REL_3.2.3, Jul 18 2003, 17:08:30<br>CPU ID 4 Revision 0Reset button pressed second time<br>Booting againLoading CPU 0 .<br>SDRAM self-test pass.Reset button pressed second time<br>Booting againHit Return to enter diagnostics<br>Starting bootReset button pressed second time<br>Booting againSoft reset: resetCount:2Message saying this is the second reset*** RESET COUNT IS 2.<br>*** RESET TO DEFAULT CONFIGURATION<br>*** UNLESS A RESET IS PRESSED AGAIN NOWWarning saying that defaults will be loadedCalibrating delay loop 132.71 BogoMIPSContinuing with rest of boot upDetected CFI Flash Chip<br>1 (@0xBFC00000 Size(4 MB)Loading CPU CPU CPU CPU CPU CPU CPU CPU CPU CPU                                                                                                    | Boot: Detected cramfs filesystem                 |                                             |
| Copyright ishOni Networks, Inc. 1999         TYP_AST_REL_3.2.3, Jul 18 2003, 17:08:30         CPU ID 4 Revision 0         Loading CPU 0.         SDRAM self-test pass.         Booting again         Hit Return to enter diagnostics         Starting boot         Soft reset: resetCount:2         Message saying this is the second reset         *** RESET COUNT IS 2.         *** RESET COUNT IS 2.         *** BOARD WILL BE RESET TO DEFAULT CONFIGURATION         *** UNLESS A RESET IS PRESSED AGAIN NOW         Calibrating delay loop 132.71 BogoMIPS         Detected CFI Flash Chip         1 @0xBFC00000 Size(4 MB)                                                                                                    | GoC Boot Loader Software                         |                                             |
| TYP_AST_REL_3.2.3, Jul 18 2003, 17:08:30         CPU ID 4 Revision 0         Loading CPU 0.       Reset button pressed second time         SDRAM self-test pass.       Booting again         Hit Return to enter diagnostics       Starting boot         Soft reset: resetCount:2       Message saying this is the second reset         *** RESET COUNT IS 2.       Warning saying that defaults will be loaded         *** BOARD WILL BE RESET TO DEFAULT CONFIGURATION       Warning saying that defaults will be loaded         *** UNLESS A RESET IS PRESSED AGAIN NOW       Continuing with rest of boot up         Detected CFI Flash Chip       1 @0xBFC00000 Size(4 MB)                                                                                                    | Copyright ishOpi Networks, Inc. 1999             |                                             |
| CPU ID 4 Revision 0  Loading CPU 0. SDRAM self-test pass. Hit Return to enter diagnostics Starting boot Soft reset: resetCount:2  *** RESET COUNT IS 2. *** RESET COUNT IS 2. *** RESET COUNT IS 2. *** BOARD WILL BE RESET TO DEFAULT CONFIGURATION *** UNLESS A RESET IS PRESSED AGAIN NOW Calibrating delay loop 132.71 BogoMIPS Detected CFI Flash Chip 1 @0xBFC00000 Size(4 MB)                                                                                                    |                                                  |                                             |
| Loading CPU 0.<br>SDRAM self-test pass.<br>Hit Return to enter diagnostics<br>Starting boot<br>Soft reset: resetCount:2<br>*** RESET COUNT IS 2.<br>*** RESET COUNT IS 2.<br>*** BOARD WILL BE RESET TO DEFAULT CONFIGURATION<br>*** UNLESS A RESET IS PRESSED AGAIN NOW<br>Calibrating delay loop 132.71 BogoMIPS<br>Detected CFI Flash Chip<br>1 @0xBFC00000 Size(4 MB)                                                                                                    | CPULD 4 Pavician 0                               |                                             |
| Loading CPU 0 .Reset button pressed second time<br>Booting againSDRAM self-test pass.Booting againHit Return to enter diagnostics<br>Starting bootStarting bootSoft reset: resetCount:2Message saying this is the second reset*** RESET COUNT IS 2.Warning saying that defaults will be loaded*** BOARD WILL BE RESET TO DEFAULT CONFIGURATION<br>*** UNLESS A RESET IS PRESSED AGAIN NOWContinuing with rest of boot upDetected CFI Flash Chip<br>1 @0xBFC00000 Size(4 MB)Continuing with rest of boot up                                                                                                    |                                                  |                                             |
| Loading CPU 0 .Reset button pressed second time<br>Booting againSDRAM self-test pass.Booting againHit Return to enter diagnostics<br>Starting bootHit Return to enter diagnosticsSoft reset: resetCount:2Message saying this is the second reset**** RESET COUNT IS 2.Warning saying that defaults will be loaded**** BOARD WILL BE RESET TO DEFAULT CONFIGURATION<br>*** UNLESS A RESET IS PRESSED AGAIN NOWContinuing with rest of boot upDetected CFI Flash Chip<br>1 @0xBFC00000 Size(4 MB)Detected MB)                                                                                                    |                                                  |                                             |
| SDRAM self-test pass.Booting againHit Return to enter diagnostics<br>Starting bootHit Return to enter diagnostics<br>Starting bootSoft reset: resetCount:2Message saying this is the second reset**** RESET COUNT IS 2.<br>*** BOARD WILL BE RESET TO DEFAULT CONFIGURATION<br>*** UNLESS A RESET IS PRESSED AGAIN NOWWarning saying that defaults will be loadedCalibrating delay loop 132.71 BogoMIPSContinuing with rest of boot upDetected CFI Flash Chip<br>1 @0xBFC00000 Size(4 MB)Continuing with rest of boot up                                                                                                    | Loading CPU 0.                                   | Reset button pressed second time            |
| Hit Return to enter diagnostics<br>Starting bootSoft reset: resetCount:2Message saying this is the second reset**** RESET COUNT IS 2.Warning saying that defaults will be loaded**** BOARD WILL BE RESET TO DEFAULT CONFIGURATION<br>*** UNLESS A RESET IS PRESSED AGAIN NOWWarning saying that defaults will be loadedCalibrating delay loop 132.71 BogoMIPSContinuing with rest of boot upDetected CF1 Flash Chip<br>1 @0xBFC00000 Size(4 MB)Lange Saying that defaults will be loaded                                                                                                    | SDRAM self-test pass.                            | Booting again                               |
| Hit Return to enter diagnostics         Starting boot         Soft reset: resetCount:2       Message saying this is the second reset         **** RESET COUNT IS 2.         **** BOARD WILL BE RESET TO DEFAULT CONFIGURATION         **** UNLESS A RESET IS PRESSED AGAIN NOW         Calibrating delay loop 132.71 BogoMIPS         Continuing with rest of boot up         1 @0xBFC00000 Size(4 MB)                                                                                                    |                                                  |                                             |
| Starting boot         Soft reset: resetCount:2       Message saying this is the second reset         **** RESET COUNT IS 2.       Warning saying that defaults will be loaded         **** BOARD WILL BE RESET TO DEFAULT CONFIGURATION       Warning saying that defaults will be loaded         **** UNLESS A RESET IS PRESSED AGAIN NOW       Continuing with rest of boot up         Detected CFI Flash Chip<br>1 @0xBFC00000 Size(4 MB)       Continuing with rest of boot up                                                                                                    | Hit Return to enter diagnostics                  |                                             |
| Soft reset: resetCount:2Message saying this is the second reset**** RESET COUNT IS 2.Warning saying that defaults will be loaded**** BOARD WILL BE RESET TO DEFAULT CONFIGURATIONWarning saying that defaults will be loaded**** UNLESS A RESET IS PRESSED AGAIN NOWCalibrating delay loop 132.71 BogoMIPSCalibrating delay loop 132.71 BogoMIPSContinuing with rest of boot upDetected CFI Flash Chip<br>1 @0xBFC00000 Size(4 MB)                                                                                                    | Starting boot                                    |                                             |
| Soft reset: resetCount:2       Message saying this is the second reset         **** RESET COUNT IS 2.       Warning saying that defaults will be loaded         **** BOARD WILL BE RESET TO DEFAULT CONFIGURATION       Warning saying that defaults will be loaded         **** UNLESS A RESET IS PRESSED AGAIN NOW       Continuing with rest of boot up         Calibrating delay loop 132.71 BogoMIPS       Continuing with rest of boot up         Detected CFI Flash Chip       1 @0xBFC00000 Size(4 MB)                                                                                                    |                                                  |                                             |
| <ul> <li>*** RESET COUNT IS 2.</li> <li>*** BOARD WILL BE RESET TO DEFAULT CONFIGURATION</li> <li>*** UNLESS A RESET IS PRESSED AGAIN NOW</li> <li>Calibrating delay loop 132.71 BogoMIPS</li> <li>Continuing with rest of boot up</li> <li>Detected CFI Flash Chip</li> <li>1 @0xBFC00000 Size(4 MB)</li> </ul>                                                                                                    | Soft reset: resetCount:2                         | Message saying this is the second reset     |
| **** RESET COUNT IS 2.       Warning saying that defaults will be loaded         **** BOARD WILL BE RESET TO DEFAULT CONFIGURATION       **** UNLESS A RESET IS PRESSED AGAIN NOW         Calibrating delay loop 132.71 BogoMIPS       Continuing with rest of boot up         Detected CFI Flash Chip       1 @0xBFC00000 Size(4 MB)                                                                                                    |                                                  |                                             |
| <ul> <li>*** BOARD WILL BE RESET TO DEFAULT CONFIGURATION</li> <li>*** UNLESS A RESET IS PRESSED AGAIN NOW</li> <li>Calibrating delay loop 132.71 BogoMIPS</li> <li>Continuing with rest of boot up</li> <li>Detected CFI Flash Chip</li> <li>1 @0xBFC00000 Size(4 MB)</li> </ul>                                                                                                    | *** RESET COUNT IS 2.                            | Warning saying that defaults will be loaded |
| **** UNLESS A RESET IS PRESSED AGAIN NOW<br>Calibrating delay loop 132.71 BogoMIPS<br>Detected CFI Flash Chip<br>1 @0xBFC00000 Size(4 MB)                                                                                                    | *** BOARD WILL BE RESET TO DEFAULT CONFIGURATION |                                             |
| Calibrating delay loop 132.71 BogoMIPS Continuing with rest of boot up<br>Detected CFI Flash Chip<br>1 @0xBFC00000 Size(4 MB)                                                                                                    | *** UNLESS A RESET IS PRESSED AGAIN NOW          |                                             |
| Calibrating delay loop 132.71 BogoMIPS<br>Detected CFI Flash Chip<br>1 @0xBFC00000 Size(4 MB)                                                                                                    |                                                  |                                             |
| Detected CFI Flash Chip<br>1 @0xBFC00000 Size(4 MB)                                                                                                    | Calibrating delay loop 132.71 BogoMIPS           | Continuing with rest of boot up             |
| 1 @0xBFC00000 Size(4 MB)                                                                                                    | Detected CFI Flash Chip                          |                                             |
|                                                                                                    | 1 @0xBFC00000 Size(4 MB)                         |                                             |
| Flash self-test pass.                                                                                                    | Flash self-test pass.                            |                                             |
| Boot: Detected cramfs filesystem                                                                                                    | Boot: Detected cramfs filesystem                 |                                             |

GoC Boot Loader Software Copyright ishOni Networks, Inc. 1999 TYP\_AST\_REL\_3.2.3, Jul 18 2003, 17:08:30 CPU ID 4 Revision 0

Loading CPU 0 ...... Loading CPU 1 .... Loading CPU 3 .

Booting up system, please wait...

Detected LX4189 (PRID: c401),

Revision: 0000001e, 16 entry TLB.

Board has been soft reset:2 times

9 MB SDRAM.

Enabling MMU .....done

Loading Lexra 4xxx/5xxx MMU routines.

Determined physical RAM map:

memory: 00993000 @ 00000000 (usable)

memory: 0046d000 @ 00993000 (reserved)

On node 0 totalpages: 2451

zone(0): 2451 pages.

zone(1): 0 pages.

zone(2): 0 pages.

Linux version 2.4.2\_hhl20 (root@localhost.localdomain) (gcc version 2.95.3 20010

315 (release/MontaVista)) #12 Fri Jul 18 17:09:04 CST 2003

rtsched version <20010618.0943.20>

New MIPS time init() invoked.

Memory: 7516k/9804k available (1511k kernel code, 2288k reserved, 99k data, 40k

init)

Dentry-cache hash table entries: 2048 (order: 2, 16384 bytes)

Buffer-cache hash table entries: 1024 (order: 0, 4096 bytes)

Page-cache hash table entries: 4096 (order: 2, 16384 bytes)

Inode-cache hash table entries: 1024 (order: 1, 8192 bytes)

Checking for 'wait' instruction... unavailable.

POSIX conformance testing by UNIFIX Starting kswapd v1.8 RTC to Sysclk synchronize Started. Amd/Fujitsu Extended Query Table v1.3 at 0x0040slots per queue number of CFI chips: 1 IP: routing cache hash table of 512 buckets, 4Kbytes TCP: Hash tables configured (established 512 bind 512) IP-Config: No network devices available. Freeing unused kernel memory: 40k freedeadonly. 0:0:8:4: Power Reset IramStart=80000640,IramSize=39c0 Initializing Crypt..... Crypt Engine Initialized! Mode is IRB

VPN Addfuncs2Iram Modem Driver: Alcatel 20150 Downloading Modem files ... Done DSP self-test pass DSL link is down IBE initialization done Kernel init for VPN successful ipm\_RxTask: Waiting for ICCD MSG ted: BusyBox v0.60.2 (2002.10.22-13:52+0000) multi-call binary Algorithmics/MIPS FPU Emulator v1.5ae: '/etc/init.d/GOCstartup'

mounting /proc mounting /dev/pts done setting system clock... Creating directories...done starting firewall ....End Loading the Firewall configuration... please wait

| done                                                                      |           |
|---------------------------------------------------------------------------|-----------|
| bringing up the network                                                   |           |
| starting evtmgr (syslogd also started)                                    |           |
| starting dsIDhcpNotify                                                    |           |
| starting inetd                                                            |           |
| starting dns                                                              |           |
| starting sntp                                                             |           |
| starting user_mgr                                                         |           |
| starting I2f_server                                                       |           |
| starting goahead                                                          |           |
| Copyright (c) 2002 GoAhead Software Inc. All Rights Reserved              |           |
| starting dhcpd                                                            |           |
| starting rip                                                              |           |
| starting VPN                                                              |           |
| starting ppp                                                              |           |
| starting monitor                                                          |           |
| Starting pid 103, console /dev/console: '/sbin/getty -L ttyS2 9600 vt100' |           |
|                                                                           |           |
| ASUS CLI User Access Verification                                         |           |
|                                                                           |           |
| (none) login: admin                                                       | Loging in |
| Password :                                                                |           |
| admin logged in                                                           |           |
| SL6000>                                                                   | Done!     |